## ベース接地増幅回路とミラー効果(改訂版)

本稿掲載の Web ページ http://mybook-pub-site.sakura.ne.jp/Radio\_note/index.html

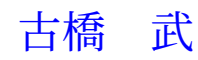

改訂版のまえがき

旧版に対して、以下の点を書き改めました.

- ミラー効果の定義を明記しました.
- オシロスコープのプローブが持つ静電容量の影響を低減して,再実験を行いました.

旧版では、ミラー効果の定義を周知のこととして、論を進めてしまいました.「ミラー 効果」を明確にすべきと、反省しました.

旧版の多くの実験結果では、プローブの静電容量によるカットオフ周波数が、ミラー効 果によるカットオフ周波数よりも低周波域にありました.このため、ミラー効果の影響 が分かり難くなっていました.改訂版では、FETのソースフォロワ回路を、測定点とプ ローブの間に入れ、プローブの静電容量の影響を低減して、実験をやり直しました.

旧版の結論に変更はありませんが、本改訂により、論旨を明確にすることができました.

令和4年11月1日

座学・実験一体型講義 (http://mybook-pub-site.sakura.ne.jp/zagaku\_jikken/index.html) 用の教科書として「電子回路」を実験しながら書き進めていると、かつて紙と鉛筆だけで 学んだ内容に実はろくに理解していなかったことを多々見つけ、改めて電子回路解析に興 じています.

インターネットのいくつかのサイトには、「エミッタ接地回路にはミラー効果があり、こ の回路の周波数特性は良くない.一方、ベース接地回路ではミラー効果が抑制され、この 回路の周波数特性はエミッタ接地回路より良い.」と、書かれています.筆者は電子回路 の入門書を執筆しようとして、これらの回路を組み実験を行いました.すると、

エミッタ接地回路とベース接地回路の周波数特性がほとんど同じ

となる結果を得ました.ベース接地回路においてミラー効果が抑制されていない結果で す.筆者の実験のやり方が間違っていると思い,LTspiceによるシミュレーションと等価 回路による計算を行いました.これらの結果は筆者の実験結果を支持するものでした.

では、インターネット情報は間違いなのでしょうか?筆者は電子回路の教科書、解説 書を30冊ほど当たりました.その中で、「ベース接地回路の周波数特性が良い」の記述が 2冊([3], p.68),([4], p.42)にありました.「ベース接地等価回路」の紹介は5冊([1], Fig.7.37),([4], p.44),([2], p.101),([6], p.70),([8], p.88)にありました.ベース接地 回路の周波数特性解析は文献[1],[2]にありました.

筆者の実験結果を説明するために,文献 [1], [2] を参考にして,等価回路を基に深掘り しました.そして,

- 1. ベース接地増幅回路はミラー効果を抑制しない.
- 2. ベース接地増幅回路では信号源の内部抵抗が負帰還の働きをし、これにより周波数 特性がエミッタ接地増幅回路より良くなる.

結果を得ました.おそらく知る人ぞ知ることなのでしょうが,筆者には新鮮な発見でした.

せっかく解析したので、メモとしてアップしておきます.

令和3年5月1日

古橋武 工学博士,名古屋大学名誉教授 furuhashi.takeshi\*

\*に@gmail.com を付けてください.

目 次

| 第1章 | ミラー効果とは                        | 5         |
|-----|--------------------------------|-----------|
| 第2章 | 実験機材                           | 7         |
| 2.1 | 電子部品                           | 7         |
|     | 2.1.1 トランジスタ                   | 7         |
|     | 2.1.2 抵抗                       | 8         |
|     | 2.1.3 ブレッドボード                  | 8         |
|     | 2.1.4 ジャンパ線                    | 9         |
| 2.2 | USB計測器                         | 11        |
| 第3章 | 周波数特性測定実験                      | 13        |
| 3.1 | プローブの静電容量補償回路                  | 13        |
|     | 3.1.1 プローブの静電容量による見かけ上の周波数特性劣化 | 13        |
|     | 3.1.2 補償回路の効果                  | 14        |
| 3.2 | エミッタ接地増幅回路                     | 15        |
|     | 3.2.1 実験回路                     | 15        |
|     | 3.2.2 Scopy                    | 17        |
|     | 3.2.3 実験結果                     | 19        |
| 3.3 | ベース接地増幅回路                      | 21        |
|     | 3.3.1 実験回路                     | 21        |
|     | 3.3.2 実験結果                     | 22        |
| 3.4 | まとめ                            | 23        |
| 第4章 | LTspice による周波数特性シミュレーション       | <b>24</b> |
| 4.1 |                                | 24        |
|     | 4.1.1 トランジスタモデル                | 24        |
|     | 4.1.2 等価回路                     | 27        |
| 4.2 | ベース接地増幅回路                      | 31        |
|     | 4.2.1 トランジスタモデル                | 31        |
|     | 4.2.2 等価回路                     | 33        |
| 4.3 | まとめ                            | 35        |
| 第5章 | 周波数特性解析                        | 36        |
| 5.1 | エミッタ接地増幅回路                     | 36        |
| 5.2 | ベース接地増幅回路                      | 41        |

|   | 5.3 | まとめ・・・・・・・・・・・・・・・・・・・・・・・・・・・・・・・・・・・・ | 44 |
|---|-----|-----------------------------------------|----|
| 第 | 6章  | 信号源の内部抵抗の周波数特性への影響                      | 45 |
|   | 6.1 | 実験                                      | 45 |
|   |     | 6.1.1 エミッタ接地増幅回路                        | 45 |
|   |     | 6.1.2 ベース接地増幅回路                         | 46 |
|   |     | 6.1.3 本節のまとめ                            | 47 |
|   | 6.2 | シミュレーション                                | 48 |
|   |     | 6.2.1 エミッタ接地増幅回路                        | 48 |
|   |     | 6.2.2 ベース接地増幅回路                         | 49 |
|   |     | 6.2.3 本節のまとめ                            | 50 |
|   | 6.3 | 周波数特性解析                                 | 50 |
|   |     | 6.3.1 エミッタ接地増幅回路                        | 50 |
|   |     | 6.3.2 ベース接地増幅回路                         | 54 |
|   |     | 6.3.3 本節のまとめ                            | 58 |
| 第 | 7章  | あとがき                                    | 60 |
| 付 | 録A  | Scopyの設定                                | 62 |
|   | A.1 | 波形観測                                    | 62 |
|   |     | A.1.1 Scopyの起動                          | 62 |
|   |     | A.1.2 直流電源の設定                           | 63 |
|   |     | A.1.3 関数発生器の設定                          | 64 |
|   |     | A.1.4 オシロスコープの設定                        | 66 |
|   |     | A.1.5 オシロスコープ画面の保存                      | 71 |
|   | A.2 | 周波数特性計測                                 | 73 |
|   |     | A.2.1 ネットワークアナライザの設定                    | 73 |
|   |     | A.2.2 ネットワークアナライザ計測値の保存                 | 77 |
| 付 | 録B  | 参考文献                                    | 78 |

付録C 索引

## 第1章 ミラー効果とは

本稿の最初にミラー効果の定義を紹介します.

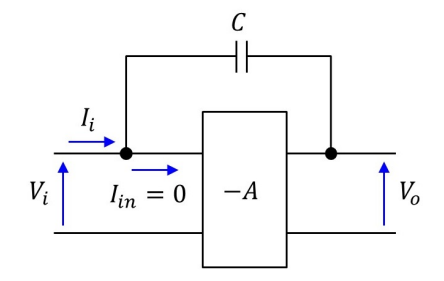

図 1.1: 増幅度 – Aの増幅回路の入出力間に接続されたコンデンサの影響

図 1.1 は増幅回路とその入出力間にコンデンサ*C*が接続された回路です.この回路の入 カインピーダンス  $Z_i(=V_i/I_i)$ を求めてみましょう.増幅回路の増幅度を-A,入力イン ピーダンスを無限大(入力電流  $I_{in} = 0$ )とします.回路の入力電流  $I_i$  は

$$I_i = j\omega C(V_i - V_o) \tag{1.1}$$

です.

$$V_o = -AV_i \tag{1.2}$$

なので,

$$Z_i = \frac{V_i}{I_i}$$
  
=  $\frac{1}{j\omega(1+A)C}$  (1.3)

と得られます.

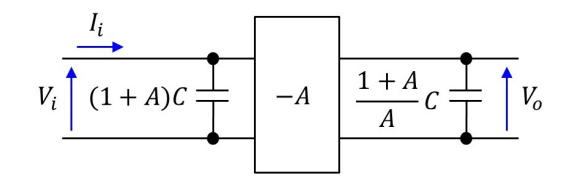

図 1.2: ミラー効果

入力側から見ると、図 1.2 のように (1+A)Cのコンデンサが並列に接続されたことと等価になります. これをミラー効果といいます. (なお、出力側から見ると、 $C(1+A)/A \approx C$ のコンデンサがつながったことと等価です.)

本稿では、この定義に基づき、トランジスタのコレクターベース間接合容量 *C<sub>Cj</sub>* が入 力側のベース(仮想点)–エミッタ間に大きな値となって働く効果をミラー効果と呼んで 論を進めます.

## 第2章 実験機材

### 2.1 電子部品

#### 2.1.1 トランジスタ

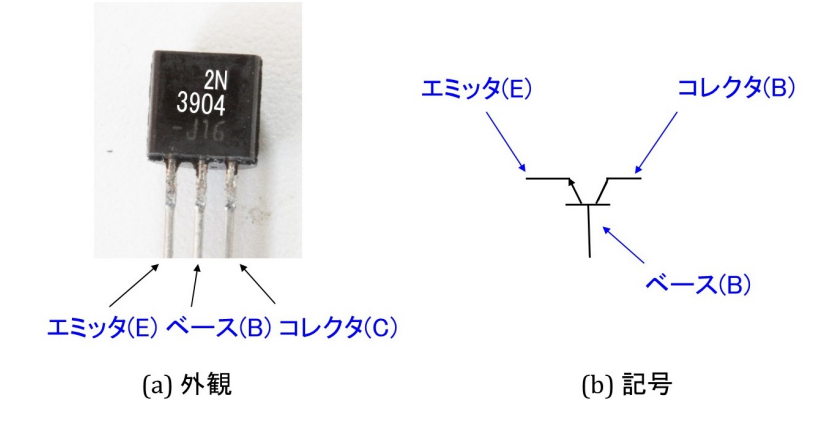

図 2.1: トランジスタ (2N3904)

図 2.1 はトランジスタの外観と記号です. NPN 形のバイポーラトランジスタ 2N3904 で す. 電子工作の定番であった 2SC1815 が生産停止となったため,海外で有名な 2N3904 を 使用することにしました. ネット通販 (例えば秋月電子通商) により容易に入手できます. ピン配置はトランジスタを写真の向きに見たときに,左からエミッタ (E: Emitter), ベー ス (B: Base), コレクタ (C: Collector) です. 同図 (b) は NPN 形トランジスタの記号です. ピン配置を写真に対応づけて示してあります.

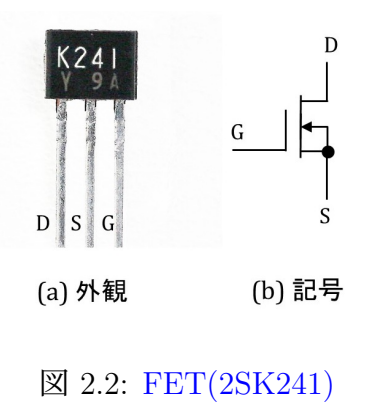

図 2.2 は電界効果トランジスタ (FET) の外観と記号です. *n* チャネル MOSFET 2SK241 です. このトランジスタも電子工作の定番でしたが,生産停止となりました. まだ,ネッ ト通販で購入できます. 2SK303 が,秋月電子通商で販売されているので,使えないか試 しましたが,プローブの静電容量低減効果は高くありません.

ピン配置は, FET を写真の向きに見て, 左からドレイン (D), ソース (S), ゲート (G) です.

#### 2.1.2 抵抗

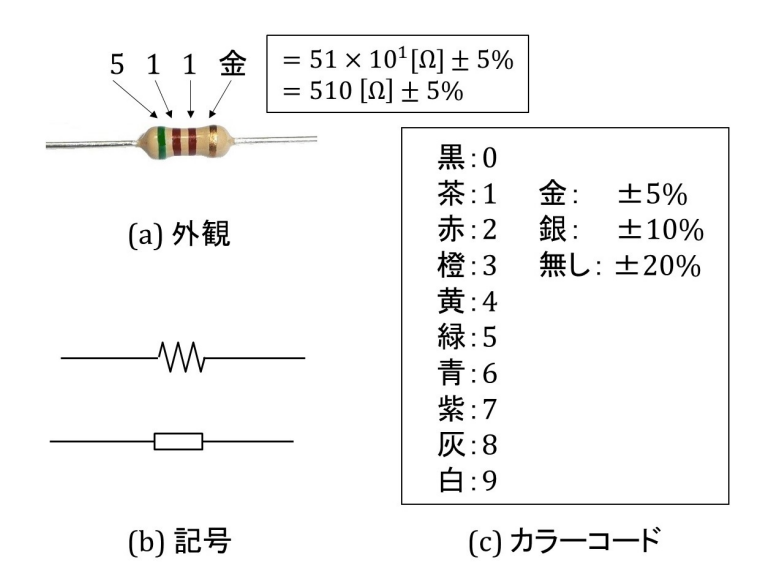

図 2.3: 抵抗

図 2.3 は抵抗の外観,記号とカラーコードです.写真は炭素皮膜抵抗(1/4 [W])です. 同図 (b) は抵抗の記号です.2種類あります.本稿では下側の長方形の記号を主に用いま す.LTspiceでは上側の記号が用いられています.抵抗値は抵抗表面に印刷した帯の色で 表します.写真の例では左から緑,茶,茶,金です.同図 (c) はカラーコード表です.黒 色が 0,茶色が 1,・・・と対応づけられています.緑,茶,茶 = 511 です.抵抗値は

$$511 \rightarrow 51 \times 10^1 = 510[\Omega]$$
 (2.1)

です. 右端の金色は抵抗値の誤差を表します. 抵抗を購入すると, その抵抗値 R は

$$R = 510 \pm 5\%[\Omega] \tag{2.2}$$

の範囲内にあります.

#### 2.1.3 ブレッドボード

図 2.4 はブレッドボードの外観と穴同士のつながりの様子です. 電子回路の配線は, このブレッドボードにトランジスタや抵抗を差し込んで行います. 同図 (b) において, □の

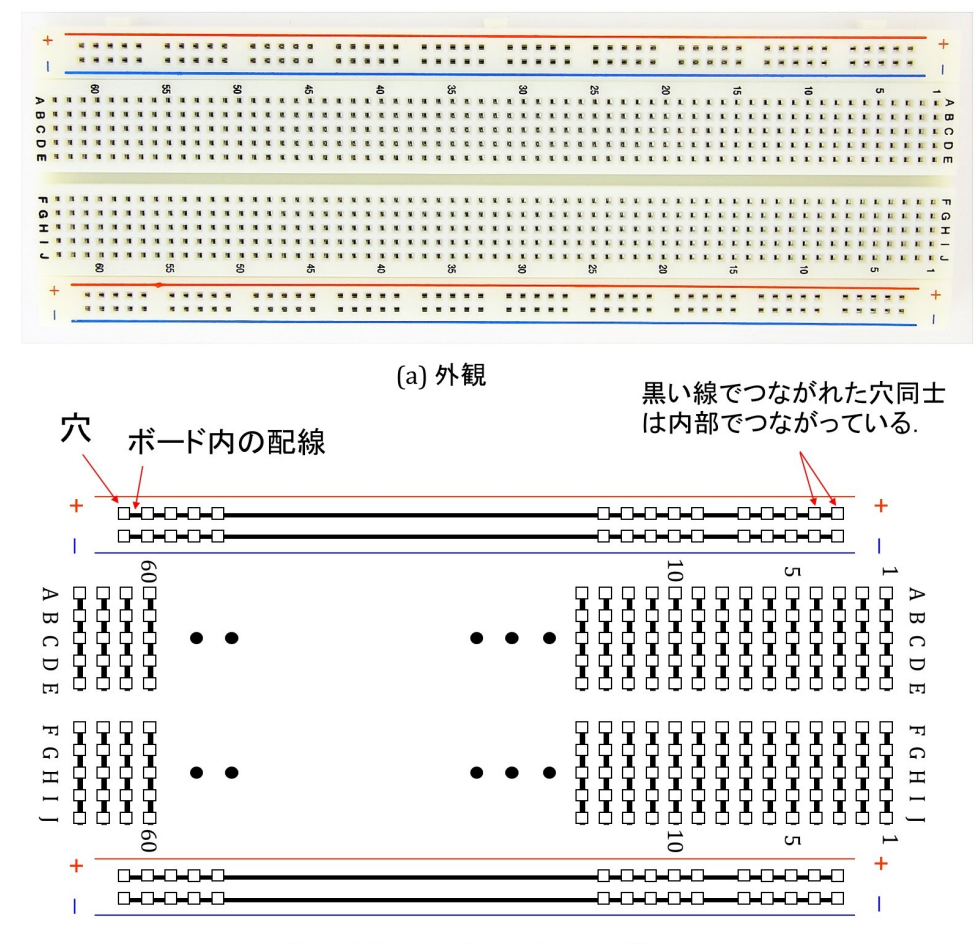

(b) ブレッドボードの穴のつながりの様子

図 2.4: ブレッドボード

記号が穴に対応します.黒い太線がブレッドボード内部における配線です.黒線でつなが れた穴同士が内部でつながっています.ボードの最上段の2行と最下段の2行にはそれぞ れ50個の穴があり,50個全てが内部でつながっています.これら4行をそれぞれ電源線 として利用すると回路の配線がし易くなります.これら4行の穴に挟まれて,63列の穴 があります.各列には10個の穴があり,上側A~Eの5個と,下側F~Iの5個がそれぞ れ内部でつながっています.A~EとF~I間は切れています.

#### 2.1.4 ジャンパ線

図 2.5 はジャンパ線です. 同図 (a) がオスーオスジャンパ線, (b) がオス-メスジャンパ 線です. オスーオスジャンパ線はブレッドボードの穴同士の配線に使い, オス-メスジャ ンパ線は後述の USB 計測器とブレッドボード間の配線に使います.

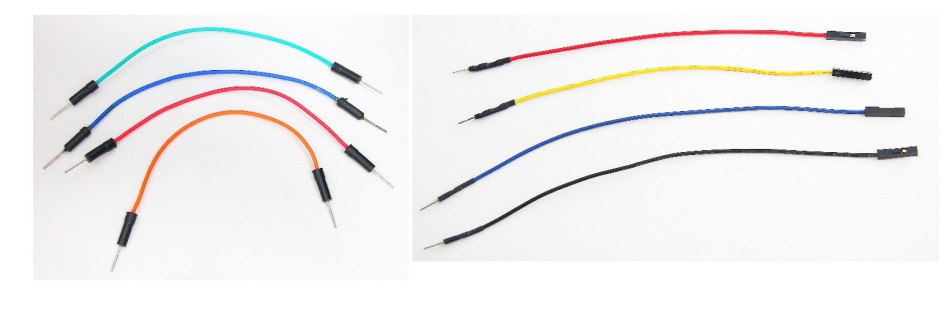

(a) オスーオスジャンパー線 (b) オスーメス・ジャンパー線

図 2.5: ジャンパ線

## 2.2 USB計測器

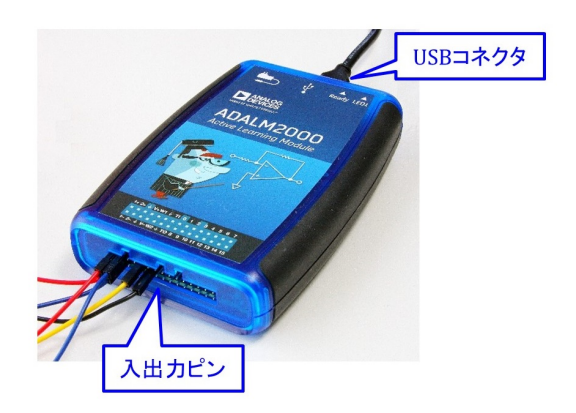

図 2.6: USB 計測器 (ADALM2000)

図 2.6 は USB 計測器です. ANALOG DEVICES 社製の ADALM2000 です. 令和3年4 月時点の最適な計測器として取り上げます. 価格はおよそ 20,000 円です. これ1台に関 数発生器,オシロスコープ,スペクトル解析器,ネットワークアナライザ,ロジックアナ ライザ,電圧計,直流電源の機能が搭載されています. 特筆すべきは,12ビットAD変換 器2個,12ビット DA 変換器2個を持ち,それぞれの動作周波数が100 [Msps] であるこ とです. これにより,関数発生器,オシロスコープ,スペクトル解析器,ネットワークア ナライザの性能が電子回路の基礎実験に使えるレベルにあります.

USB ケーブルによりパソコンとつないで使用します. USB 給電式です. 写真手前の側 面に 30 本の入出力ピンがあります. ここにジャンパー線のメス側を挿入します. ジャン パー線には ADALM2000 に付属の 10 芯もしくは 20 芯の専用ジャンパー線を用いてもよ いし,図 2.5 のオス – メスジャンパ線を用いても良いです.

ADALM2000の使い方は、本稿内にて必要に応じて説明します.

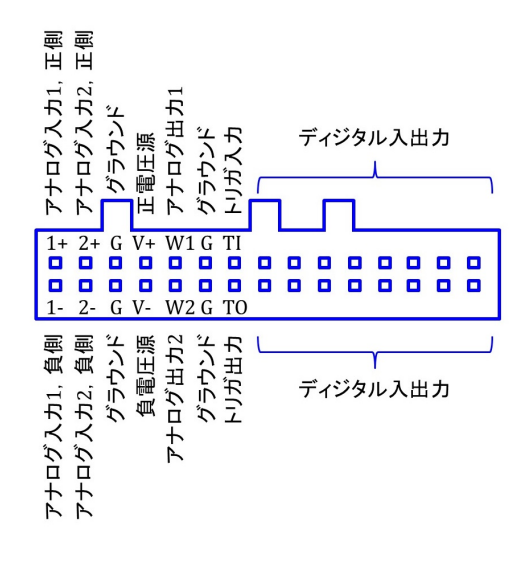

図 2.7: 入出力ピン配置

図2.7は入出力ピン配置です.1+,1-のペアと2+,2-のペアがそれぞれ AD 変換器の 入力ピンです.1+と1-の差電圧がチャネル1(CH1)の入力となり,2+と2-の差電圧 がチャネル2(CH2)の入力となります.CH1,CH2は,オシロスコープ,スペクトル解析 器,ネットワークアナライザの入力チャネルです.Gはグラウンド(アース)ピンです. V+,V-が直流電源の出力ピンです.V+がGピンに対して正の電圧を出力し,V-がG ピンに対して負の電圧を出力します.W1とGピン,W2とGピンにそれぞれ1台のDA 変換器の出力端子がつながれています.W1がチャネル1(CH1),W2がチャネル2(CH2) です.これらCH1,CH2は関数発生器の出力チャネルです.T1,T2ピンは,それぞれオ シロスコープのトリガ(掃引開始)信号の入力用ピン、出力用ピンです.本稿の実験では 使用しません.残りの32ピンはディジタル信号の入出力用ピンです.これらのピンも本 稿では使いません.

## 第3章 周波数特性測定実験

## 3.1 プローブの静電容量補償回路

3.1.1 プローブの静電容量による見かけ上の周波数特性劣化

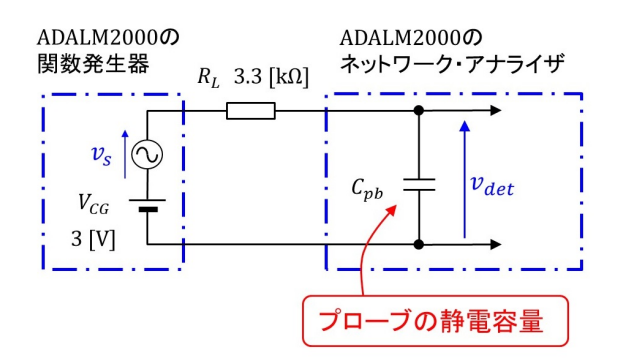

図 3.1: プローブの静電容量による周波数特性計測回路

増幅回路の周波数特性を ADALM2000 のネットワーク・アナライザにより計測します. ネットワーク・アナライザのプローブ(オシロスコープのプローブ兼用です)は、静電容 量を持つため、増幅回路の周波数特性計測に際しては、この静電容量による見かけの特 性劣化に注意しなければなりません.そこで、この劣化の度合いを知るために、増幅回 路の出力模擬回路を用いて、周波数特性計測実験を行います.図 3.1 は、ネットワーク・ アナライザのプローブが持つ静電容量による周波数特性を計測する回路です.USB 計測 器 (ADALM2000)の関数発生器を信号源とし、抵抗 *R<sub>L</sub>* を介して、信号電圧を計測します. *R<sub>L</sub>* は増幅回路の負荷抵抗を想定しています.信号源は高周波電圧源 *v<sub>s</sub>* と直流電圧源 *V<sub>CG</sub>* からなります.ネットワーク・アナライザのプローブの静電容量を *C<sub>pb</sub>* とします.

図 3.2 は、図 3.1 の回路の周波数特性です. 横軸は周波数,縦軸はゲイン G<sub>vdet</sub> です.

$$G_{vdet} = 20 \log_{10} \frac{V_{det}}{V_s} \quad [dB]$$
(3.1)

です.  $V_{det}$  は検出電圧  $v_{det}$  の実効値,  $V_s$  は信号電圧  $v_s$  の実効値です.

ゲインは、100 [kHz] 辺りまでは $G_{vdet} = 0$  [dB] ですが、100 [kHz] を超えた辺りから低下し始めています. この低下が3 [dB] のときの周波数をカットオフ周波数と呼び、周波数特性の目安とします. 図 3.1 の回路のカットオフ周波数  $f_{c1} = 1.16$ [MHz] でした.  $f_{c1}$  から

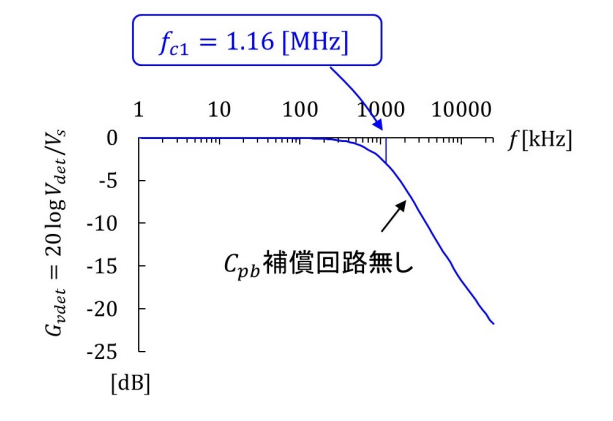

図 3.2: 図 3.1 の回路の周波数特性

*C*<sub>pb</sub>を逆算すると

$$C_{pb} = \frac{1}{2\pi \times 3300 \times 1.16 \times 10^{6}} = 42 \text{ [pF]}$$
(3.2)

と求まります.

増幅回路の周波数特性は、fc1よりも高い領域において、劣化して見えます.

#### 3.1.2 補償回路の効果

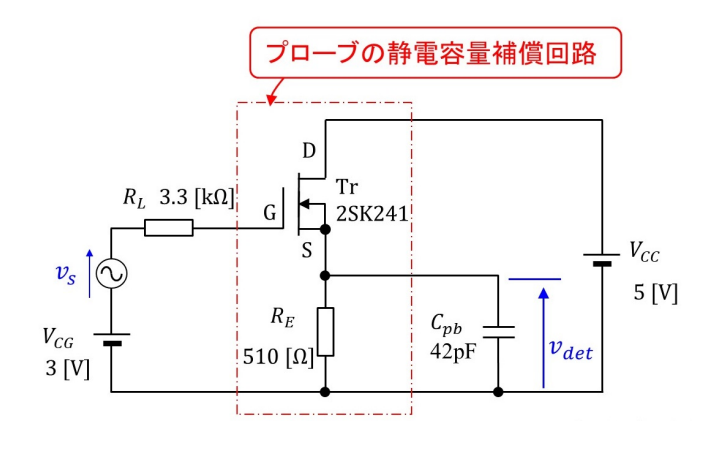

図 3.3: プローブの静電容量補償回路

図 3.3 はプローブの静電容量補償回路です.ソースフォロワ回路により, *R<sub>L</sub>* に直列に つながる等価静電容量を低減させます.

図 3.4 は補償回路を用いた場合の周波数特性です.この回路のカットオフ周波数  $f_{c2} = 16.7$ [MHz] でした. $f_{c2}$  から  $R_L$  に直列につながる等価静電容量  $C_{pb'}$  を求めると

$$C_{pb'} = \frac{1}{2\pi \times 3300 \times 16.7 \times 10^6}$$
  
= 2.9 [pF] (3.3)

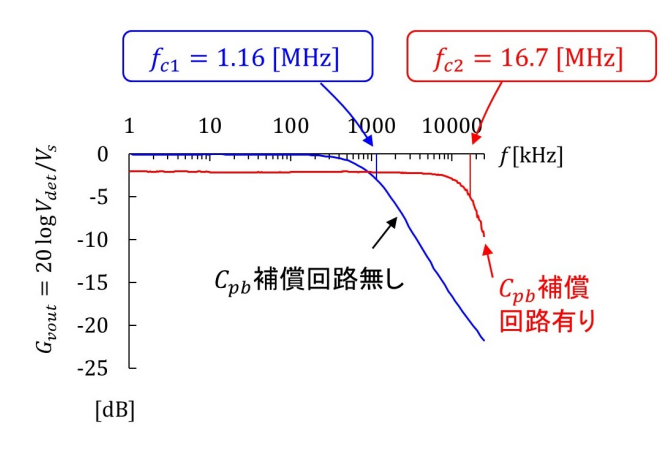

図 3.4: 図 3.3 の回路の周波数特性

でした.

ソースフォロワ回路により,42 [pF]の静電容量を,等価的に2.9 [pF]へと低減できました.この補償回路を介して計測することで,増幅回路の周波数特性には,10 [MHz]辺りまで見かけ上の劣化が起きません.

## 3.2 エミッタ接地増幅回路

#### 3.2.1 実験回路

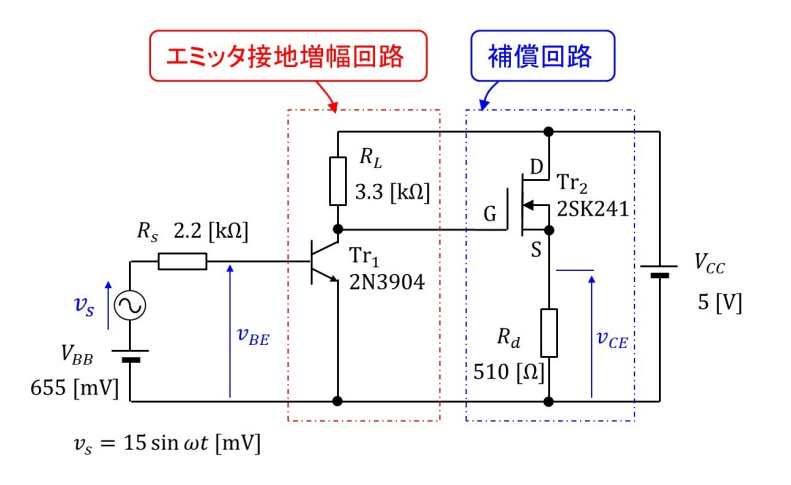

図 3.5: エミッタ接地増幅回路(実験回路)

図 3.5 はエミッタ接地増幅回路を用いた実験回路です. NPN トランジスタ 2N3904 (Tr<sub>1</sub>) の特性を計測します.  $V_{BB}, V_{CC}$  は直流電圧源です.  $v_s$  が信号電圧源です.  $R_s$  が信号源の 内部抵抗,  $R_L$  が負荷抵抗です. Tr<sub>2</sub> と  $R_d$  はプローブの静電容量補償回路です.

図 3.6 は実験回路と ADALM2000 の接続の様子を示します. 直流電圧源  $V_{BB}$  と信号電 圧源  $v_s$  に ADALM2000 の関数発生器を使用します. W1 ピンと G ピンをそれぞれ抵抗  $R_s$ とエミッタに接続します. 関数発生器は直流電圧+交流電圧を出力できます.  $V_{CC}$  には

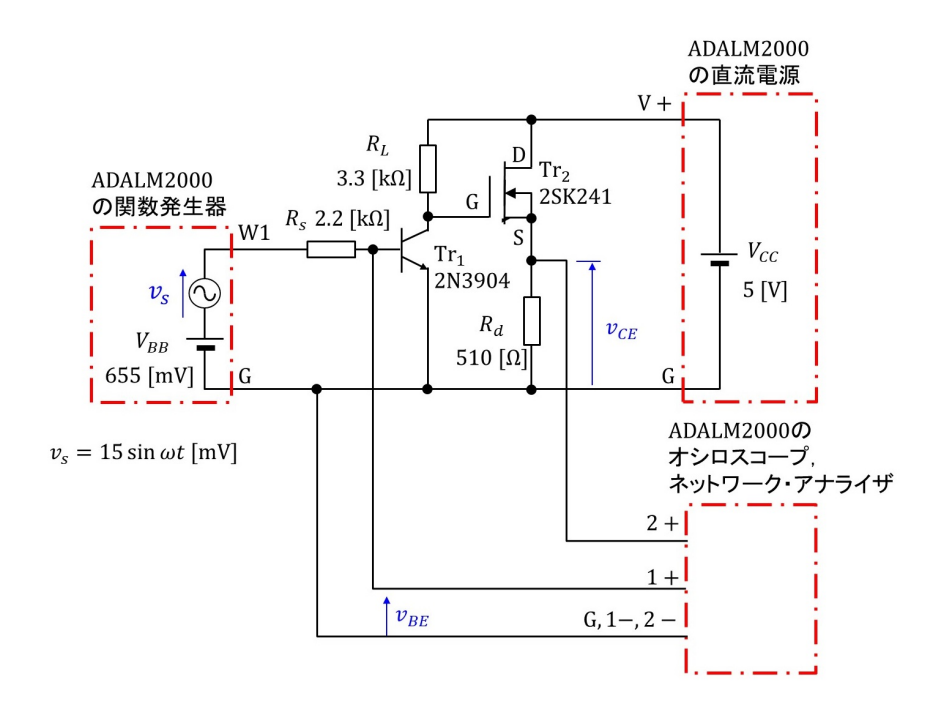

図 3.6: エミッタ接地増幅回路と ADALM2000 の接続

ADALM2000 の直流電源を使います. V+ピンを負荷抵抗  $R_L$  と Tr<sub>2</sub> のドレインに接続します. G ピンは関数発生器と共通です. ADALM2000 のオシロスコープによりベース – エミッタ間電圧  $v_{BE}$ , (補償回路を介して) コレクタ – エミッタ間電圧  $v_{CE}$  を計測します.  $v_{BE}$  を 1+, G ピン間の入力とし,  $v_{CE}$  を 2+, G ピン間の入力とします. G ピンは関数発生器, 直流電源と共通です.  $v_{BE}$ ,  $v_{CE}$  を測るためには, 1–, 2– ピンは必要ないので, ノイズを拾わないようにG ピンにつないでおきます.

なお,本稿では電圧,電流の記号表記において大文字,小文字を次のように使い分け ます.

- 全瞬時值(直流成分+交流成分) 小文字<sub>大文字</sub>:例 v<sub>BE</sub>, v<sub>CE</sub>
- 直流成分 大文字<sub>大文字</sub>:例 V<sub>BB</sub>, V<sub>CC</sub>
- 交流成分の瞬時値
   小文字小文字:例 v<sub>s</sub>, v<sub>be</sub>, v<sub>ce</sub>
- 交流成分の複素数
   大文字小文字:例 V<sub>s</sub>, V<sub>be</sub>, V<sub>ce</sub>

図 3.7 はエミッタ接地増幅回路と ADALM2000 の配線図です. ADALM2000 のピン配置 を用いて図 3.6 の接続を表しています.

図 3.8 は立体配線図です. ブレッドボード上に配線した例です. ブレッドボードの最下 行をグラウンドラインとし,ここにG,1-,2-の各ピンをつなぎます.

図 3.9 は実際にブレッドボード上に作成した実験回路の写真です.  $R_L$  および  $Tr_2$  のドレ イン電極 D とブレッドボードの最上行 (V + ライン) 間は赤線,  $Tr_1$  のコレクタ電極 C と  $Tr_2$  のゲート電極 G 間は緑線, そして, エミッタ電極 E とブレッドボードの最下行 (グ ラウンド (G) ライン) の間は黒線の単芯耐熱通信機器用ビニル電線でつないであります.

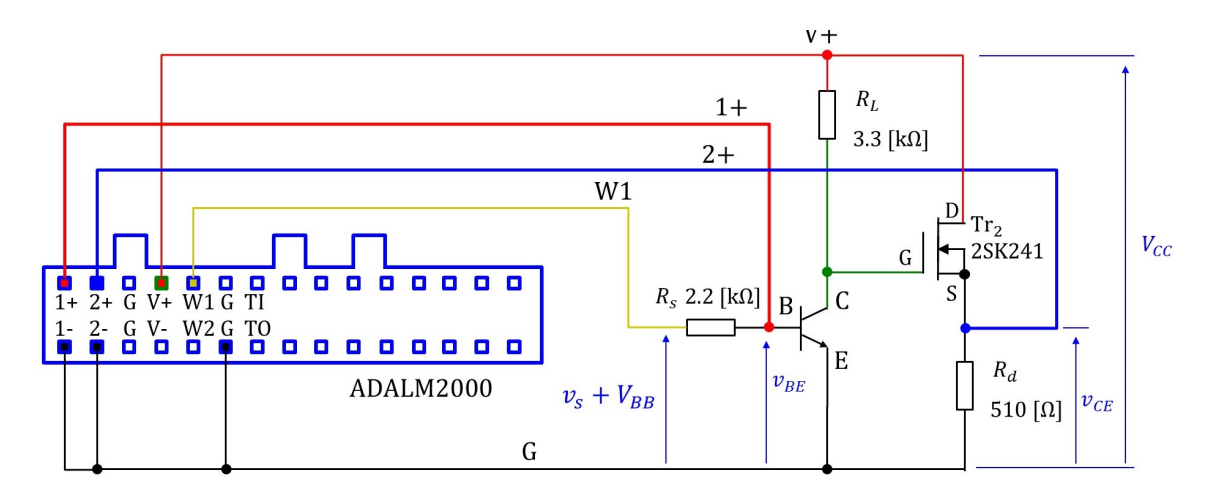

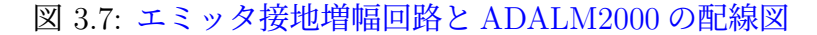

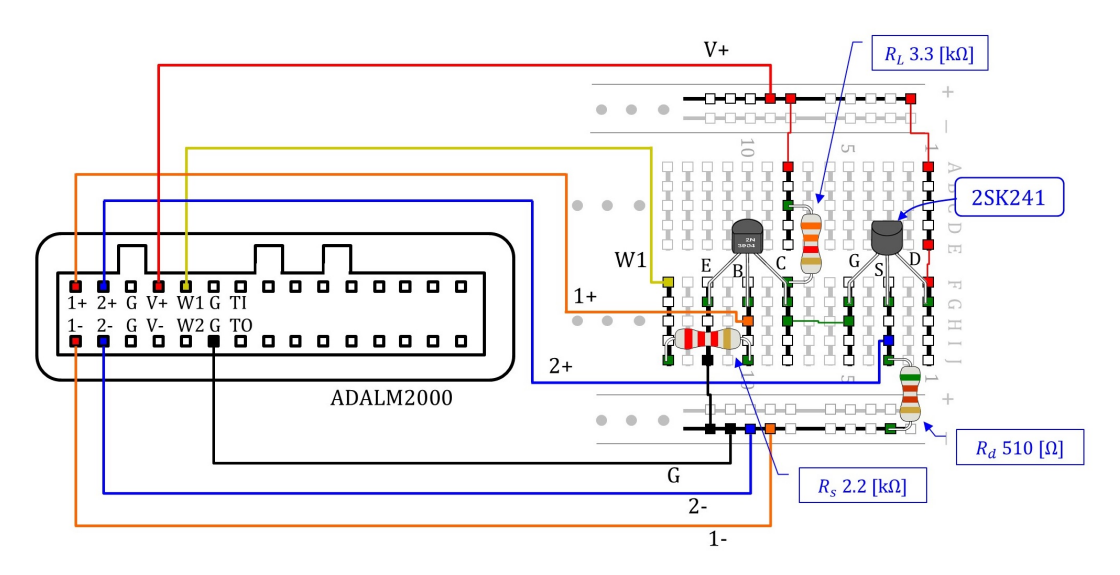

図 3.8: エミッタ接地増幅回路と ADALM2000 の立体配線図

#### 3.2.2 Scopy

Scopy はオシロスコープ,スペクトル解析器,ネットワークアナライザ,関数発生器, ロジックアナライザ,パターン発生器,ロジックアナライザ,電圧計,直流電源からなる ソフトウェアのツールセットです. ADALM2000のドライバと Scopy のインストールは ADALM2000 Quick Start を参照してください. 無事インストールが済めば,デスクトッ プ上に Scopy のアイコンが作られます. このアイコンにカーソルを合わせてマウスの左ボ タンを2回クリック (左ダブルクリックと呼びます.)することで Scopy を起動できます. Scopy の設定例を付録 A.1 に載せておきます.

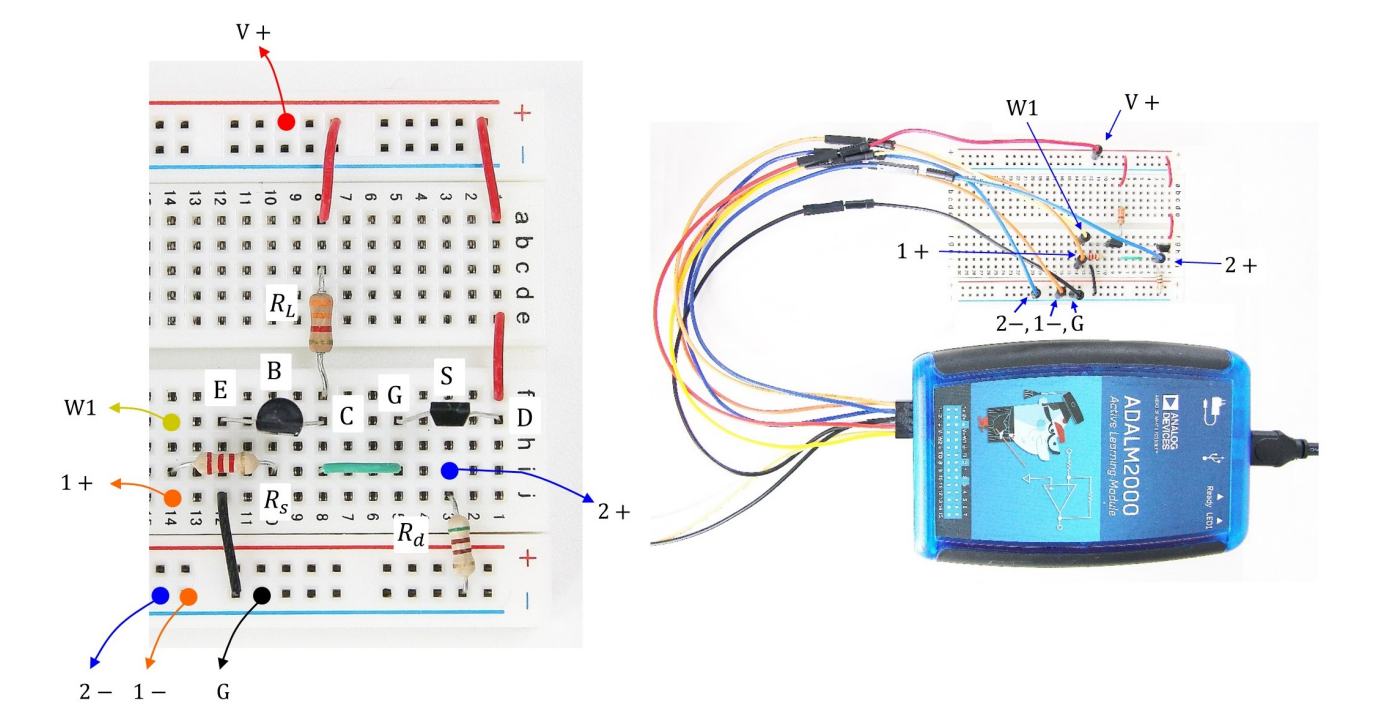

図 3.9: ブレッドボード上のエミッタ接地増幅回路と ADALM2000 との配線例

#### 3.2.3 実験結果

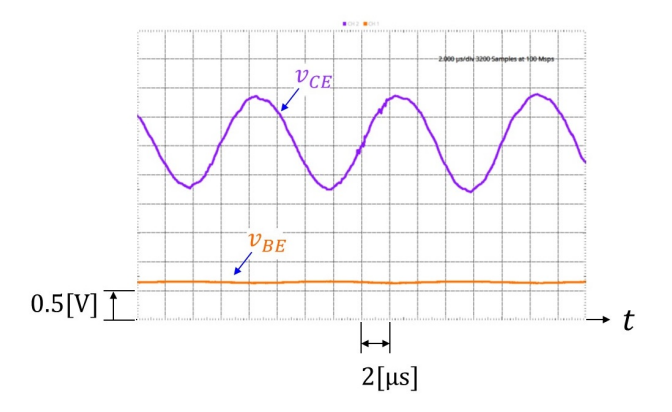

図 3.10: エミッタ接地増幅回路の電圧波形例

図 3.10 はベース – エミッタ間電圧  $v_{BE}$  とコレクタ – エミッタ間電圧  $v_{CE}$  の実験波形例 です. Scopy のオシロスコープ画面の print 結果です. 波形観測のための Scopy の設定例 は付録 A.1 節にあります. 画面の保存方法は A.1.5 項を参照してください.

$$v_s = 15 \sin 2\pi f t \quad [mV]$$
  
$$f = 100[kHz] \qquad (3.4)$$

としました. 画面の横軸は 2 [ $\mu$ s/div] です.  $v_{CE}$  の変化分の 1 周期は  $T = 10[\mu$ s] です. 縦 軸は 0.5 [V/div] です.  $v_{BE}$ ,  $v_{CE}$  ともに画面の最下端が 0 [V] です.  $v_{BE}$  は約 0.66 [V] を中 心にわずかに変動し,  $v_{CE}$  は約 3 [V] を中心に大きく変動しています. エミッタ接地増幅 回路により電圧増幅が行われている様子が観測されました.

 $v_{BE}, v_{CE}$ の交流成分の実効値をそれぞれ $V_{be}, V_{ce}$ とし、エミッタ接地増幅回路の電圧増幅度 $A_{ve}$ を

$$A_{ve} = \frac{V_{ce}}{V_{be}} \tag{3.5}$$

と定義します. 電圧増幅度の定量化にネットワークアナライザが使えます.

図 3.11 はネットワークアナライザにより得られたエミッタ接地増幅回路の周波数特性 例です.ネットワークアナライザの設定例はA.2.1 項を参照してください. 横軸は周波数 f [kHz] です. 上図は電圧増幅度  $G_{ve}$  のグラフ,下図は位相差  $\psi_{ve}$  のグラフです. これら のグラフは A.2.2 項の手順により保存した csv ファイルのデータを Excel により作成しま した.エミッタ接地増幅回路の場合,電圧増幅度  $G_{ve}$  の定義は

$$G_{ve} = 20 \log_{10} A_{ve} = 20 \log_{10} \frac{V_{ce}}{V_{be}} [dB]$$
(3.6)

です.単位は [dB] (デシベル)です. 位相差  $\psi_{ve}$  は  $v_{CE}$  の交流成分の  $v_{BE}$  の交流成分に対する位相差です.単位は度数法を採用し, [°] です.

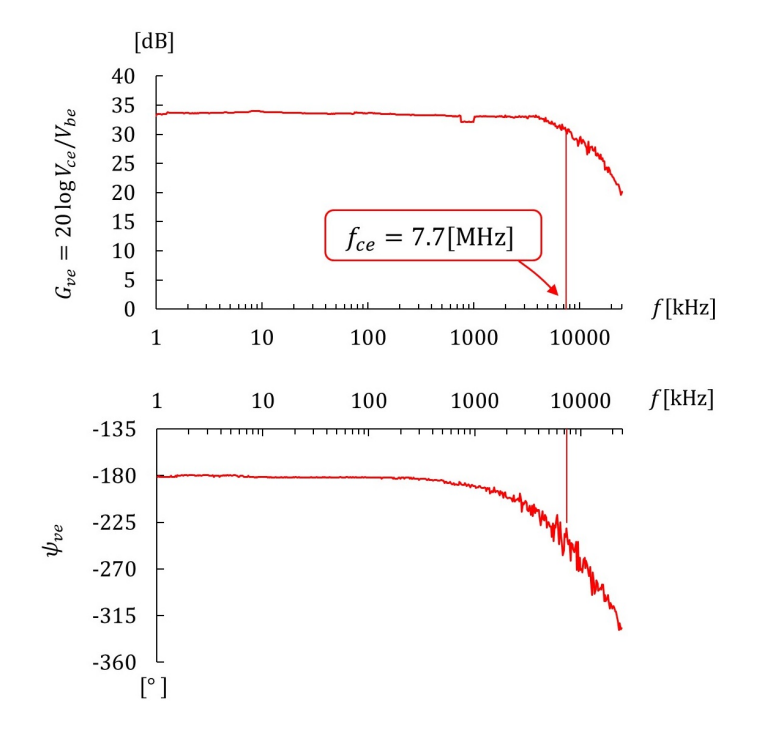

図 3.11: エミッタ接地増幅回路の周波数特性例

グラフより、 $G_{ve}$ が3 [dB] 減衰する周波数(カットオフ周波数  $f_{ce}$ )は

$$f_{ce} \approx 7.7 [\text{MHz}] \tag{3.7}$$

でした.また、この周波数における位相差 $\psi_{ve}$ はほぼ  $-225[^{\circ}]$ でした.  $f \ll f_{ce}$ にて、電圧増幅度 $G_{ve0}$ は

$$G_{ve0} \approx 33[\mathrm{dB}]$$
 (3.8)

でした. これより, 電圧増幅度 Ave0 は

$$\begin{array}{rcl}
A_{ve0} &\approx& 10^{\frac{G_V}{20}} \\
&=& 10^{\frac{33}{20}} \\
&=& 45 
\end{array} \tag{3.9}$$

でした.ただし、補償回路により約 2 [dB] 低下しています.この低下分を考慮すると、  $A_{ve0} \approx 56$ です.位相差 $\psi_{ve0}$ は-180 [°]と表示されていますが、これは $v_{CE}$ の交流成分が  $v_{BE}$ の交流成分に対して正負反転していることによります. $v_{CE}$ の交流成分を正負反転し た位相差は 0 です.

## 3.3 ベース接地増幅回路

#### 3.3.1 実験回路

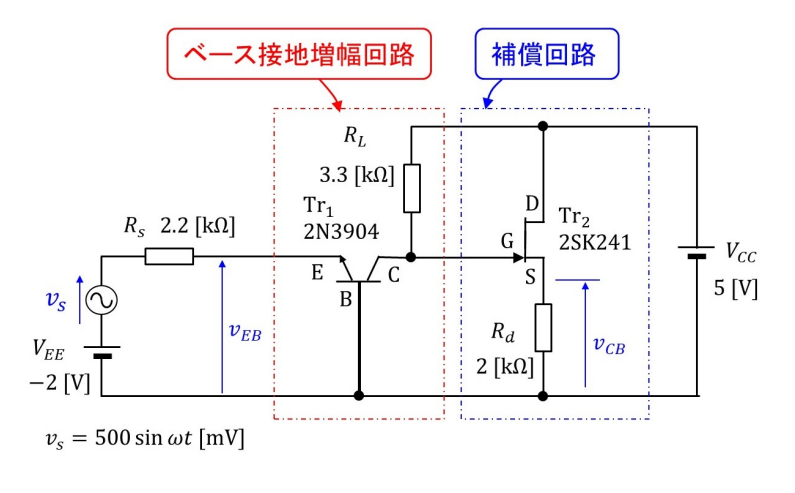

図 3.12: ベース接地増幅回路(実験回路)

図 3.12 はベース接地増幅回路を用いた実験回路です.  $V_{EE}$ ,  $V_{CC}$  が直流電圧源です.  $V_{EE}$  は負電圧です.  $v_s$  が信号電圧源です.  $R_s$  が信号源の内部抵抗,  $R_L$  が負荷抵抗です.

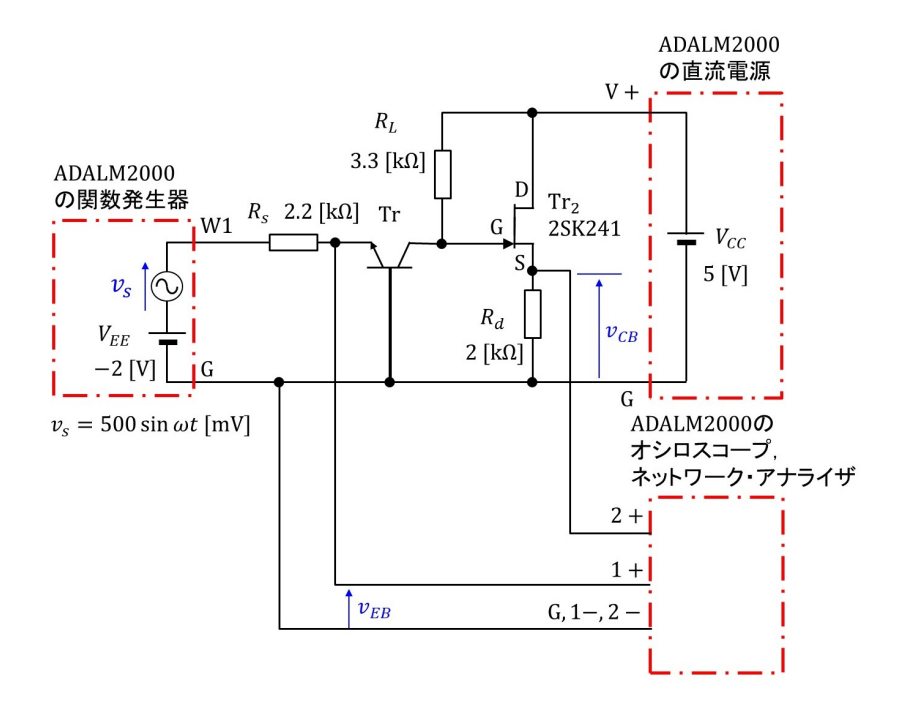

図 3.13: ベース接地増幅回路と ADALM2000 の接続

図 3.13 は実験回路と ADALM2000 の接続の様子を示します. 直流電圧源  $V_{EE}$  と信号電 圧源  $v_s$  に ADALM2000 の関数発生器を使用します. W1 ピンと G ピンをそれぞれ抵抗  $R_s$ とベースに接続します. ADALM2000 のオシロスコープとネットワーク・アナライザによ りエミッターベース間電圧  $v_{EB}$ , (補償回路を介して) コレクターベース間電圧  $v_{CB}$  を計 測します.  $v_{EB}$ を 1+, G ピン間の入力とし,  $v_{CB}$ を 2+, G ピン間の入力とします.

#### 3.3.2 実験結果

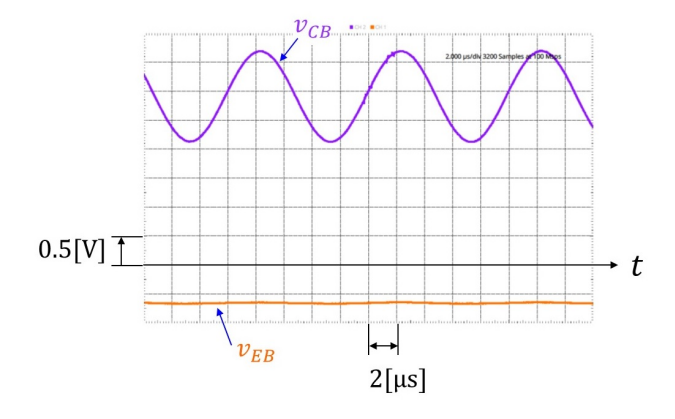

図 3.14: ベース接地増幅回路の電圧波形例

図 3.14 はエミッタ – ベース間電圧  $v_{EB}$  とコレクタ – ベース間電圧  $v_{CB}$  の実験波形例です.

$$v_s = 500 \sin 2\pi f t \quad [mV]$$
  
$$f = 100[kHz] \qquad (3.10)$$

としました.  $v_{EB}$ ,  $v_{CB}$  ともに画面の下から2目盛目が0 [V] です.  $v_{EB}$  は約 -0.65 [V] を 中心にわずかに変動し、 $v_{CB}$  は約3 [V] を中心に大きく変動しています. ベース接地増幅 回路により電圧増幅が行われている様子が観測されました.

 $v_{EB}, v_{CB}$ の交流成分の実効値をそれぞれ $V_{eb}, V_{cb}$ とし、ベース接地増幅回路の電圧増幅 度 $A_{vb}$ を

$$A_{vb} = \frac{V_{cb}}{V_{eb}} \tag{3.11}$$

と定義します.

図 3.15 はベース接地増幅回路の周波数特性例です. ベース接地増幅回路の場合, 電圧 増幅度  $G_{vb}$  は

$$G_{vb} = 20 \log_{10} A_v = 20 \log_{10} \frac{V_{cb}}{V_{eb}} [dB]$$
(3.12)

です. 位相差  $\psi_{vb}$  は  $v_{CB}$  の交流成分の  $v_{EB}$  の交流成分に対する位相差です.

グラフより,カットオフ周波数 fcb は

$$f_{cb} \approx 6.8 [\text{MHz}] \tag{3.13}$$

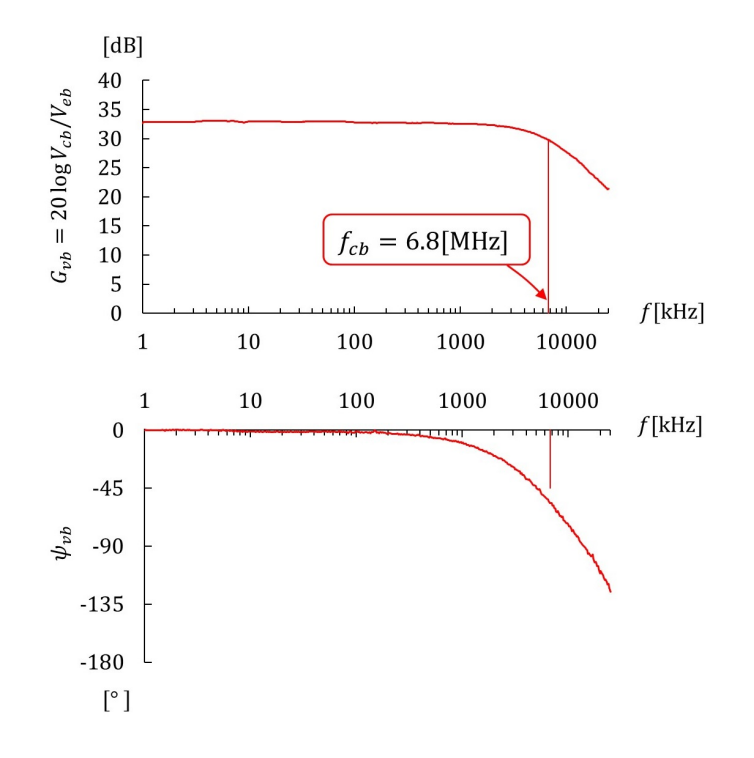

図 3.15: ベース接地増幅回路の周波数特性例

でした.

 $f \ll f_{cb}$ にて、電圧増幅度 $G_{vb0}$ は

$$G_{vb0} \approx 33[\mathrm{dB}]$$
 (3.14)

でした.また,位相差 $\psi_{vb0}$ は0でした.

### 3.4 まとめ

本章ではエミッタ接地増幅回路とベース接地増幅回路の周波数特性測定実験を行いました.その結果をまとめます.

1. エミッタ接地増幅回路とベース接地増幅回路はほぼ同じ周波数特性を示し、ベース 接地増幅回路の方が周波数特性が良い(カットオフ周波数が高い)と言われている ような結果ではありませんでした.

# 第4章 LTspiceによる周波数特性シミュ レーション

LTspice を用います. LTspice の使い方は多くの Web サイトに紹介されているので,本 稿では省略します.

## 4.1 エミッタ接地増幅回路

#### 4.1.1 トランジスタモデル

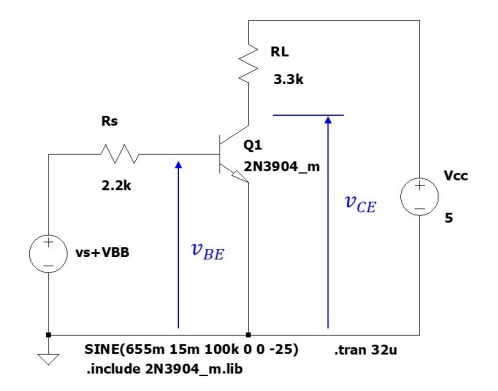

図 4.1: トランジスタモデルを用いたシミュレーション用エミッタ接地増幅回路

図 4.1 は LTspice を使って描いた回路図です. トランジスタモデル Q1 には, LTspice に登録されている 2N3904 を以下のとおりに修正しました. モデル名を 2N3904\_m として, .include により読み込みます.

.model 2N3904\_m NPN(IS=3.7E-12 NF=1.33 NR=1.33 VAF=100 BF=220 IKF=0.4 XTB=1.5 BR=4 CJC=4E-12 CJE=8.6E-12 RB=100 RC=0.1 RE=0.1 TR=250E-9 TF=350E-12 ITF=1 VTF=2 XTF=3 Vceo=40 Icrating=200m mfg=NXP)

 $R_s, R_L$ はそれぞれ信号源の内部抵抗,負荷抵抗です.抵抗値は実験に用いた値 2.2 [kΩ], 3.3 [kΩ] と同じです.  $V_{CC}$  は直流電源です.実験値と同じ 5 [V] に設定しました.  $v_s + V_{BB}$ は信号源と直流電源です.

SINE(655m 15m 100k 0 0 -25)

第4章 LTspice による周波数特性シミュレーション

は正弦波と直流電圧の設定です. 655m により, 655 [mV] の直流電圧を設定し, 15m, 100k, -25 により

$$v_s = V_M \sin(2\pi f t + \theta) \tag{4.1}$$

の正弦波において,  $V_M = 15 \text{ [mV]}$ ,  $f = 100 \times 10^3 \text{ [Hz]}$ ,  $\theta = -25[^\circ] \times \pi/180 \text{ [rad]}$  と設定 します. 直流電圧 655 [mV] は, 増幅回路の出力電圧  $v_{CE}$ の直流成分が約 3 [V] となる値 としました.  $\theta$ は,  $v_{CE}$ の交流成分が実験波形に近い位相となるように設定しました. 直 流電圧  $V_{BB}$  に信号電圧  $v_s$  が重畳されます.

.tran 32u

は過渡応答 (Transient Response) 解析時間を設定します. 32u は 32 [µs] です. この時間 はシミュレーション結果が実験波形の期間と同じになるように設定しました.

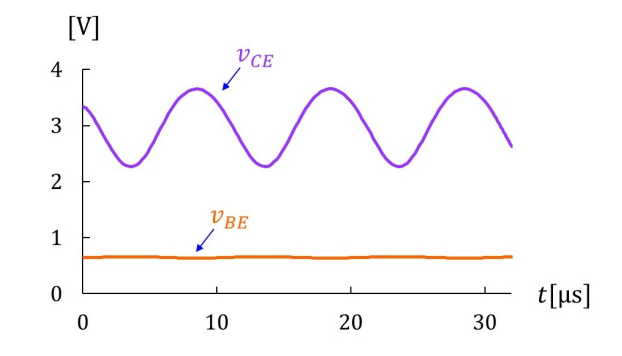

図 4.2: トランジスタモデルを用いたエミッタ接地増幅回路のシミュレーション結果例

図 4.2 はシミュレーション結果です. 図 3.10 と類似の結果が得られました. (類似の結果 となるように, 2N3904\_m のパラメータ (IS, NF) を調整しました.)

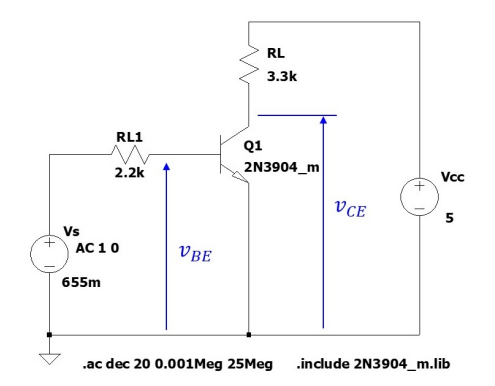

図 4.3: トランジスタモデルを用いたシミュレーション用エミッタ接地増幅回路(周波数 解析設定)

図 4.3 は図 4.1 の増幅回路を周波数解析用に設定変更したものです.  $v_s + V_{BB}$  は直流値 655mV とし,信号成分は周波数解析においては振幅 1,位相 0 とします.

.ac dec 20 0.001Meg 25Meg

により, 0.001 ~ 25 [MHz](1 ~ 25000 [kHz])の区間を対数目盛として, 1桁の区間を 20 等分した周波数ごとにシミュレーションを実施します.

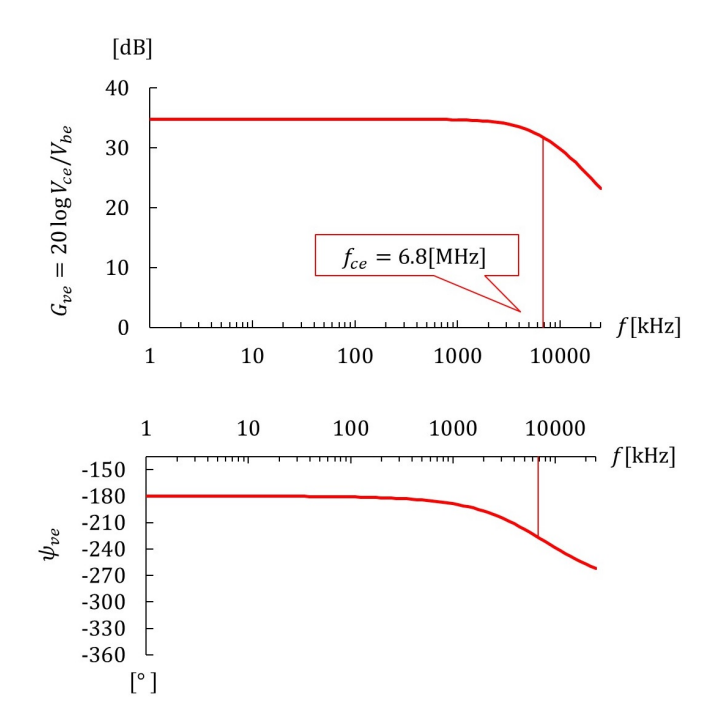

図 4.4: トランジスタモデルを用いたエミッタ接地増幅回路のシミュレーション結果例(周 波数特性)

図 4.4 は得られた周波数特性です. 電圧増幅度  $G_{ve}$  は  $v_{CE}$  の交流成分の実効値  $V_{ce}$  と  $v_{BE}$  の交流成分の実効値  $V_{be}$  の比

$$G_{ve} = 20 \log \frac{V_{ce}}{V_{be}} \tag{4.2}$$

です.

カットオフ周波数 *f*<sub>ce</sub> は

$$f_{ce} \approx 6.8 [\text{MHz}] \tag{4.3}$$

でした.

 $f \ll f_{ce} \ \mathcal{K} \mathcal{T},$ 

$$G_{ve0} \approx 35[\mathrm{dB}]$$
 (4.4)

でした. 図 3.11 の実験結果では  $f_{ce} \approx 7.7$  [MHz],  $G_{ve0} \approx 35$  [dB](補償回路の減衰分も含む) でした. シミュレーションにより,実験値に近い結果が得られました.(近い結果となるように, 2N3904\_m のパラメータ (CJC, RB) を調整しました.)

第4章 LTspice による周波数特性シミュレーション

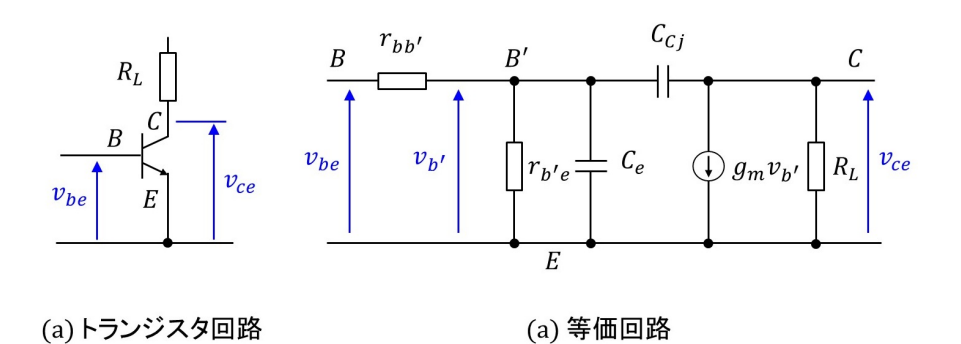

図 4.5: トランジスタの π 形等価回路

#### 4.1.2 等価回路

図 4.5 はトランジスタの  $\pi$  形等価回路です. 文献 [2](p.95), [4](p.44), [8](p.83), [5](p.89), [7](Fig. 3.32), [1](Fig. 5.6)を参照してください. 回路内の記号は文献により異なるので, 本稿では拙稿 [7] の記号を用います. トランジスタの電極は  $B: \prec -$ ス, C:コレクタ, E:エミッタです.  $v_{be}, v_{ce}$  はそれぞれベース – エミッタ間, コレクタ – エミッタ間の交流電圧 成分です. B' はベース内の仮想点,  $v_{b'}$  は B' と E 間の交流電圧成分です.  $r_{bb'}$  はベース拡 がり抵抗,  $r_{b'e}$  はエミッタ内部抵抗の B' - E 間への換算値,  $C_e$  はエミッタ拡散容量,  $C_{Cj}$ はコレクタ – ベース間接合容量,  $g_m$  は相互コンダクタンス,  $R_L$  は負荷抵抗です.

文献 [1] の (4.20), (4.21) 式に *r<sub>bb'</sub>* の求め方が解説されていますが, データシートにコレ クターベース時定数が与えられていることが前提です. あいにく, 2N3904 のデータシー トにはこの時定数は見当たりません. 同文献にはこの文献の著者が MIT の学生であった ときに配られた資料に記されていた推定値 (*r<sub>bb'</sub>* = 100[Ω]) を用いるとあります. 本稿では この文献の値を用います. なお, シミュレータのトラジスタモデルでは RB=100 が対応 します. シミュレーション結果が実験結果に近づくように, RB の値を振ってみましたが, 筆者の実験結果に対しては, RB=100 が適していました.

この他のパラメータは同文献のFig. 5.5の上段に,

トランジション周波数  $f_T = 300$  [MHz] 小信号電流増幅率  $h_{fe0} = 150$ コレクタ – ベース間接合容量  $C_{Ci} = 2$  [pF]

とあります. 筆者の実測定では  $h_{fe0} = 220$  でした. また,  $C_{C_j} = 2.6$ [pF] とします. コレ クターベース間電圧  $V_{CB}$  が引用文献の場合より低いためです. ただし,  $C_{C_j}$  の  $V_{CB}$  低下 による増加率は不明です. 等価回路の結果が実験結果に近くなる値を, 試行を通して決 めました. なお, シミュレータのトランジスタモデルで対応するパラメータは CJC です. これは PN 接合間電圧が 0 [V] の時の値です.  $V_{CB} > 0$  のときの変化率の設定が見つけら れないので, CJC と RB の値を振って, シミュレータと等価回路および実験結果が近くな るように, CJC=4E-12, RB=100 としました.

拙稿 [7]3.6.1 項と同様にして等価回路内の各定数を求めます.まず、コレクタ電流の直

流成分  $I_C$  を求めます. 図 3.10 の実験では  $v_{CE}$  の直流成分  $\overline{v}_{CE} \approx 3$  [V] なので,実験回路 の  $I_C$  は

$$I_C \approx \frac{V_{CC} - \overline{v}_{CE}}{R_L}$$
$$\approx \frac{5-3}{3300}$$
$$\approx 0.6[\text{mA}]$$
(4.5)

です.エミッタ内部抵抗 re は文献 [2]((4.2) 式), [5]((2.49) 式) などより

$$r_{e} \approx \frac{mkT/q}{I_{C}} \\ \approx \frac{1.44 \times 1.38 \times 10^{-23} \times 298}{1.60 \times 10^{-19} \times 0.6 \times 10^{-3}} \\ \approx 62[\Omega]$$
(4.6)

と求まります. ただし, *m* は理想係数で, 筆者の測定では 1.44, *q* は電子の電荷量で 1.60×  $10^{-19}$  [C], *k* はボルツマン定数  $1.38 \times 10^{-23}$  [J/ K], *T* は絶対温度 [K] (25[°C] = 298 [K]) です. よって, この値の *B'* - *E* 間への換算値  $r_{b'e}$  は [7]((3.59) 式) より

$$r_{b'e} = (1 + h_{fe0})r_e$$
  

$$\approx (1 + 220) \times 62$$
  

$$= 14[k\Omega]$$
(4.7)

です.エミッタ拡散容量  $C_e$  は [2]((8.5) 式), [5]((4.20) 式) などより

$$C_e = \frac{1}{2\pi f_T r_e}$$
  

$$\approx \frac{1}{2 \times \pi \times 300 \times 10^6 \times 62}$$
  

$$= 8.6[\text{pF}]$$
(4.8)

と得られます.相互コンダクタンス gm は [7]((3.68) 式) より

$$g_m = \frac{h_{fe0}}{r_{b'e}} \\ = \frac{220}{14 \times 10^3} \\ \approx 0.016$$
(4.9)

#### と求まります

図 4.6 はトランジスタの等価回路を用いたエミッタ接地増幅回路です.小信号等価回路 は交流成分の応答を表す回路なので,直流電源は含みません.

SINE(0 15m 100k 0 0 -25)

により, 直流電圧を 0 [V] に設定します.

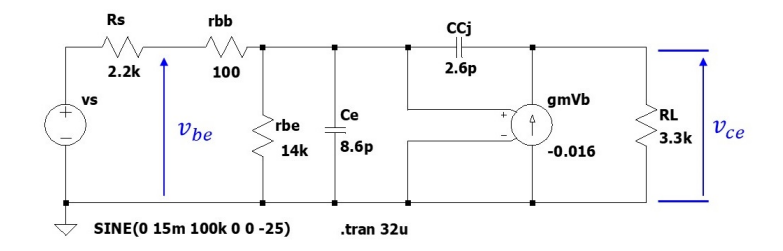

図 4.6: トランジスタの等価回路を用いたシミュレーション用エミッタ接地増幅回路

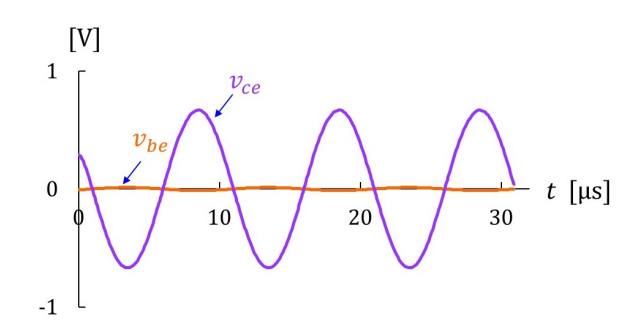

図 4.7: トランジスタの等価回路を用いたエミッタ接地増幅回路のシミュレーション結果例

図 4.7 はシミュレーション結果例です. 交流成分だけに着目すれば,図 3.10 の実験結果 と類似の波形が得られました.

図 4.8 は周波数解析設定です. vs は交流成分だけなので, 直流電圧を 0 [V] に設定します.

図 4.9 は得られた周波数特性です.カットオフ周波数 fce は

$$f_{ce} \approx 6.9 [\text{MHz}] \tag{4.10}$$

でした.

 $f \ll f_{ce}$ にて,電圧増幅度 $G_{ve0}$ は

$$G_{ve0} \approx 34[\mathrm{dB}] \tag{4.11}$$

でした. 図 3.11 の実験結果では,  $f_{ce} \approx 7.7$  [MHz],  $G_{ve0} \approx 35$  [dB](補償回路の減衰分を 含む) でした. 図 4.4 のトランジスタモデルによるシミュレーション結果では,  $f_{ce} \approx 6.8$ [MHz],  $G_{ve0} \approx 35$  [dB] でした.

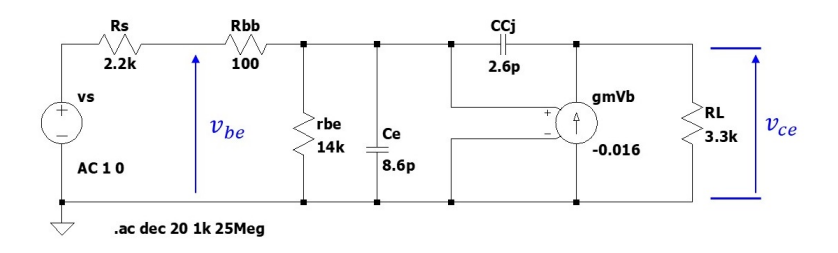

図 4.8: トランジスタの等価回路を用いたシミュレーション用エミッタ接地増幅回路(周 波数解析設定)

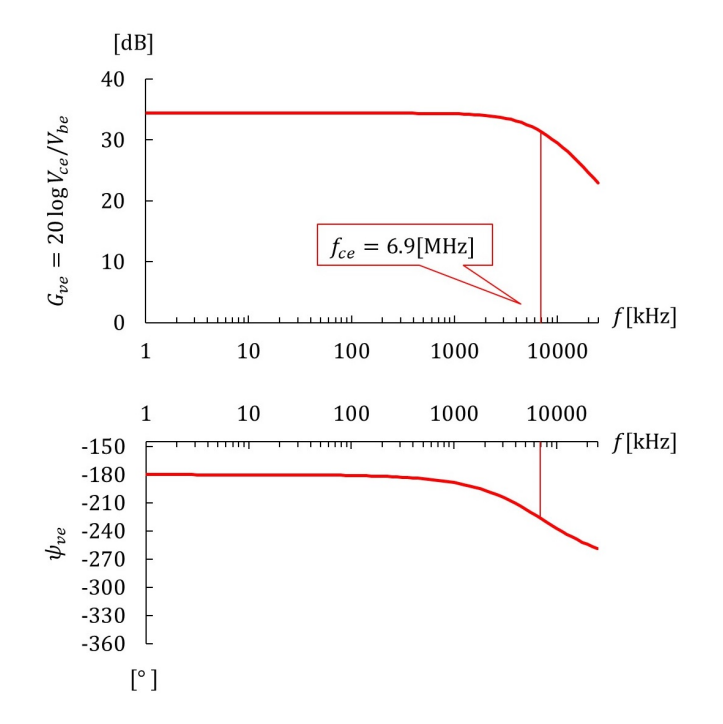

図 4.9: トランジスタの等価回路を用いたエミッタ接地増幅回路のシミュレーション結果 例(周波数特性)

## 4.2 ベース接地増幅回路

### 4.2.1 トランジスタモデル

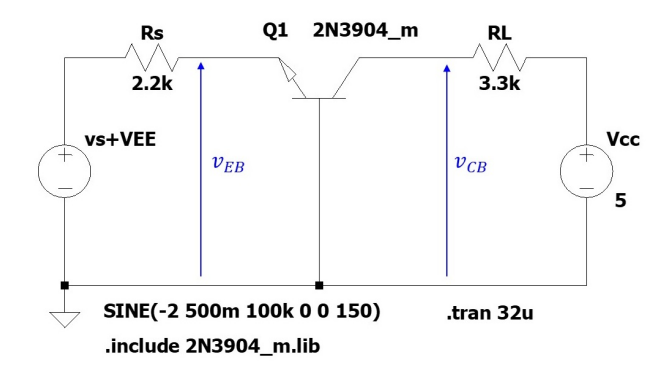

図 4.10: トランジスタモデルを用いたシミュレーション用ベース接地増幅回路

図 4.10 はトランジスタモデルを用いたシミュレーション用ベース接地増幅回路です. 直 流電源 *V<sub>EE</sub>* と信号源 *v<sub>s</sub>* を

SINE(-2 500m 100k 0 0 150)

により設定します. -2 により, -2 [V] の直流電圧を設定し, 500m, 100k, 150 により

$$v_s = V_M \sin(2\pi f t + \theta) \tag{4.12}$$

の正弦波において,  $V_M = 500 \text{ [mV]}$ ,  $f = 100 \times 10^3 \text{ [Hz]}$ ,  $\theta = 150[^\circ] \times \pi/180 \text{ [rad]}$  と設定 します. 直流電圧 -2 [V] は, 増幅回路の出力電圧  $v_{CB}$  の直流成分が約 3 [V] となる値とし ました.  $\theta$ は,  $v_{CB}$ の交流成分が実験波形に近い位相となるように設定しました.

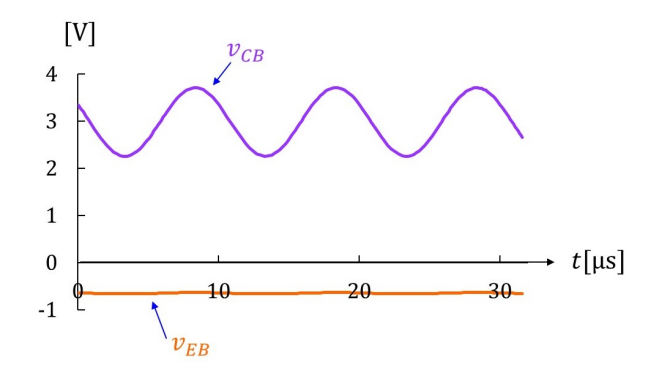

図 4.11: トランジスタモデルを用いたベース接地増幅回路のシミュレーション結果例 図 4.11 はシミュレーション結果です. 図 3.14 と類似の結果が得られました.

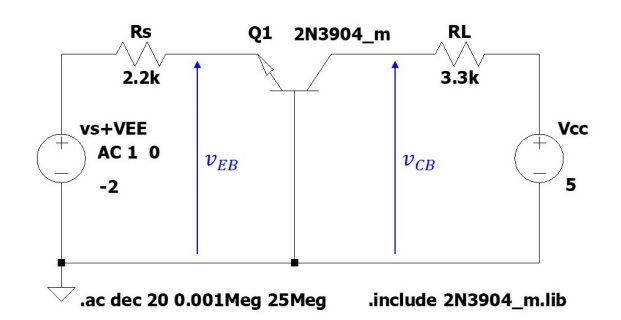

図 4.12: トランジスタモデルを用いたシミュレーション用ベース接地増幅回路(周波数解 析設定)

図 4.12 は図 4.10 の増幅回路を周波数解析用に設定変更したものです.  $v_s + V_{EE}$ の直流 電圧は -2 [V] としました.

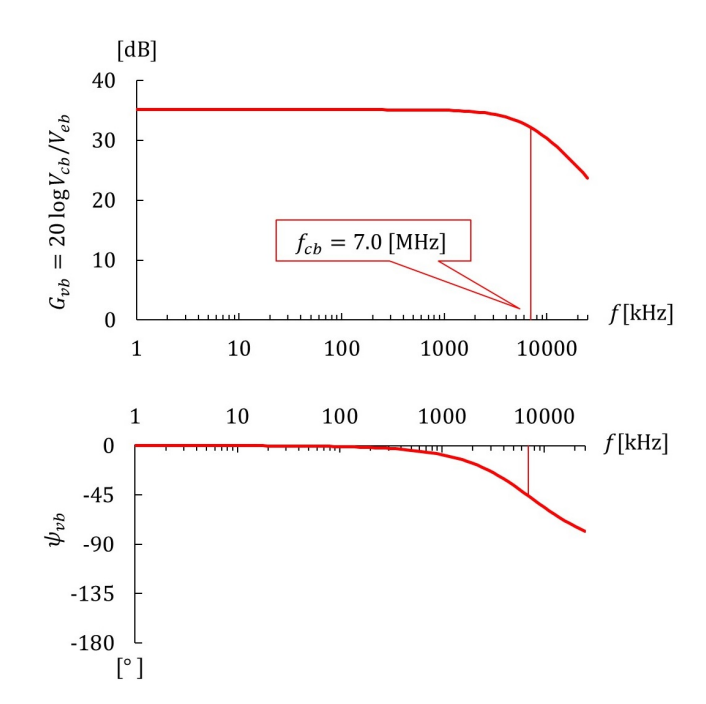

図 4.13: トランジスタモデルを用いたベース接地増幅回路のシミュレーション結果例(周 波数特性)

図 4.13 は得られた周波数特性です. 電圧増幅度  $G_{vb}$  は  $v_{CB}$  の交流成分の実効値  $V_{cb}$  と  $v_{EB}$  の交流成分の実効値  $V_{eb}$  の比

$$G_{vb} = 20 \log \frac{V_{cb}}{V_{eb}} \tag{4.13}$$

です. カットオフ周波数 fcb は

$$f_{cb} \approx 7.0 [\text{MHz}] \tag{4.14}$$

でした.  $f \ll f_{cb}$ にて電圧増幅度 $G_{vb0}$ は

$$G_{vb0} \approx 35[\text{dB}] \tag{4.15}$$

第4章 LTspice による周波数特性シミュレーション

でした. 図 3.15 の実験結果では  $f_{cb} \approx 6.8$  [MHz],  $G_{vb0} \approx 35$  [dB](補償回路の減衰分を含む) でした.

#### 4.2.2 等価回路

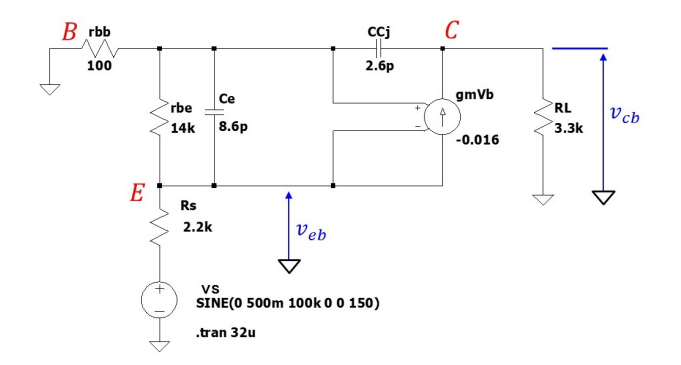

図 4.14: トランジスタの等価回路を用いたシミュレーション用ベース接地増幅回路

図 4.14 はトランジスタの等価回路を用いたベース接地増幅回路です. 図 4.6 からの変更 点は,信号源 v<sub>s</sub> と信号源の内部抵抗 R<sub>s</sub> をエミッタ電極 E とグラウンド間に接続し,ベー ス電極 B を直接グラウンドに接続した点です.

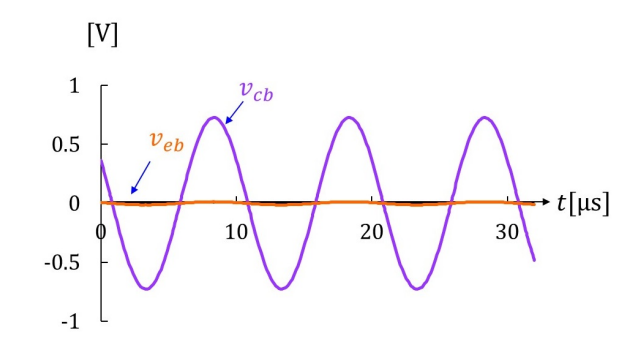

図 4.15: トランジスタの等価回路を用いたベース接地増幅回路のシミュレーション結果例

図 4.15 はシミュレーション結果例です. 交流成分だけに着目すれば, 図 3.14 の実験結果と類似の波形が得られました.

第4章 LTspice による周波数特性シミュレーション

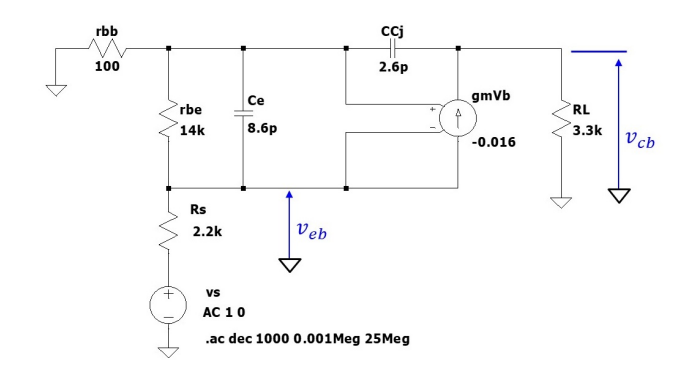

図 4.16: トランジスタの等価回路を用いたシミュレーション用ベース接地増幅回路(周波 数解析設定)

図 4.16 は周波数解析設定です.

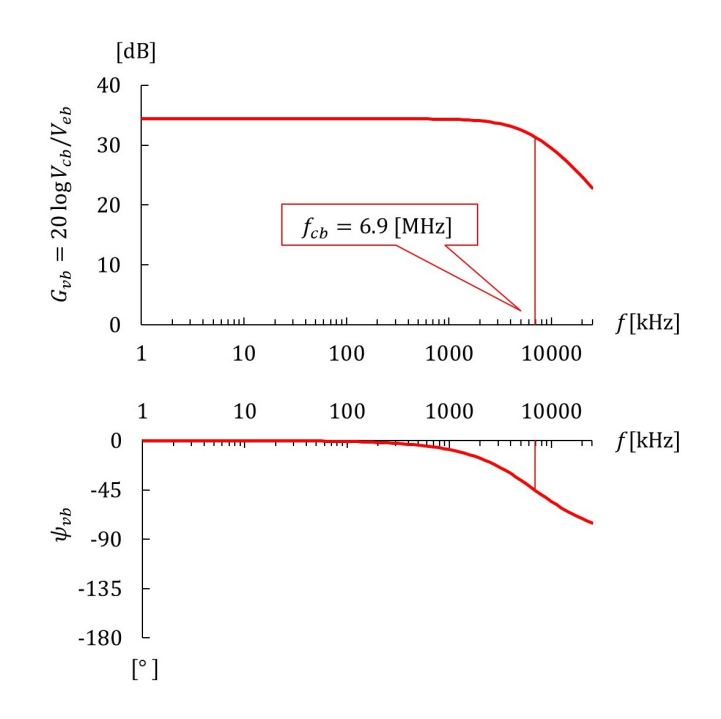

図 4.17: トランジスタの等価回路を用いたベース接地増幅回路のシミュレーション結果例 (周波数特性)

図 4.17 は得られた周波数特性です.カットオフ周波数 f<sub>cb</sub> は

$$f_{cb} \approx 6.9 [\text{MHz}] \tag{4.16}$$

でした.  $f \ll f_{cb}$ にて, 電圧増幅度 $G_{vb0}$ は

$$G_{vb0} \approx 34[\mathrm{dB}] \tag{4.17}$$

でした. 図 3.15 の実験結果では,  $f_{cb} \approx 6.8$  [MHz],  $G_{vb0} \approx 35$  [dB] でした. 図 4.13 のト ランジスタモデルによるシミュレーション結果では,  $f_{cb} \approx 7.0$  [MHz],  $G_{vb0} \approx 35$  [dB] で した.

### 4.3 まとめ

本章ではLTspiceを用いてエミッタ接地増幅回路とベース接地増幅回路のシミュレーションを行いました.その結果をまとめると以下の通りです.

1. 実験結果とシミュレーション結果は概ね一致しました. エミッタ接地増幅回路とベース接地増幅回路の周波数特性が同じとなった筆者の実験結果は間違いではありませんでした.
# 第5章 周波数特性解析

# 5.1 エミッタ接地増幅回路

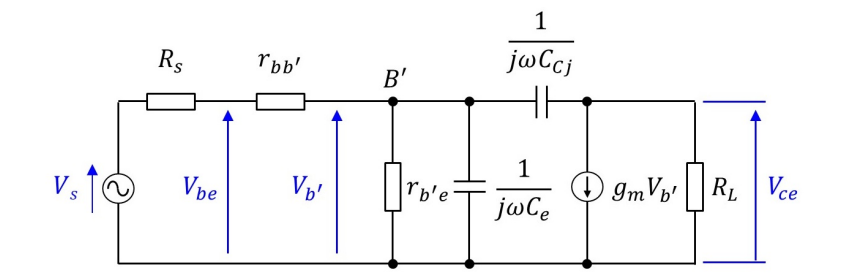

図 5.1: エミッタ接地増幅回路の小信号等価回路

図 5.1 はエミッタ接地増幅回路の小信号等価回路です。 複素数表記です.

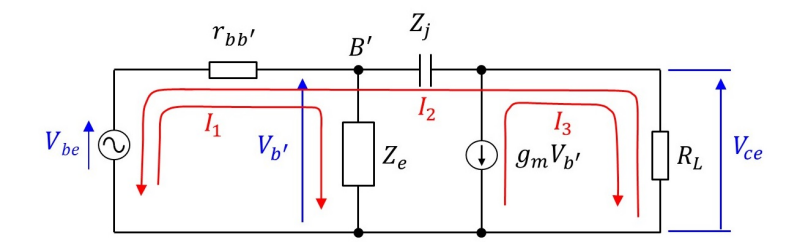

図 5.2: 小信号等価回路内の網目電流

図 5.2 は等価回路内に網目電流  $I_1, I_2, I_3$  を定義しています. ベース – エミッタ間電圧  $V_{be}$ とコレクタ – エミッタ間電圧  $V_{ce}$  の関係に着目するため,両電圧間の等価回路を抜き出し てあります. 表記の簡単化のため, B' - E間抵抗  $r_{b'e}$  とエミッタ拡散容量  $1/j\omega C_e$  をまと めてインピーダンス  $Z_e$  とし,コレクタ – ベース間接合容量  $1/j\omega C_{Cj}$  を  $Z_j$  とします. こ の回路において次式が成立します.

$$V_{be} = (r_{bb'} + Z_e)I_1 - r_{bb'}I_2$$
  
-V\_{be} = -r\_{bb'}I\_1 + (r\_{bb'} + Z\_j + R\_L)I\_2 - R\_L I\_3. (5.1)

また,

$$I_{3} = -g_{m}V_{b'} = -g_{m}Z_{e}I_{1}$$
(5.2)

です.これより,

$$\begin{pmatrix} V_{be} \\ -V_{be} \end{pmatrix} = \begin{pmatrix} r_{bb'} + Z_e & -r_{bb'} \\ -r_{bb'} + g_m Z_e R_L & r_{bb'} + Z_j + R_L \end{pmatrix} \begin{pmatrix} I_1 \\ I_2 \end{pmatrix}$$
$$= \mathbf{Z} \begin{pmatrix} I_1 \\ I_2 \end{pmatrix}$$
(5.3)

とまとめられます.

$$\boldsymbol{Z} = \begin{pmatrix} r_{bb'} + Z_e & -r_{bb'} \\ -r_{bb'} + g_m Z_e R_L & r_{bb'} + Z_j + R_L \end{pmatrix}$$
(5.4)

です.よって,

$$I_{1} = \frac{1}{|\mathbf{Z}|} \begin{vmatrix} V_{be} & -r_{bb'} \\ -V_{be} & r_{bb'} + Z_{j} + R_{L} \end{vmatrix}$$

$$I_{2} = \frac{1}{|\mathbf{Z}|} \begin{vmatrix} r_{bb'} + Z_{e} & V_{be} \\ -r_{bb'} + g_{m} Z_{e} R_{L} & -V_{be} \end{vmatrix}$$
(5.5)

と得られます.

$$|\mathbf{Z}| = (r_{bb'} + Z_e)(r_{bb'} + Z_j + R_L) - r_{bb'}(r_{bb'} - g_m Z_e R_L)$$
  
=  $r_{bb'} R_L + (r_{bb'} + R_L + r_{bb'} g_m R_L) Z_e + r_{bb'} Z_j + Z_e Z_j$  (5.6)

です. 増幅回路の出力電圧 V<sub>ce</sub> は, 図 5.2 より

$$V_{ce} = (-I_2 + I_3)R_L (5.7)$$

(5.2) 式を代入すると

$$V_{ce} = -(I_2 + g_m Z_e I_1) R_L (5.8)$$

となります. (5.5) 式, (5.6) 式より,

$$V_{ce} = \frac{1}{|\mathbf{Z}|} \{ (1 + g_m R_L) Z_e - g_m Z_e (Z_j + R_L) \} R_L V_{be}$$
  
= 
$$\frac{Z_e - g_m Z_e Z_j}{r_{bb'} R_L + (r_{bb'} + R_L + r_{bb'} g_m R_L) Z_e + r_{bb'} Z_j + Z_e Z_j} R_L V_{be}$$
(5.9)

と求まります. ここで,

$$Z_{j} = \frac{1}{j\omega C_{Cj}}$$

$$Z_{e} = \frac{r_{b'e}}{1+j\omega C_{e}r_{b'e}}$$
(5.10)

であったので、これらを上式に代入すると、

$$\begin{split} V_{ce} &= \frac{\frac{r_{b'e}}{1+j\omega C_e r_{b'e}} - g_m \frac{r_{b'e}}{1+j\omega C_e r_{b'e}} \frac{1}{j\omega C_{Cj}}}{r_{bb'} R_L + (r_{bb'} + R_L + r_{bb'} g_m R_L) \frac{r_{b'e}}{1+j\omega C_e r_{b'e}} + r_{bb'} \frac{1}{j\omega C_{Cj}} + \frac{r_{b'e}}{1+j\omega C_e r_{b'e}} \frac{1}{j\omega C_{Cj}}}{R_L V_{be}} \\ \\ \mathcal{E} \\ \mathcal{E} \\ \mathcal{$$

$$V_{ce} = \frac{-g_m R_L (1 + j\omega C_{Cj}/g_m)}{1 + \frac{r_{bb'}}{r_{b'e}} - \omega^2 C_{Cj} C_e r_{bb'} R_L + j\omega r_{bb'} \left\{ C_e + C_{Cj} \left( 1 + g_m R_L + \frac{R_L}{r_{bb'}} + \frac{R_L}{r_{b'e}} \right) \right\}} V_{be}$$
(5.11)

と得られました. 複雑な式なので、具体的な数値を計算して、簡略化します.

$$f_{1} = \frac{1}{2\pi C_{Cj}/g_{m}}$$

$$= \frac{1}{2\pi \times 2.6 \times 10^{-12}/0.016}$$

$$= 980 \text{ [MHz]}$$
(5.12)

$$f_{2} = \frac{1}{2\pi\sqrt{C_{Cj}C_{e}r_{bb'}R_{L}}}$$
  
=  $\frac{1}{2\pi\sqrt{2.6 \times 10^{-12} \times 8.6 \times 10^{-12} \times 100 \times 3.3 \times 10^{3}}}$   
= 59 [MHz] (5.13)

$$f_{3} = \frac{1}{2\pi r_{bb'} \left\{ C_{e} + C_{Cj} \left( 1 + g_{m} R_{L} + \frac{R_{L}}{r_{bb'}} + \frac{R_{L}}{r_{b'e}} \right) \right\}} \\ = \frac{1}{2\pi \times 100 \times (8.6 \times 10^{-12} + 226 \times 10^{-12})} \\ = 6.8 \text{ [MHz]}$$
(5.14)

より, 
$$f_3 \ll f_2 \ll f_1$$
なので,  $j \omega C_{Cj}/g_m, \omega^2 C_{Cj} C_e r_{bb'} R_L$ の項を省略します. また,

$$\frac{1}{r_{bb'}} = \frac{1}{100} \gg \frac{1}{r_{b'e}} = \frac{1}{14 \times 10^3}$$
(5.15)

より, $\frac{R_L}{r_{b'e}}$ の項を省略します.以上より

$$V_{ce} \approx \frac{-g_m R_L}{1 + \frac{r_{bb'}}{r_{b'e}} + j\omega r_{bb'} \left\{ C_e + C_{Cj} \left( 1 + g_m R_L + \frac{R_L}{r_{bb'}} \right) \right\}} V_{be}$$
  
=  $\frac{-g_m R_L}{1 + \frac{r_{bb'}}{r_{b'e}} + j\omega r_{bb'} (C_e + C_{mill})} V_{be}$  (5.16)

なる簡略式を得ることができました.ただし,

$$C_{mill} = C_{Cj} \left( 1 + g_m R_L + \frac{R_L}{r_{bb'}} \right)$$
(5.17)

です. これは文献 [7]の (3.89) 式と同じです.

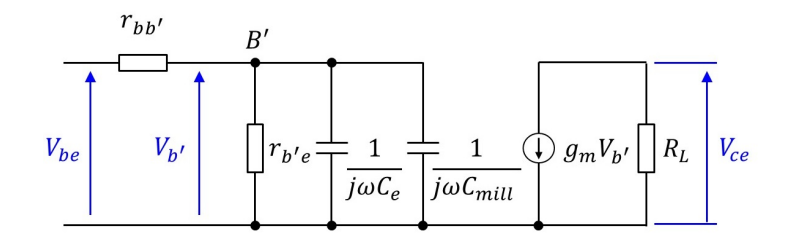

図 5.3: エミッタ接地増幅回路の簡略小信号等価回路

図 5.3 は (5.16) 式に対応する簡略等価回路です. コレクタ – ベース間接合容量  $C_{Cj}$  が  $1 + g_m R_L + R_L/r_{bb'} = 87$  倍されて  $C_{mill}$  としてエミッタ拡散容量  $C_e$  に付加されています. これによりエミッタ接地増幅回路のカットオフ周波数  $f_{ce}$  は,  $r_{bb'}/r_{b'e} \ll 1$  なのでこれを 無視すると,

$$f_{ce} \approx f_3$$

$$= \frac{1}{2\pi r_{bb'}(C_e + C_{mill})}$$

$$= 6.8[\text{MHz}]$$
(5.18)

となります. (5.16) 式より,  $f \ll f_{ce}$  において, 電圧増幅度 $G_{ve}$  は

$$G_{ve} \approx 20 \log \frac{V_{ce}}{V_{be}}$$
  
= 20 \log g\_m R\_L  
= 34[dB] (5.19)

です.

このように、コレクターベース間接合容量  $C_{Cj}$  が等価的に入力側の大きな静電容量となって働く効果が、発見者の名前にちなんでミラー効果 (Miller effect) と呼ばれます.

(5.16) 式をさらに簡略化すると

$$V_{ce} \approx \frac{-g_m R_L}{1 + j\omega r_{bb'}(C_e + C_{mill})} V_{be}$$
(5.20)

となります. この式から,エミッタ接地増幅回路では,負荷抵抗 $R_L$ を大きくすると, $f \ll f_{ce}$ における電圧増幅度 $G_{ve}$ を上げられますが,ミラー効果による静電容量 $C_{mill}$ を大きくするため,カットオフ周波数 $f_{ce}$ が低くなることが,見通しよくわかります.

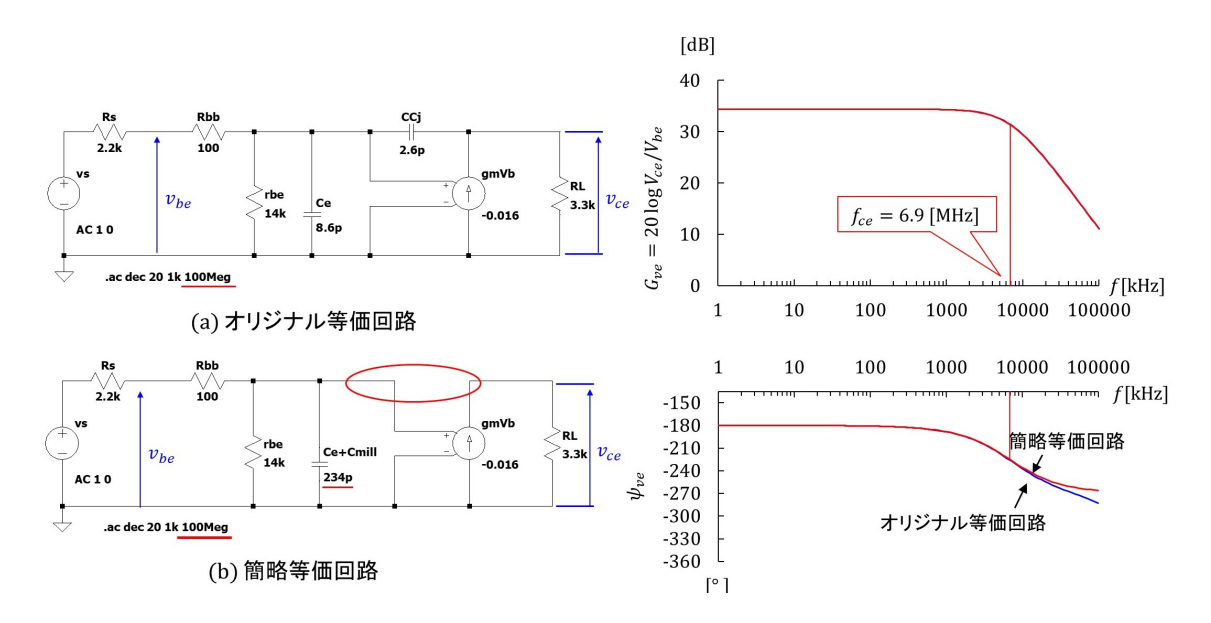

図 5.4: エミッタ接地増幅回路の簡略小信号等価回路の周波数特性 (オリジナル等価回路 との比較)

図 5.4 は簡略等価回路の周波数特性のシミュレーション結果を図 4.8 のオリジナル等価回路の結果と比較して示します.周波数範囲を 1 [kHz] ~ 100 [MHz] に拡げてあります.図 5.4(a) はオリジナル等価回路, (b) が簡略等価回路です. $C_{mill} = C_{Cj}(1 + g_m R_L + R_L/r_{bb'})$ です.同図右が周波数特性です.赤線が簡略等価回路の周波数特性,青線がオリジナル等価回路の周波数特性です.右上の電圧増幅度 $G_{ve}$ の特性は両者がほとんど一致し、カットオフ周波数 $f_{ce}$ は

$$f_{ce} = 6.9[\text{MHz}]$$
 (5.21)

でした.

また, $f \ll f_{ce}$ における電圧増幅度 $G_{ve}$ は

$$G_{ve} = 34[\mathrm{dB}] \tag{5.22}$$

でした.

位相差  $\psi_{ve}$  の特性では 10 [MHz] を超えた高周波域で差が見られます. 簡略化において 無視した  $\omega^2 C_{Cj} C_e r_{bb'} R_L$  の項が無視できない値となることによります. この項が影響し始 める周波数の目安は,  $r_{bb'}/r_{b'e} \ll 1$  の場合, (5.13) 式の 59 [MHz] です.

# 5.2 ベース接地増幅回路

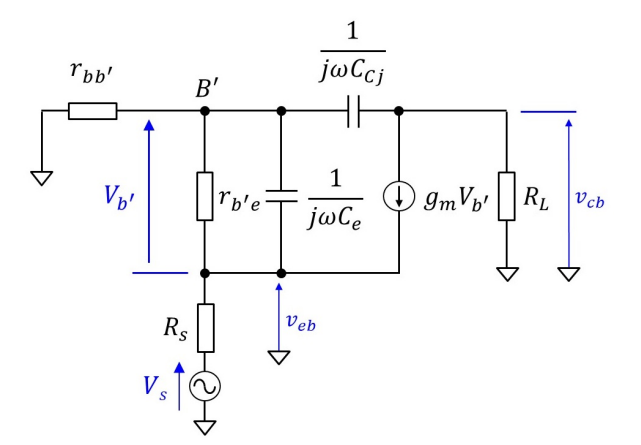

図 5.5: ベース接地増幅回路の小信号等価回路

図 5.5 はベース接地増幅回路の小信号等価回路です. 複素数表記です.

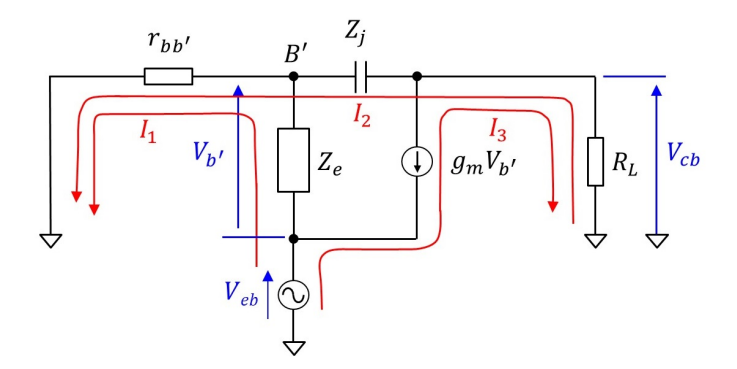

図 5.6: ベース接地増幅回路の小信号等価回路内の網目電流

図 5.6 は等価回路内に網目電流 *I*<sub>1</sub>, *I*<sub>2</sub>, *I*<sub>3</sub> を定義しています.エミッタ-ベース間電圧 *V*<sub>eb</sub> とコレクタ-ベース間電圧 *V*<sub>cb</sub> の関係に着目するため,両電圧間の等価回路を抜き出してあります.この回路において次式が成立します.

$$V_{eb} = (r_{bb'} + Z_e)I_1 + r_{bb'}I_2$$
  

$$0 = r_{bb'}I_1 + (r_{bb'} + Z_j + R_L)I_2 - R_L I_3.$$
(5.23)

また,

$$I_{3} = -g_{m}V_{b'} = g_{m}Z_{e}I_{1}$$
(5.24)

です. これより,

$$\begin{pmatrix} V_{be} \\ 0 \end{pmatrix} = \begin{pmatrix} r_{bb'} + Z_e & r_{bb'} \\ r_{bb'} - g_m Z_e R_L & r_{bb'} + Z_j + R_L \end{pmatrix} \begin{pmatrix} I_1 \\ I_2 \end{pmatrix}$$
(5.25)

とまとめられます. エミッタ接地増幅回路の場合と同様にして,

$$V_{cb} = \frac{g_m R_L \{1 - \omega^2 C_{Cj} C_e r_{bb'} / g_m + j \omega C_{Cj} r_{bb'} (1 + 1/g_m r_{b'e})\}}{1 + \frac{r_{bb'}}{r_{b'e}} - \omega^2 C_{Cj} C_e r_{bb'} R_L + j \omega r_{bb'} \left\{ C_e + C_{Cj} \left( 1 + g_m R_L + \frac{R_L}{r_{bb'}} + \frac{R_L}{r_{bb'}} \right) \right\}} V_{eb}$$
(5.26)

となります.具体的な数値を代入すると,

$$f_{4} = \frac{1}{2\pi\sqrt{C_{Cj}C_{e}r_{bb'}/g_{m}}}$$
  
=  $\frac{1}{2\pi\sqrt{2.6 \times 10^{-12} \times 8.6 \times 10^{-12} \times 100/0.016}}$   
= 430 [MHz] (5.27)

$$f_{5} = \frac{1}{2\pi C_{Cj} r_{bb'} \left(1 + \frac{1}{g_{m} r_{b'e}}\right)}$$
  
=  $\frac{1}{2\pi \times 2.6 \times 10^{-12} \times 100 \times \left(1 + \frac{1}{0.016 \times 14 \times 10^{3}}\right)}$   
= 610 [MHz] (5.28)

より,

$$V_{cb} \approx \frac{g_m R_L}{1 + \frac{r_{bb'}}{r_{b'e}} + j\omega r_{bb'}} \left\{ C_e + C_{Cj} \left( 1 + g_m R_L + \frac{R_L}{r_{bb'}} \right) \right\}^{V_{eb}} \\ = \frac{g_m R_L}{1 + \frac{r_{bb'}}{r_{b'e}} + j\omega r_{bb'} (C_e + C_{mill})} V_{eb}$$
(5.29)

なる簡略式を得ることができました.ただし、*C<sub>mill</sub>*は(5.17)式と同じです.(5.16)式のエ ミッタ接地増幅回路の簡略等価回路と符号が異なるだけで全く同じ式が導出されました.

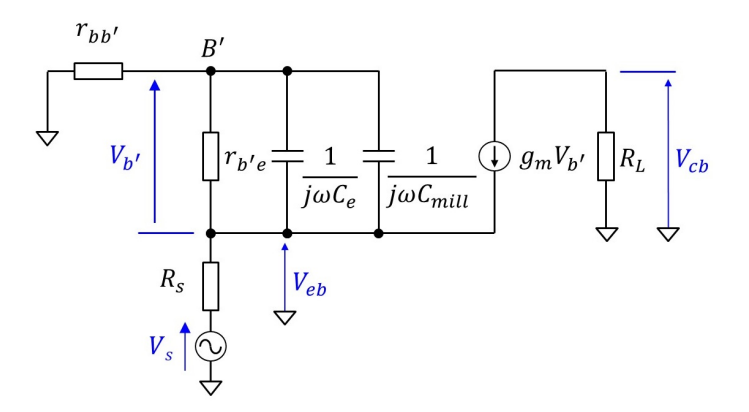

図 5.7: ベース接地増幅回路の簡略小信号等価回路

図 5.7 は (5.29) 式に対応する簡略等価回路です.

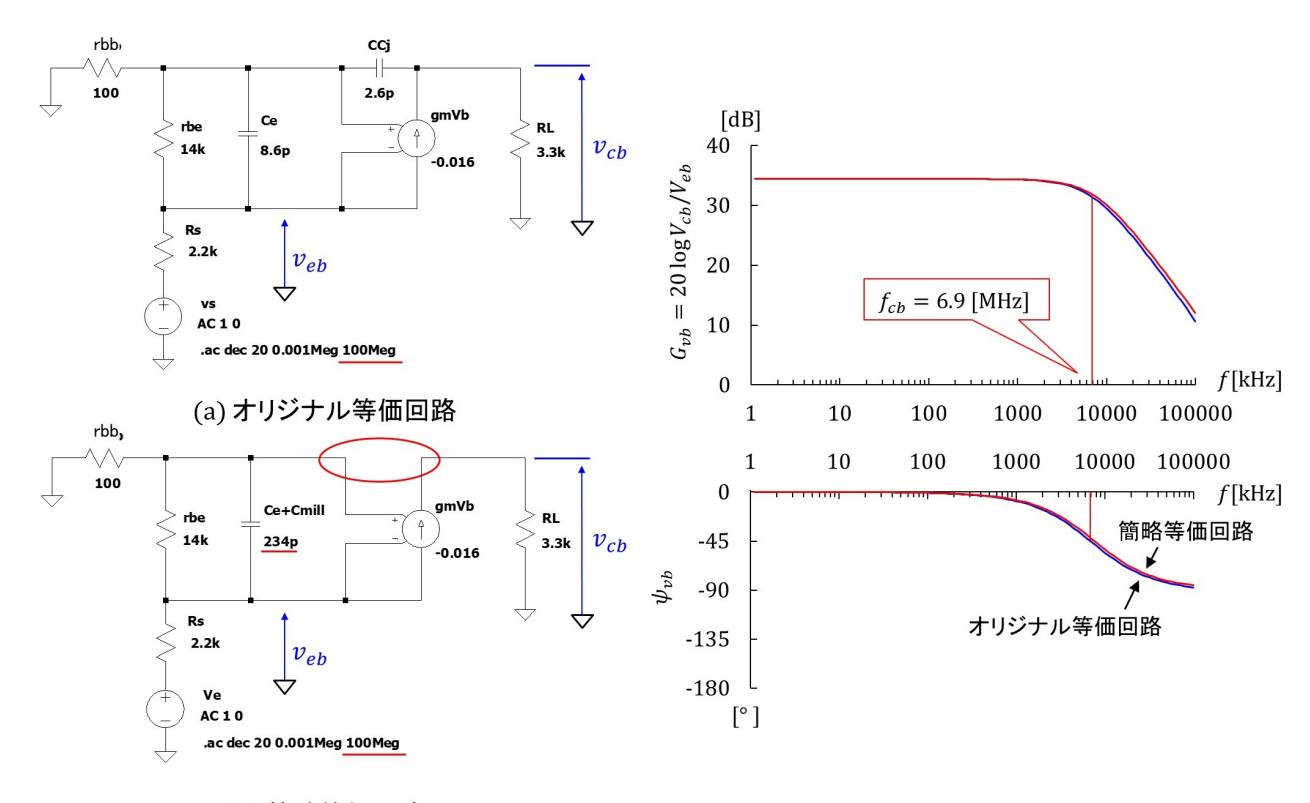

(b) 簡略等価回路

図 5.8: ベース接地増幅回路の簡略小信号等価回路の周波数特性(オリジナル等価回路との比較)

図 5.8 は簡略等価回路の周波数特性のシミュレーション結果を図 4.16 のオリジナル等価 回路の結果と比較して示します.図 5.8(a) はオリジナル等価回路,(b) が簡略等価回路で す.同図右が周波数特性です.赤線が簡略等価回路の周波数特性,青線がオリジナル等価 回路の周波数特性です.カットオフ周波数 *f*<sub>cb</sub> は

$$f_{cb} = 6.9[\text{MHz}]$$
 (5.30)

#### でした.

また, $f \ll f_{cb}$ における電圧増幅度 $G_{vb}$ は

$$G_{vb} = 34[\mathrm{dB}] \tag{5.31}$$

でした.

# 5.3 まとめ

本章では等価回路を基に周波数特性解析を行いました. その結果をまとめます.

- 1. ベース接地増幅回路においてもエミッタ接地増幅回路と同じミラー効果があります.
- 2. 本章のベース接地増幅回路ではミラー効果は抑制されていません.
- ようやく,以下の問いかけに対する答えを出せる段階にきました.

ベース接地増幅回路の周波数特性がエミッタ接地増幅回路より良くなる使い方は?

# 第6章 信号源の内部抵抗の周波数特性への影響

# 6.1 実験

#### 6.1.1 エミッタ接地増幅回路

これまでの実験,シミュレーション,解析では信号源の内部抵抗 R<sub>s</sub>を除いてきました. 内部抵抗の無い信号源は現実には存在しないので,本章からは信号源の内部抵抗が増幅回 路の周波数特性に与える影響を調べます.

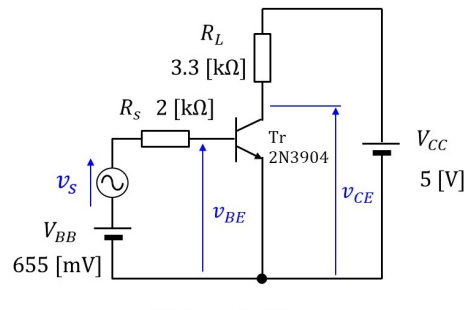

 $v_s = 15 \sin \omega t \,[\text{mV}]$ 

図 6.1: エミッタ接地増幅回路の周波数特性実験回路(信号源の内部抵抗を含む場合)

図 6.1 はエミッタ接地増幅回路の周波数特性実験回路です。図 3.5 と同じ回路です。増 幅回路の入力側の電圧をベース – エミッタ間電圧  $v_{be}$  ではなく信号電圧  $v_s$  とする点のみが 異なります。 $v_s$  の実効値を  $V_s$ , コレクタ – エミッタ間電圧  $v_{CE}$  の交流成分  $v_{ce}$  の実効値を  $V_{ce}$  とします。電圧増幅度  $G_{ves}$  を

$$G_{ves} = 20 \log \frac{V_{ce}}{V_s} \tag{6.1}$$

と定義します. 位相差  $\psi_{ves}$  は  $v_{ce}$  の  $v_s$  に対する位相差とします.

図 6.2 は実験結果です.赤線が信号源の内部抵抗を含む場合,青線が含まない場合です. カットオフ周波数 f<sub>ces</sub> は

$$f_{ces} \approx 490 [\text{kHz}] \tag{6.2}$$

でした.  $f \ll f_{ces}$ にて, 電圧増幅度  $G_{ves0}$  は

$$G_{ves0} \approx 32[\text{dB}]$$
 (6.3)

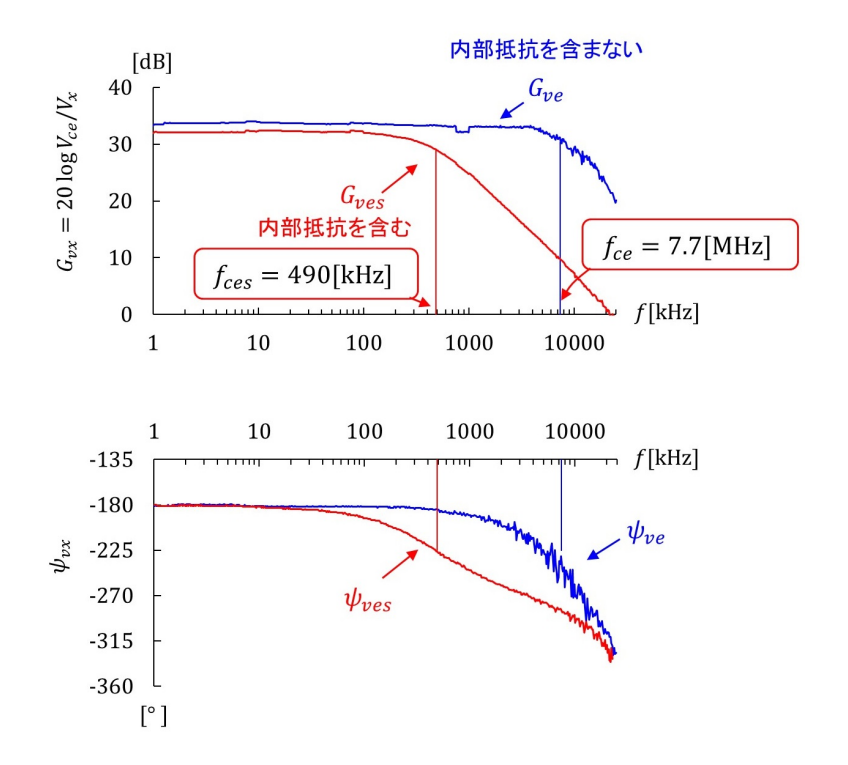

図 6.2: エミッタ接地増幅回路の周波数特性実験結果(信号源の内部抵抗を含む場合と含 まない場合の比較)

でした. 図 3.11 の  $V_{ce}$  と  $V_{be}$  間の実験結果では  $f_{ce} \approx 7.7$  [MHz],  $G_{ve0} \approx 33$  [dB] でした. 電圧増幅度  $G_{ves0}$  は  $G_{ve0}$  とあまり変わらず, カットオフ周波数が低くなりました.

## 6.1.2 ベース接地増幅回路

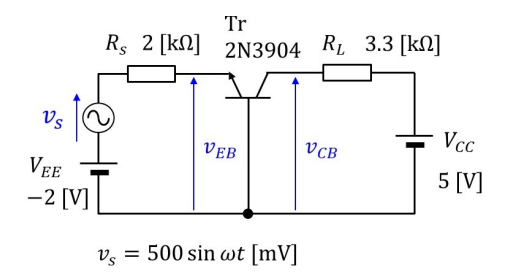

図 6.3: ベース接地増幅回路の周波数特性実験回路(信号源の内部抵抗を含む場合)

図 6.3 はベース接地増幅回路の周波数特性実験回路です。図 3.12 と同じ回路です。増幅 回路の入力側の電圧をエミッタ – ベース間電圧  $v_{eb}$  ではなく信号電圧  $v_s$  とする点のみが異 なります。増幅回路の電圧増幅度  $G_{vbs}$  を

$$G_{vbs} = 20 \log \frac{V_{cb}}{V_s} \tag{6.4}$$

と定義します. 位相差  $\psi_{vbs}$  は  $v_{cb}$  の  $v_s$  に対する位相差とします.

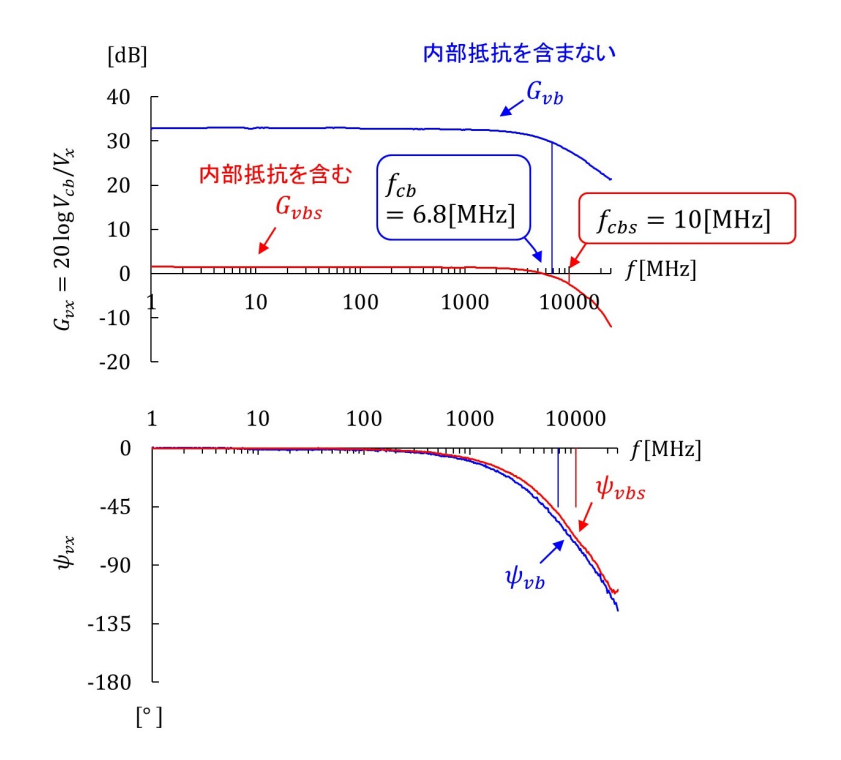

図 6.4: ベース接地増幅回路の周波数特性実験結果(信号源の内部抵抗を含む場合と含ま ない場合の比較)

図 6.4 は実験結果です.赤線が信号源の内部抵抗を含む場合,青線が含まない場合です. カットオフ周波数 f<sub>cbs</sub> は

$$f_{cbs} \approx 10[\mathrm{MHz}]$$
 (6.5)

でした.  $f \ll f_{cbs}$ にて, 電圧増幅度  $G_{vbs0}$  は

$$G_{vbs0} \approx 2[\mathrm{dB}]$$
 (6.6)

でした. 図 3.15 の  $V_{cb}$  と  $V_{eb}$  間の実験結果では,  $f_c \approx 6.8$  [MHz],  $G_{vb0} \approx 33$  [dB] でした.  $G_{vbs0}$  は  $G_{vb0}$  から大きく低下し,  $f_{cbs}$  が高くなりました.

#### 6.1.3 本節のまとめ

本節では,信号源の内部抵抗 R<sub>s</sub>を含めて,エミッタ接地増幅回路とベース接地増幅回路の周波数特性測定実験を行い, R<sub>s</sub>を含めない場合と比較しました.その結果をまとめます.

- 1. エミッタ接地増幅回路では電圧増幅度はあまり変わらずに, カットオフ周波数が低 くなりました.
- 2. ベース接地増幅回路では電圧増幅度が大幅に低下しましたが,カットオフ周波数が 高くなりました.

# 6.2 シミュレーション

# 6.2.1 エミッタ接地増幅回路

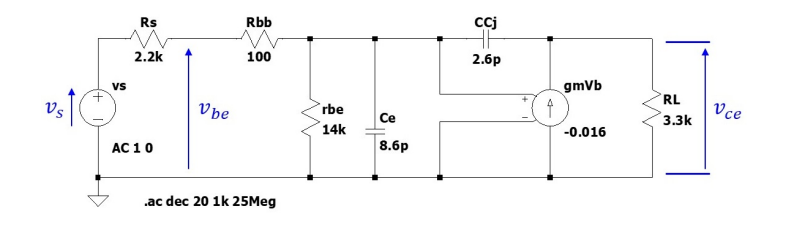

図 6.5: エミッタ接地増幅回路の周波数特性シミュレーション回路(信号源の内部抵抗を 含む場合)

図 6.5 はエミッタ接地増幅回路のシミュレーション回路です.

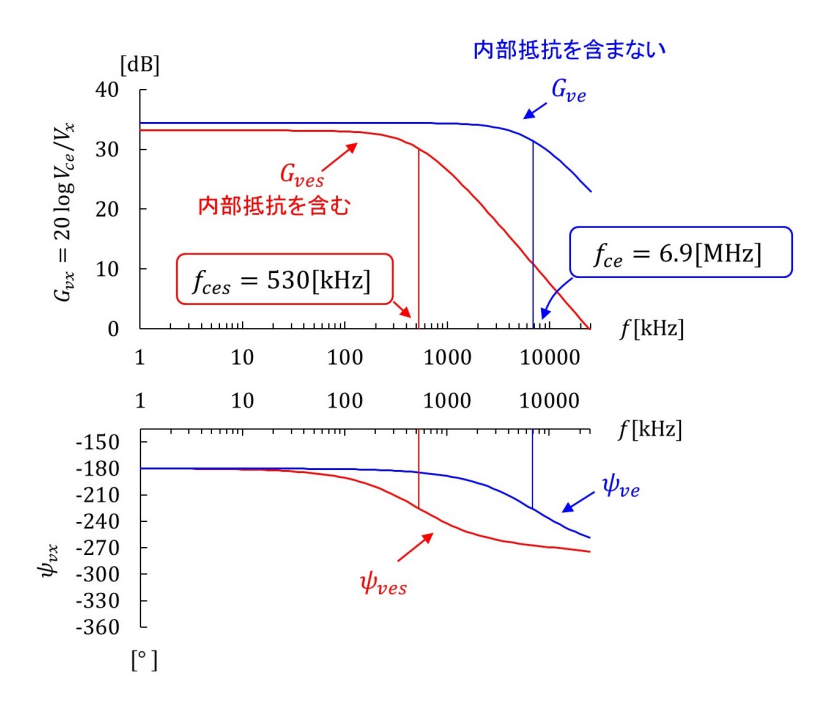

図 6.6: エミッタ接地増幅回路の周波数特性シミュレーション結果(信号源の内部抵抗を 含む場合と含まない場合の比較)

図 6.6 はシミュレーション結果です.赤線が $R_s$ を含む場合,青線が含まない場合です. 図 6.2 の実験結果と比較すると,電圧増幅度  $G_{ves}$  はあまり変わらず,カットオフ周波数  $f_{ces}$  が低下する傾向が一致しました.

## 6.2.2 ベース接地増幅回路

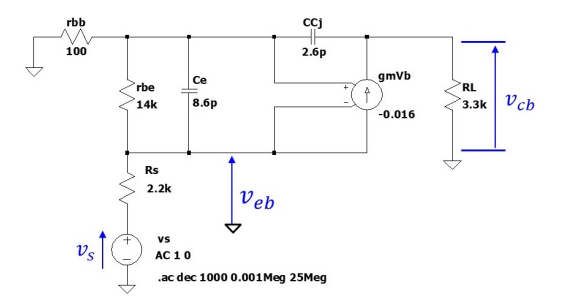

図 6.7: ベース接地増幅回路の周波数特性シミュレーション回路(信号源の内部抵抗を含む場合)

図 6.7 はベース接地増幅回路のシミュレーション回路です.

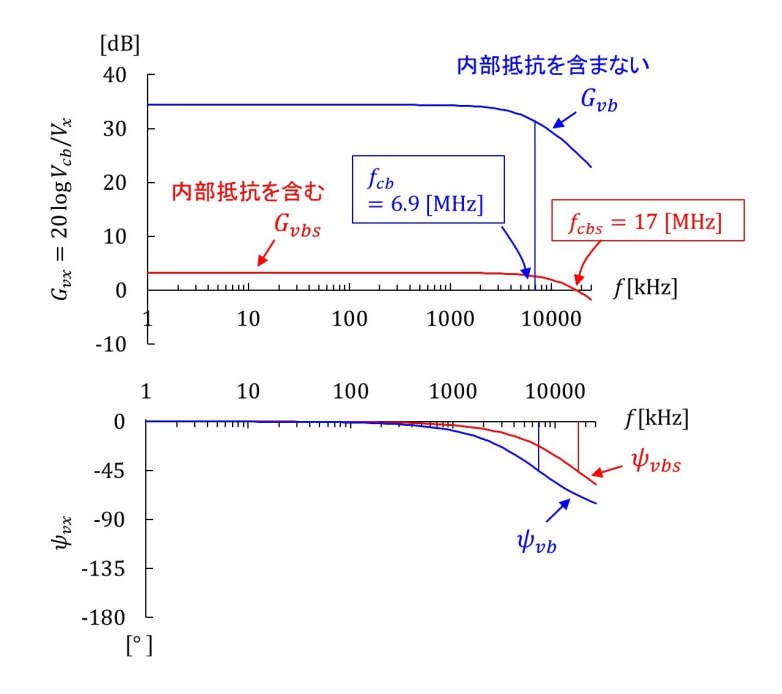

図 6.8: ベース接地増幅回路の周波数特性シミュレーション結果(信号源の内部抵抗を含む場合と含まない場合の比較)

図 6.8 はシミュレーション結果です.赤線が $R_s$ を含む場合,青線が含まない場合です. 図 6.4 の実験結果と比較すると,電圧増幅度 $G_{vbs}$ が大きく低下し,カットオフ周波数 $f_{cbs}$ が高くなる傾向が一致しました.ただし、シミュレーション結果の $f_{cbs} = 17$ [MHz]は、実験回路では、プローブの静電容量補償回路が補償しきれない周波数域にあったため、そこまでの特性は実測できませんでした.

#### 6.2.3 本節のまとめ

LTspice により,信号源の内部抵抗を含めて,エミッタ接地増幅回路とベース接地増幅 回路の周波数特性のシミュレーションを行いました.その結果をまとめます.

1. シミュレーション結果と実験結果は傾向が一致しました.

# 6.3 周波数特性解析

# 6.3.1 エミッタ接地増幅回路

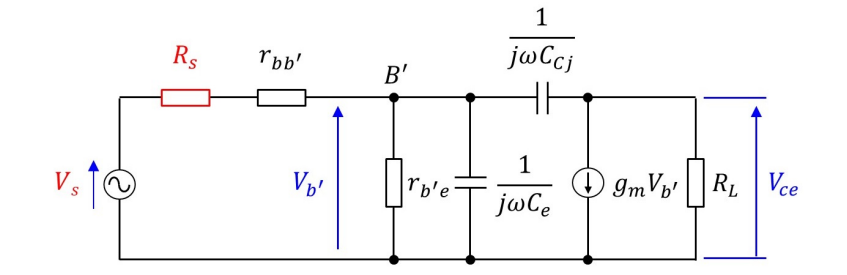

図 6.9: エミッタ接地増幅回路の小信号等価回路(信号源の内部抵抗を含む場合)

図 6.9 は信号源の内部抵抗を含む場合のエミッタ接地増幅回路の小信号等価回路です. 図 5.1 と同じ回路です.本節では信号電圧  $V_s$ とコレクタ – エミッタ間電圧  $V_{ce}$ 間の周波数 特性解析を行います.解析の中に信号源の内部抵抗  $R_s$ が含まれます. (5 11) 式の  $r_{tw}$ を  $r_{tw}$  +  $B_s$  に置き換えると

$$(5.11)$$
  $\operatorname{MOT}_{bb'}$   $\mathcal{ET}_{bb'} + \Lambda_s$   $\mathcal{L}$   $\mathbb{E}$   $\mathcal{E}$   $\mathcal{L}$   $\mathcal{L}$ 

$$V_{ce} = \frac{-g_m R_L (1 + j\omega C_{Cj}/g_m)}{1 + \frac{r_{bb'} + R_s}{r_{b'e}} - \omega^2 C_{Cj} C_e (r_{bb'} + R_s) R_L + j\omega (r_{bb'} + R_s) \left\{ C_e + C_{Cj} \left( 1 + g_m R_L + \frac{R_L}{r_{bb'} + R_s} + \frac{R_L}{r_{b'e}} \right) \right\}} V_s$$
(6.7)

となります.具体的数値を代入すると

$$f_{1} = \frac{1}{2\pi C_{Cj}/g_{m}}$$

$$= 980 [MHz]$$

$$f_{2'} = \frac{1}{2\pi \sqrt{C_{Cj}C_{e}(r_{bb'} + R_{s})R_{L}}}$$

$$= \frac{1}{2\pi \sqrt{2.6 \times 10^{-12} \times 8.6 \times 10^{-12} \times (100 + 2200) \times 3.3 \times 10^{3}}}$$

$$= 12 [MHz]$$

$$f_{3'} = \frac{1}{2\pi (r_{bb'} + R_{s}) \left\{ C_{e} + C_{Cj} \left( 1 + g_{m}R_{L} + \frac{R_{L}}{r_{bb'} + R_{s}} + \frac{R_{L}}{r_{b'e}} \right) \right\}}$$

$$= \frac{1}{2\pi \times (100 + 2200) \times (8.6 \times 10^{-12} + 144 \times 10^{-12})}$$

$$= 450 [\text{kHz}] \qquad (6.8)$$

より、 $f_{3'} \ll f_{2'} \ll f_1$ なので、 $f_1, f_{2'}$ の項を省略すると、(6.7)式は

$$V_{ce} \approx \frac{-g_m R_L}{1 + \frac{r_{bb'} + R_s}{r_{b'e}} + j\omega(r_{bb'} + R_s) \left\{ C_e + C_{Cj} \left( 1 + g_m R_L + \frac{R_L}{r_{bb'} + R_s} + \frac{R_L}{r_{b'e}} \right) \right\}} V_s$$
(6.9)

と簡略化できます. さらに,

$$g_m R_L = 53$$
  
 $R_L / (r_{bb'} + R_s) = 1.4$   
 $R_L / r_{b'e} = 0.24$  (6.10)

なので,  $R_L/(r_{bb'}+R_s)$ ,  $R_L/r_{b'e}$ の項を省略すると,

$$V_{ce} \approx \frac{-g_m R_L}{1 + \frac{r_{bb'} + R_s}{r_{b'e}} + j\omega(r_{bb'} + R_s) \left(C_e + C_{Cj}g_m R_L\right)} V_s$$
(6.11)

と得られます.

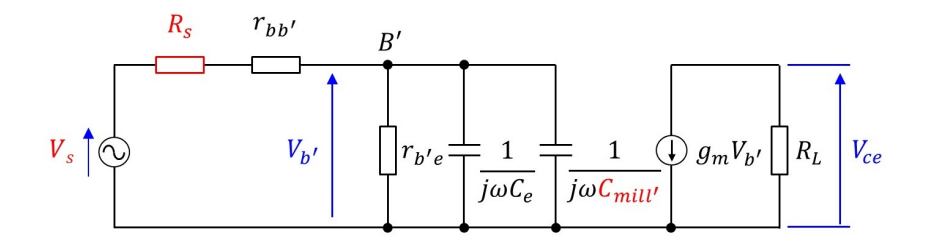

図 6.10: エミッタ接地増幅回路の簡略化小信号等価回路(信号源の内部抵抗を含む場合) 図 6.10 は (6.11) 式が表している簡略化等価回路です.ただし, $C_{mill'}$  はミラー効果の項:  $C_{mill'} \approx C_{Cj}g_mR_L$  (6.12)

です.

$$V_{ce} = \frac{-g_m R_L}{1 + \frac{r_{bb'} + R_s}{r_{b'e}}} \times \frac{1}{1 + j\omega(r_{bb'} + R_s)\frac{C_e + C_{mill'}}{1 + \frac{r_{bb'} + R_s}{r_{b'e}}}} V_s$$
(6.13)

とまとめられ、カットオフ周波数 fces は

$$f_{ces} = \frac{1}{2\pi (r_{bb'} + R_s) \frac{C_e + C_{mill'}}{1 + \frac{r_{bb'} + R_s}{r_{b'e}}}}$$
  
= 550[kHz] (6.14)

と得られます.  $C_{mill'} = 137 \text{ [pF]}$ であり, (5.17)式の  $C_{mill} = 226 \text{ [pF]}$ より小さくなっています. さらに,電圧増幅度低下成分  $1 + (r_{bb'} + R_s)/r_{b'e} = 1.2$ の影響を受けますが,

r<sub>bb'</sub> + R<sub>s</sub> = 2300 の項が r<sub>bb'</sub> から 23 倍に増加した影響を受けて,カットオフ周波数は (5.18) 式の値 6.8 [MHz] から 550 [kHz] へと大きく低下しています.

概略の傾向をつかむため、さらなる簡略化をします. 少し強引ですが、 $(r_{bb'}+R_s)/r_{b'e} \ll 1$ と見なすと、 (6.13) 式は

$$V_{ce} \approx \frac{-g_m R_L}{1 + j\omega (r_{bb'} + R_s)(C_e + C_{mill'})} V_s \tag{6.15}$$

と得られます. この式より、 $r_{bb'}$ と $C_e + C_{mill'}$ からなる一時遅れ回路に、 $R_s$ が加わることで、この回路のカットオフ周波数が大きく低下することが、見通しよくわかります.

(6.13)式にもどって、 $f \ll f_{ces}$ にて、電圧増幅度 $G_{ves0}$ は

$$G_{ves0} = 20 \log \frac{g_m R_L}{1 + \frac{r_{bb'} + R_s}{r_{b'e}}}$$
  
=  $20 \log \frac{r_{b'e}}{r_{b'e} + r_{bb'} + R_s} g_m R_L$   
 $\approx 33[dB]$  (6.16)

と求められます.  $v_s$ は $r_{b'e}$ , $r_{bb'}$ , $R_s$ によって分圧され, $r_{b'e}$ の両端電圧 $v_{b'}$ が増幅されて $V_{ce}$ に出力されます.  $R_s$ が加わったことで, $r_{b'e}$ への分圧比が小さくなり,その分出力電圧が低下するため $G_{ves0}$ が下がります.

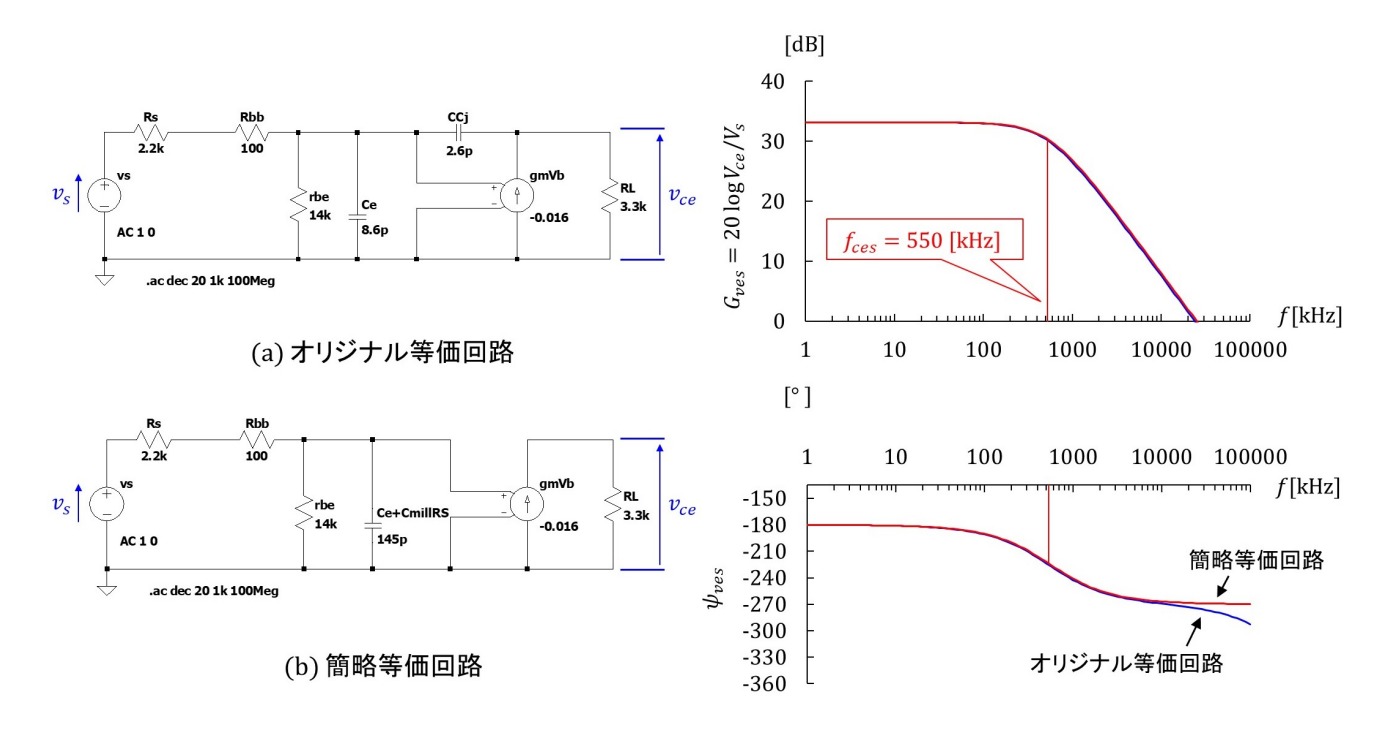

図 6.11: エミッタ接地増幅回路の等価回路と簡略等価回路の周波数特性(信号源の内部抵 抗を含む場合)

図 6.11 は信号源の内部抵抗を含む場合の等価回路と簡略等価回路の周波数特性シミュ レーション結果です.赤線が簡略等価回路の特性,青線がオリジナル等価回路の特性です. 第6章 信号源の内部抵抗の周波数特性への影響

カットオフ周波数 fces は簡略等価回路では

$$f_{ces} \approx 550 [\text{kHz}] \tag{6.17}$$

でした.また、 $f \ll f_{ces}$ にて、電圧増幅度 $G_{ves0}$ は

$$G_{ves0} \approx 33[\mathrm{dB}]$$
 (6.18)

でした.

## 6.3.2 ベース接地増幅回路

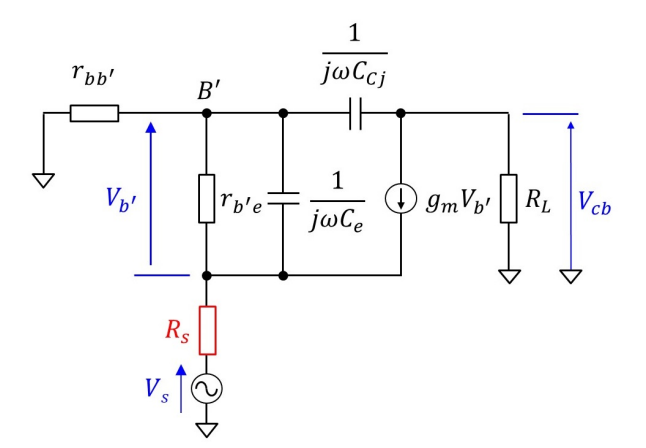

図 6.12: ベース接地増幅回路の小信号等価回路(信号源の内部抵抗を含む場合)

図 6.12 はベース接地増幅回路の小信号等価回路です. 図 5.5 と同じ回路です. ここでは 信号電圧 *V<sub>s</sub>* と出力電圧 *V<sub>cb</sub>* の関係に着目します.

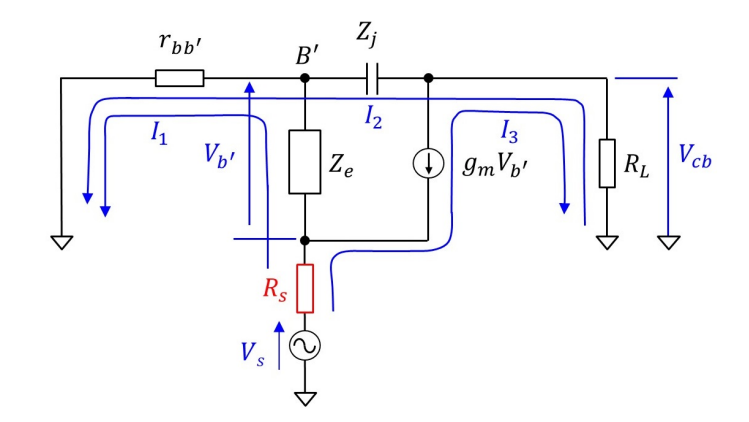

図 6.13: ベース接地増幅回路の小信号等価回路内の網目電流(信号源の内部抵抗を含む 場合)

図 6.13 は等価回路内に網目電流  $I_1, I_2, I_3$  を定義しています. 図 5.6 との違いは, 信号源の内部抵抗  $R_s$  を含む点です. この回路において次式が成立します.

$$V_{s} = (\mathbf{R}_{s} + r_{bb'} + Z_{e})I_{1} + r_{bb'}I_{2} + \mathbf{R}_{s}I_{3}$$
  

$$0 = r_{bb'}I_{1} + (r_{bb'} + Z_{j} + R_{L})I_{2} - R_{L}I_{3}.$$
(6.19)

また,

$$I_{3} = -g_{m}V_{b'} = g_{m}Z_{e}I_{1}$$
(6.20)

#### です. 以降, 5.2節と同様にして

$$V_{cb} \approx \frac{g_m R_L}{1 + g_m R_s + \frac{r_{bb'} + R_s}{r_{b'e}} + j\omega(r_{bb'} + R_s)(C_e + C_{mill''})} V_s$$
(6.21)

と近似式が得られます.  $\omega^2 C_{Cj} C_e r_{bb'}/g_m$ ,  $j \omega C_{Cj} r_{bb'} (1+1/g_m r_{b'e})$ ,  $\omega^2 C_{Cj} C_e \{ r_{bb'} (R_s + R_L) + R_s R_L \}$ の項は注目している周波数域では無視できるとして省略しています.

$$C_{mill''} = C_{Cj} \left( g_m R_L + \frac{(1 + g_m R_s) r_{bb'} + R_L}{r_{bb'} + R_s} + \frac{r_{bb'} R_s + r_{bb'} R_L + R_s R_L}{(r_{bb'} + R_s) r_{b'e}} \right)$$
(6.22)

です.

$$g_m R_L = 53$$

$$\frac{(1+g_m R_s)r_{bb'} + R_L}{r_{bb'} + R_s} = 3.0$$

$$\frac{r_{bb'} R_s + r_{bb'} R_L + R_s R_L}{(r_{bb'} + R_s)r_{b'e}} = 0.24$$
(6.23)

なので,

$$C_{mill''} \approx C_{Cj} g_m R_L \tag{6.24}$$

と近似できます.

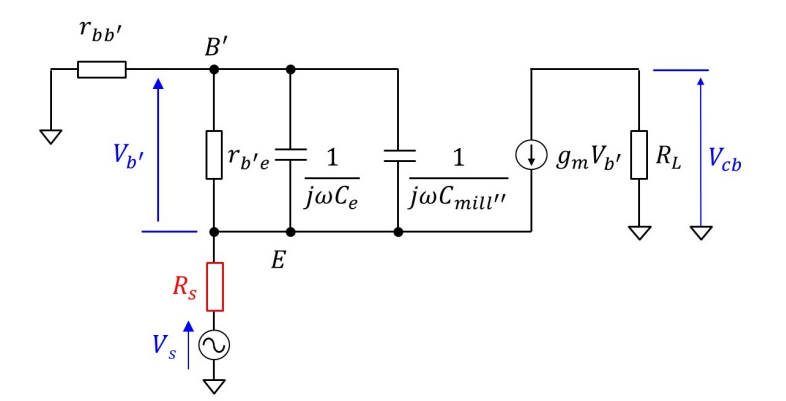

図 6.14: ベース接地増幅回路の簡略小信号等価回路(信号源の内部抵抗を含む場合)

図 6.14 は (6.21) 式が表している等価回路です. (6.21) 式は

$$V_{cb} \approx \frac{g_m R_L}{1 + g_m R_s + \frac{r_{bb'} + R_s}{r_{b'e}}} \frac{1}{1 + j\omega \frac{(r_{bb'} + R_s)(C_e + C_{mill''})}{1 + g_m R_s + \frac{r_{bb'} + R_s}{r_{b'e}}}} V_s$$
(6.25)

と変形できます. カットオフ周波数 fcbs は

$$f_{cbs} = \frac{1}{2\pi \frac{(r_{bb'} + R_s)(C_e + C_{mill''})}{1 + g_m R_s + \frac{r_{bb'} + R_s}{r_{b'e}}}}$$
  
= 17[MHz] (6.26)

と計算されます. (5.30) 式の  $R_s$  を含まない場合のカットオフ周波数  $f_{cb} = 6.9$  [MHz] より 高い結果が得られました.

概略の傾向をつかむため、さらなる簡略化をします.  $g_m R_s \gg 1, g_m R_s \gg (r_{bb'} + R_s)/r_{b'e}, R_s \gg r_{bb'}$ と見なすと、 (6.25) 式は

$$V_{cb} \approx \frac{g_m R_L}{g_m R_s} \frac{1}{1 + j\omega \frac{C_e + C_{mill''}}{q_m}} V_s \tag{6.27}$$

と得られます.  $R_s$ が(上記の近似が成り立つ程度に)大きくなると、カットオフ周波数  $f_{cbs}$ は $R_s$ に無関係となります. 電圧増幅度は $1/g_m R_s$ 倍になります.

(6.25) 式にもどって、 $f \ll f_{cbs}$ にて、電圧増幅度 $G_{vbs0}$ は

$$G_{vbs0} = 20 \log \frac{g_m R_L}{1 + g_m R_s + \frac{r_{bb'} + R_s}{r_{b'e}}}$$
  
=  $20 \log \frac{r_{b'e}}{r_{b'e} + g_m R_s r_{b'e}} + r_{bb'} + R_s g_m R_L$   
=  $3.2[dB]$  (6.28)

です. (5.31) 式の  $R_s$  を含まない場合の値 34 [dB] より大幅に小さくなりました.  $V_{b'}$  は  $r_{b'e}$  と  $g_m R_s r_{b'e} + r_{bb'} + R_s$  の比で  $V_s$  が分圧されて得られます. ベース接地増幅回路では,エミッ タ接地増幅回路と異なり, コレクタ電流  $g_m V_{b'}$  が  $R_s$  を流れることで,分圧比に  $g_m R_s r_{b'e}$  の項が加わっています. これにより  $V_{b'}$  はとても小さくなり,電圧増幅度  $G_{vbs}$  が大きく低下します.

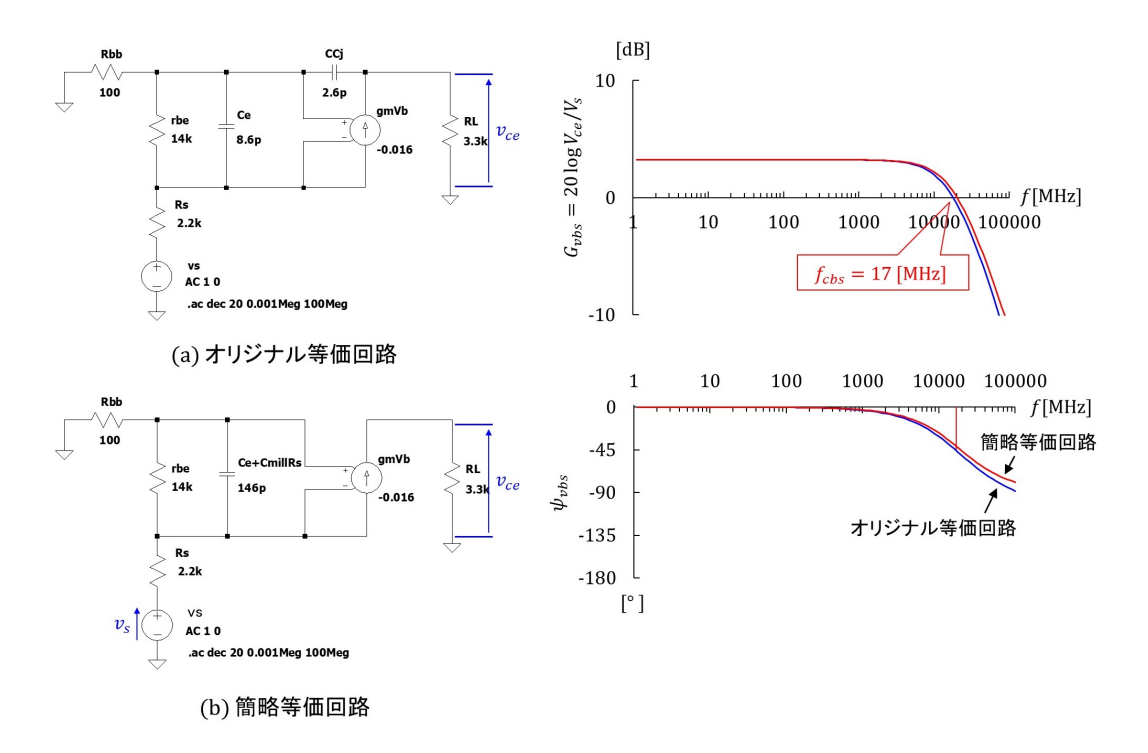

図 6.15: ベース接地増幅回路の等価回路と簡略等価回路の周波数特性(信号源の内部抵抗 を含む場合)

図 6.15 は信号源の内部抵抗を含む場合のベース接地増幅回路の周波数特性です. (a) が オリジナル等価回路, (b) が簡略等価回路です. 右図がシミュレーション結果です. 赤線 が簡略等価回路の特性,青線がオリジナル等価回路の特性です. カットオフ周波数 f<sub>cbs</sub> は, 簡略等価回路では

$$f_{cbs} \approx 17 [\text{MHz}]$$
 (6.29)

でした.また、 $f \ll f_{cbs}$ にて、電圧増幅度 $G_{vbs0}$ は

$$G_{vbs0} \approx 0.24 [\text{dB}] \tag{6.30}$$

でした.

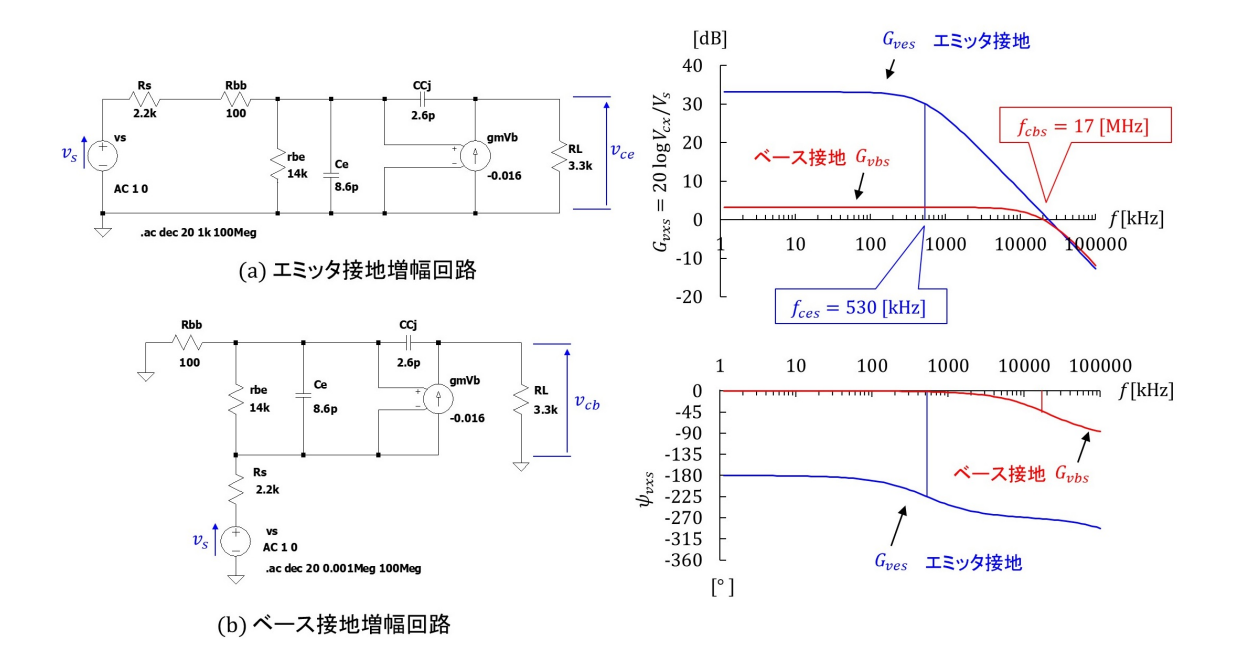

図 6.16: エミッタ接地増幅回路とベース接地増幅回路の周波数特性(信号源の内部抵抗を 含む場合)

図 6.16 はエミッタ接地増幅回路(図 6.11)とベース接地増幅回路(図 6.15)の周波数 特性を比較して示します.青線がエミッタ接地増幅回路の特性,赤線がベース接地増幅回 路の特性です.いずれも信号源の内部抵抗 *R*<sub>s</sub>を含む場合です.ベース接地とすることで, 信号源の内部抵抗 *R*<sub>s</sub>により負帰還がかかっていると見ることができます.この負帰還に より電圧増幅度が低下して,カットオフ周波数が増加しています.

#### 6.3.3 本節のまとめ

前節では等価回路を基に,信号源の内部抵抗 R<sub>s</sub>を含めて,周波数特性解析を行いました.その結果をまとめます.

- 1. ミラー効果の項は,エミッタ接地増幅回路の (6.12) 式とベース接地増幅回路の (6.24) 式より,両増幅回路でほぼ同じです.ベース接地増幅回路がミラー効果を抑制する という説を支持していません.
- 2. エミッタ接地増幅回路では, *R*<sub>s</sub>が増幅回路入力側の一時遅れ回路に加わることで, カットオフ周波数が大きく低下します.
- 3. ベース接地増幅回路では, *R*<sub>s</sub>にコレクタ電流が流れることで, この電圧降下により 電圧増幅度が下がり, カットオフ周波数は低下しません.

信号源の内部抵抗をゼロにすることはできません.内部抵抗を含むエミッタ接地増幅回路の周波数特性を基準に考えると、ベース接地増幅回路について以下のことが言えます.

4. 信号源をエミッタにつなぎ換えることで,信号源の内部抵抗にコレクタ電流が流れ ます. コレクタ電流による大きな電圧降下は負帰還として働き,増幅回路の電圧増 幅度を下げ,カットオフ周波数を高くします.

# 第7章 あとがき

学生の時に「 $\alpha$  カットオフ周波数  $f_{\alpha}$  と $\beta$  カットオフ周波数  $f_{\beta}$  の間には  $f_{\alpha} \gg f_{\beta}$  の関係 がある.よって高周波増幅回路ではベース接地の方が有利になる.」との講義を聴き,な んとなく理解した気になっていました.50 年近い歳月が過ぎ,今度は自分で電子回路の 教科書を執筆しています.電子回路の基礎理論は50 年経っても変わりません.変わった のは学生が講義中に利用できる教材です.安価な USB 計測器が電子回路の基礎実験に使 えるレベルに達しました.ブレッドボードを使えば半田づけ作業が要らないので,ノート パソコン+USB 計測器+ブレッドボードにより講義室内でも手軽に実験ができます.学 生各自が座学の内容をその場で確認できる環境が整いました.電子回路は自分で組んで動 かすと実に楽しいです.・・・・と筆者は実感しています.そこで,座学と実験を一体にした 講義・学習をガイドする教科書を書いています.しかし,電子回路の基本である接地回路 の実験でいきなりとまどいました.エミッタ接地増幅回路の比較実験をしたのは今回が 初めてでした.

インターネット上の「ベース接地ではコレクタ – ベース間の静電容量が直接接地される ためミラー効果は起きない」という説明には納得していませんでした.なぜならば、ベー ス接地増幅回路の等価回路がそうはなっていないからです.コレクタ – ベース間接合容量 *C<sub>Cj</sub>*とグラウンドとの間にはベース拡がり抵抗*r<sub>bb</sub>*があり、*C<sub>Cj</sub>*を流れる電流のほとんど は*r<sub>bb</sub>*を通ります.この*r<sub>bb</sub>*における電圧降下がミラー効果を引き起こします.ベース接 地回路ではミラー効果は起きてはいるが、周波数特性への影響が小さいのだろうと実験前 にはモヤモヤと考えていました.実験をしたことでミラー効果は抑制すらされていないこ とが分かりました.

#### 本稿では

- 1. ミラー効果はエミッタ接地増幅回路でもベース接地増幅回路でも同等に起きている.
- 2. ベース接地増幅回路では信号源の内部抵抗が負帰還の働きをすることで、周波数特 性が良くなる.

という結論を導き出しました.本稿の解析方法でカスコード増幅回路の周波数特性 (ラジ オノート 第 22 章 カスコード増幅回路) も説明できるので,間違いではないと思います.

しかし,  $\lceil \alpha \, \neg n \rangle$  カットオフ周波数  $f_{\alpha} \geq \beta \, \neg n \rangle$  カットオフ周波数  $f_{\beta}$  の間には  $f_{\alpha} \gg f_{\beta}$  の関係がある.よって高周波増幅回路ではベース接地の方が有利になる.」を実現する使い方が依然分かっていません.筆者の検討が片手落ちであることを怖れているとともに,読者の皆さ

### 第7章 あとがき

んからのフィードバックにより、さらに電子回路の理解が進めばと楽しみにしています.

令和3年5月1日 令和4年11月1日改訂

古橋武 furuhashi.takeshi\*

\*に @gmail.com を入れてください.

# 付 録 A Scopyの設定

- A.1 波形観測
- A.1.1 Scopyの起動

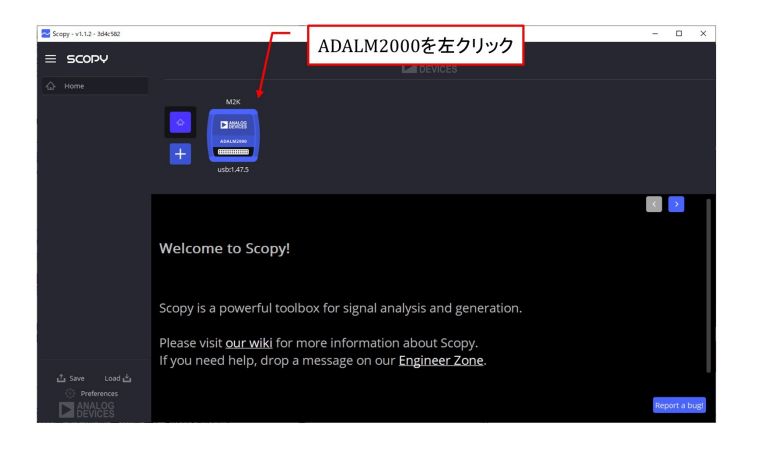

図 A.1: Scopy の立ち上げ画面

図 A.1 は Scopy が立ち上がったときの画面です. ADALM2000 を USB ケーブルでパソ コンに接続すると,自動的に図のような ADALM2000 のシンボルが現れます. このシン ボルにカーソルを合わせてマウスの左ボタンを1回クリック(左クリックと呼びます.)し ます.

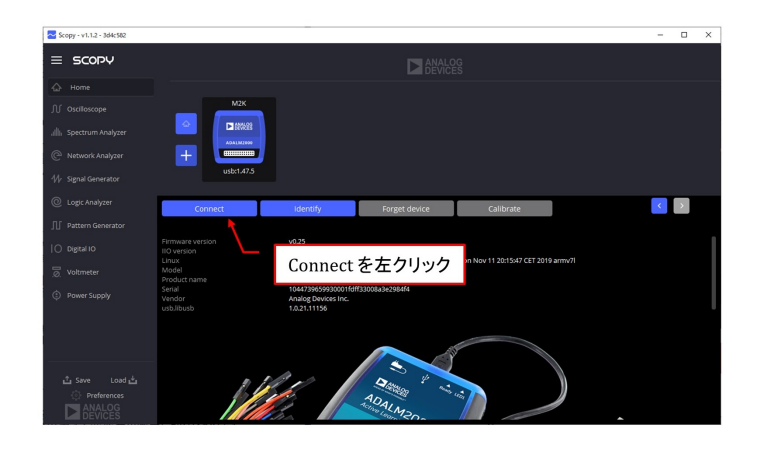

図 A.2: ADALM2000 との接続

すると、図 A.2 の ADALM2000 との接続 (Connect) ボタンが現れます. このボタンを左 クリックすると、Scopy は ADALM2000 に接続して、校正 (Calibration) をします. Connect ボタンが Disconnect ボタンに変われば準備完了です. なお、Disconnect ボタンを押せば Scopy を ADALM2000 から切り離せます.

以下,直流電源 (Power Supply),関数発生器 (Signal Generator),オシロスコープ (Oscilloscope) の設定手順を説明します. Scopy の設定は,初めての人には煩雑ですが,慣れ ればこの USB 計測器は電気電子回路を理解するための強力な武器となります.まずは, じっくりと頑張ってください.

# A.1.2 直流電源の設定

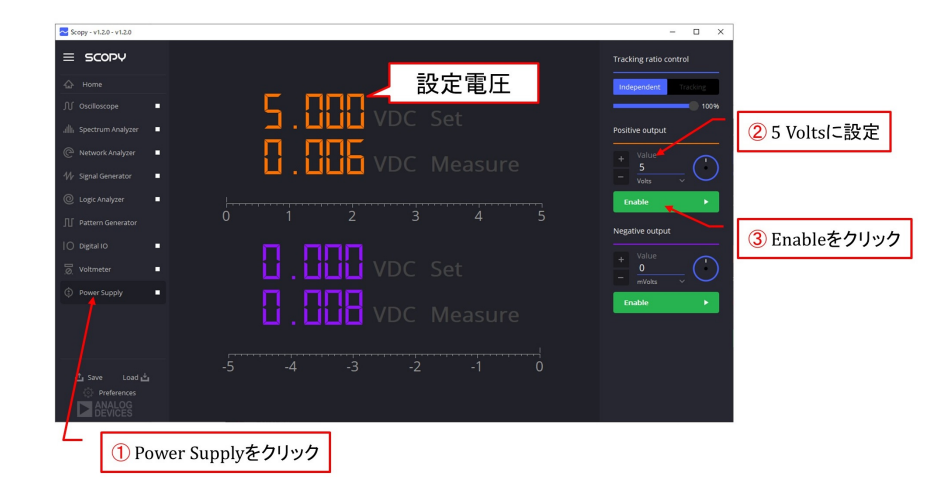

図 A.3: 直流電源の設定

図 A.3 は直流電源 (Power Supply) の設定手順を示します.以下,順に説明します.

1. Power Supply を左クリック

Power Summpyの文字を左クリック(マウスの左ボタンをクリック)すると Scopy の中央画面は直流電源の出力電圧設定値と検出値の画面に切り替わります.

2. Positive output を 5 Volts に設定

直流電源はオペアンプ用に供されるように、 $0 \sim +5$  [V] の電圧を出力できる Positive output (図 2.7 の V+ ピンとG ピン間) と  $-5 \sim 0$  [V] の電圧を出力できる Negative output (同 V- ピンとG ピン間) があります. ここでは、+5 [V] の直流電源を使用 する設定とします. 画面中央の最上段に設定電圧が表示されます

3. Enable を左クリック

Enabel ボタンを左クリックすると、図 A.4 のように、ボタンの色が緑からオレンジ に変わり、画面中央の上から2段目に V+ピンの出力電圧計測値が表示されます. オレンジ色に変わった Disable ボタンを左クリックすれば、出力電圧は0 [V] になり ます.

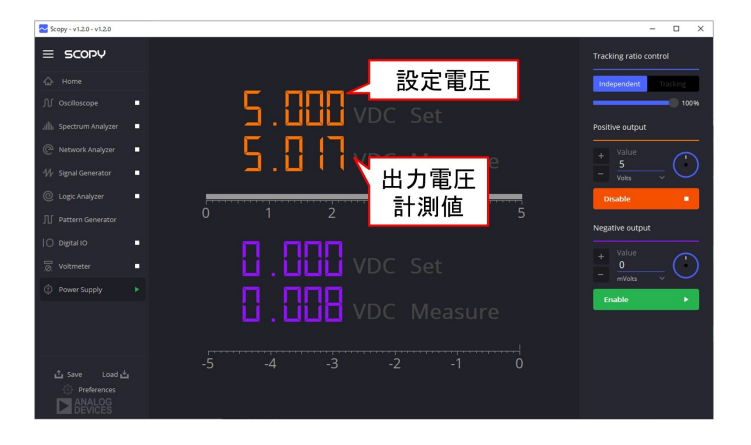

図 A.4: 直流電源の設定(その2)

# A.1.3 関数発生器の設定

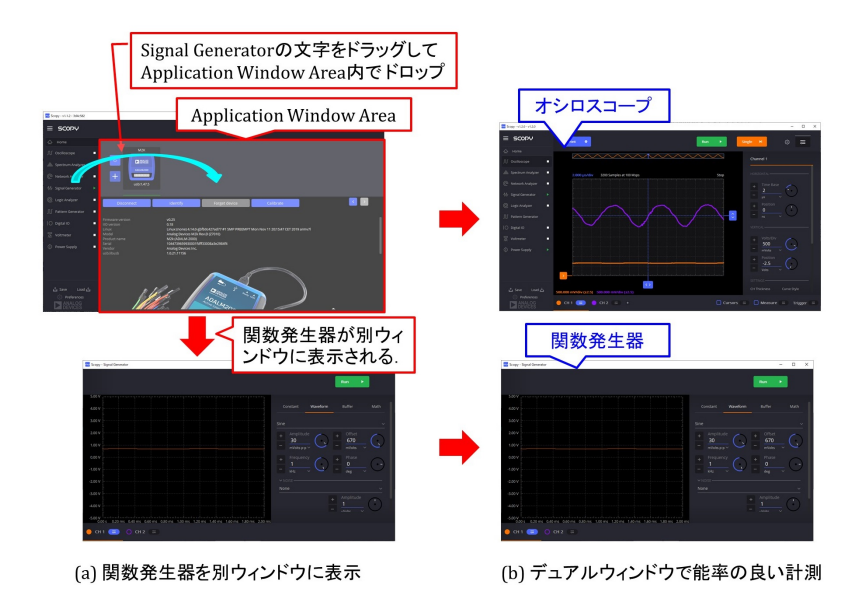

図 A.5: オシロスコープと関数発生器をデュアルウィンドウに表示

関数発生器を別ウィンドウに開くことができます.図A.5(a)に示すように,Signal Generatorの文字をドラッグしてApplication Window Area内にドロップします.すると,図のように関数発生器 (Signal Generator)が別ウィンドウに表示されます.こうすると,例えば図 (b)のように,元ウィンドウにオシロスコープを表示することで,デュアルウィンドウによる能率のよい計測ができます.シングルウィンドウでは関数発生器の出力電圧の波形,振幅,周波数などを変えるたび2つの画面を切り替えなければなりませんが,デュアルウィンドウでは画面の切り替えは不要です.このドラッグ&ドロップの方法の他に,Signal Generator を左ダブルクリックすることでも,別ウィンドウを開くことができます.事前に (Signal Generator などの機器メニューの下にある) References ボタンを左クリックして,Double click to detach a tool にチェックを入れておくことで,左ダブルクリック による起動・窓開けができます. なお,関数発生器に限らず,オシロスコープ,スペクトラムアナライザ等もそれぞれ別 ウィンドウに開いて,マルチウィンドウで計測ができます.

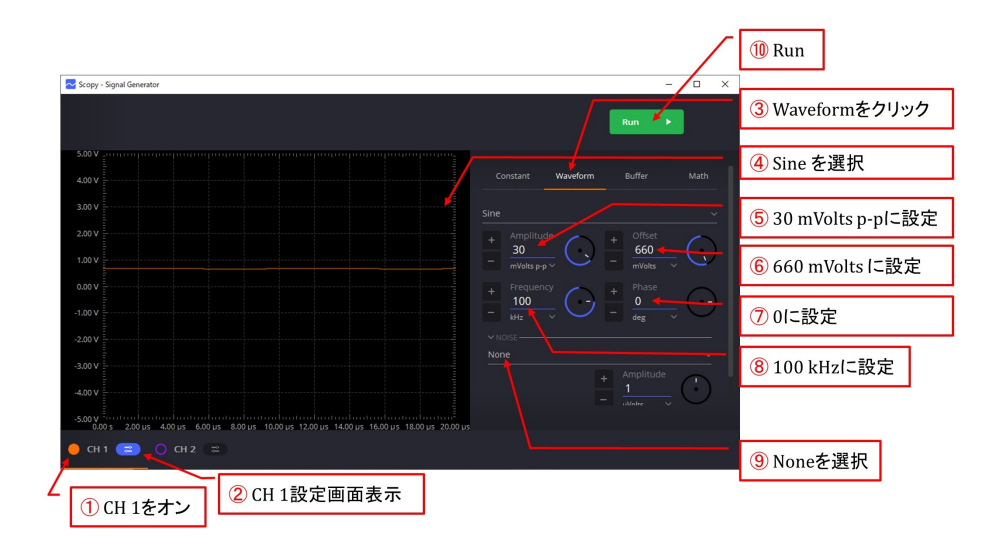

図 A.6: 正弦波形測定実験における関数発生器の設定

図 A.6 は関数発生器 (Signal Generator) の設定手順を示します.以下,順に説明します.

1. CH 1 をオン

CH 1 左の丸印が○であれば CH 1 オフ, ●であればオンです. ○を左クリックして, CH 1をオンにします. この丸印を繰り返し左クリックすると, オン/オフが切り替わります.

なお, CH 2 はオフにしておきます. CH 2 左の丸印が○で CH 2 オフ, ●でオンで す. この丸印を左クリックして, CH 2 のオン/オフを切り換えます.

2. CH 1 設定画面を表示

CH1右のボタンを左クリックすると、Scopyの右側画面にCH1設定画面が現れます. もう一度左クリックすると、設定画面は隠れます.

3. Waveform を左クリック

関数発生器は、一定値 (Constant)、正弦波 (Sine)、三角波 (Triangle) などの定形波形 (Waveform)、ユーザが自由に作れる任意波形 (Buffer)、計算機能を利用した波形 (Math) を出力できます. ここでは定形波形を選択します.

4. Sine を選択

図中の Sine の箇所を左クリックするとプルダウンメニューが現れ,正弦波 (Sine),矩 形波 (Square),三角波 (Triangle),台形波 (Trapezoidal),右上がりのこぎり波 (Rising sawtooth),右下がりのこぎり波 (Falling sawtooth)の中から波形を選択できます.こ こでは Sine を選択します. 5. (Peak) Amplitude を 30 mVolts p-p に設定

出力電圧のピーク - ピーク間電圧を設定します. 振幅  $V_M = 15 \text{ [mV]}$ とするためには, (Peak) Amplitude (ピーク - ピーク間電圧)を 30 mVolts p-p に設定します. p-p は peak to peak を意味します. Scopy ではピーク - ピーク間電圧を単に Amplitude と呼んでいるので注意してください.

この設定により、関数発生器の出力(図 2.7 の W1 ピンと G ピン間)を図 3.5 の信 号電圧源  $v_s$  とします.

ピーク - ピーク間電圧値の設定方法には 2 通りがあります.一つは数字左横の+ / - ボタンを左クリックする方法です.これにより一定量ずつ増/減させられます. 数字右横の回転式インジケータを左クリックすると,円の中心に橙色のドットが点 灯/消灯します.橙色の点灯時は増減幅が細かく,消灯時は大まかです.もう一つ は、キーボードにより数字を直接書き込む方法です.

6. Offset を 660 mVolts に設定

ここでは<u>直流成分 (Offset</u>) を 660 mVolts とします.

この設定により,関数発生器の出力(図 2.7 の W1 ピンと G ピン間)に図 3.5 の直 流電圧源 V<sub>BB</sub> を加えます.

7. Phase を0 に 設定

位相 (Phase) は、例えば、CH 2 の出力電圧との間の位相差を設定する場合に有効で すが、ここでは CH 1 しか使わないので、0 とします.

8. 100 kHz に設定

出力電圧の周波数 (Frequency) を設定します. ここでは 100 kHz とします. 周波数 の設定方法にも,電圧振幅の設定方法と同様に, +/-ボタンを左クリックする方法と,数字を直接書き込む方法の2通りがあります.

9. NOISE には None を選択

出力電圧にノイズを重畳させることができます.正弦波の実験では必要ありませんので,無し (None) とします.

10. Run

関数発生器を起動 (Run) します. Signal Generator 右横の□ボタン,もしくは画面 右上の Run ボタンを左クリックすると,W1 ピンと G ピン間に設定電圧が出力さ れます.

#### A.1.4 オシロスコープの設定

図 A.7 はオシロスコープのトリガ (Trigger) 設定画面のスナップショットです. トリガ は、オシロスコープ画面に波形を描画開始することを意味します. この設定により図 A.8

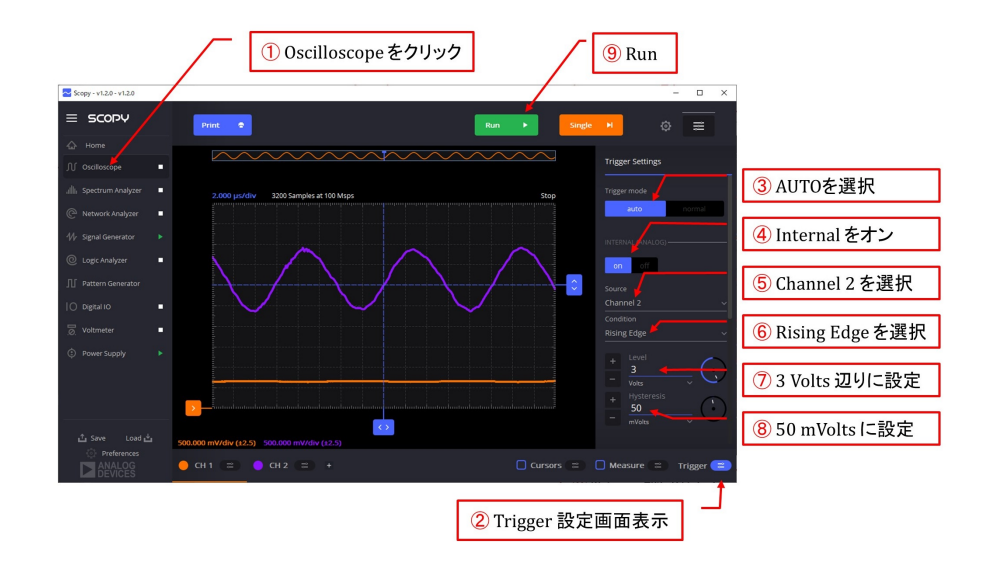

図 A.7: オシロスコープのトリガ設定

のように横軸の中央を t = 0 にします. 設定の要点はトリガ条件 (Trigger Condition)を 立ち上がり波形 (Rising Edge) とし、トリガ水準 (Level) を 3 [V] 付近にすることです. オシロスコープのトリガ設定は以下の手順で行います.

1. Oscilloscope を左クリック

Oscilloscope の文字を左クリックすると Scopy の中央画面がオシロスコープ用画面 に切り替わります.

2. Trigger 設定画面を表示

画面右下の Trigger 右のボタンを左クリックすると Trigger 設定画面が表示されます.

3. Trigger mode は auto を選択

トリガモード (Trigger mode) には auto と normal があります. auto では, 描画タ イミングの判定をオシロスコープが自動で切り替えます. トリガ信号がトリガ条件 を満たすと,その時点前後の所定時間幅の波形を描画します. トリガ条件は, 例え ば,トリガ信号波形が 0 [V] を負側から正側に横切ることです. 波形の描画開始位 相がいつも同じであるため, 波形は画面上に止まって見えます.

トリガ信号が条件を満たさない状態が続くと,オシロスコープは一定時間間隔で波 形を描画します.この時間間隔は波形の周期とは無関係に設定されているため,波 形の描画開始位相が毎回異なり,波形は横方向に移動して見えます.

波形の描画時間幅はオシロスコープ設定 13 の横軸 (HORIZONTAL) の s/Div(Time Base) により設定できます.

normal は、トリガ信号が条件を満たしているときには auto と同じ波形を描画しま す. トリガ信号が条件を満たしていないときは、描画を停止して、停止直前に描画 した波形を保持し続けます. 4. INTERNAL を on にします.

トリガ信号源はCH 1, CH 2 の他に TI ピンからの信号 (TI とします)を選択するこ とができます. ここでは CH 1, CH 2 を内部 (INTERNAL) 信号源と呼び, TI を外 部 (External) 信号源と呼びます. TI をトリガ信号源とするには INTERNAL を off にし, Trigger Settings 画面を下にスクロールして, DIGITAL を on にし, それ以 下の Source, Condition を設定します.

5. Source は Channel 2 を選択

トリガ信号源 (Trigger Source) に CH 2 を選択します. プルダウンメニューにより Channel 1 もしくは Channel 2 を選択できます.

6. Condition は Rising Edge を選択

トリガ条件 (Trigger Condition) は立ち上がり波形 (Rising Edge) を選択します.こ れにより、トリガ信号電圧がトリガ水準 (Trigger Level) を下から上へと横切った時 点前後の波形が描画されます.

トリガ条件には, Rising Edge の他に立ち下がり波形 (Falling Edge), 水準より低い 電圧 (Low), 水準より高い電圧 (High) があります. Falling Edge では, トリガ信号 電圧が水準を上から下へと横切った時点前後の波形が描画されます. Low では, ト リガ信号電圧が水準より低くなった時点前後の波形, High では水準より高くなった 時点前後の波形が描画されます.

7. Level を 3 Volts 辺りに設定

トリガ条件の続きとして、トリガ水準 (Trigger Level) を 3 [V] 辺りに設定します. Rising Edge 設定と合わせて、トリガ信号電圧が トリガ水準を下から上へと横切った時点前後の波形が描画されます.

8. Hysteresis を 50 mVolts に設定

トリガ条件の3番目は, ヒステリシス (Hysteresis) の設定です. ここでは 50 [mV] に 設定しています. これは, トリガ信号源にノイズが載っている場合に, Rising Edge および Falling Edge 設定において有効です.

9. Run

Oscilloscipe 右の□ボタンもしくは画面右上の Run ボタンを左クリックすると,オシロスコープが起動 (Run) されます. □ボタンは右三角ボタンに変わります.

- トリガ設定が済んだので,続いて CH 1 の設定です. 図 A.8 は CH 1 の設定画面です.
- 10. CH 1 をオン

CH1 左の橙色のボタンを左クリックして、CH1 をオンとします.

11. CH 1 設定画面表示

CH1右のボタンを左クリックして, CH1設定用画面を表示させます.

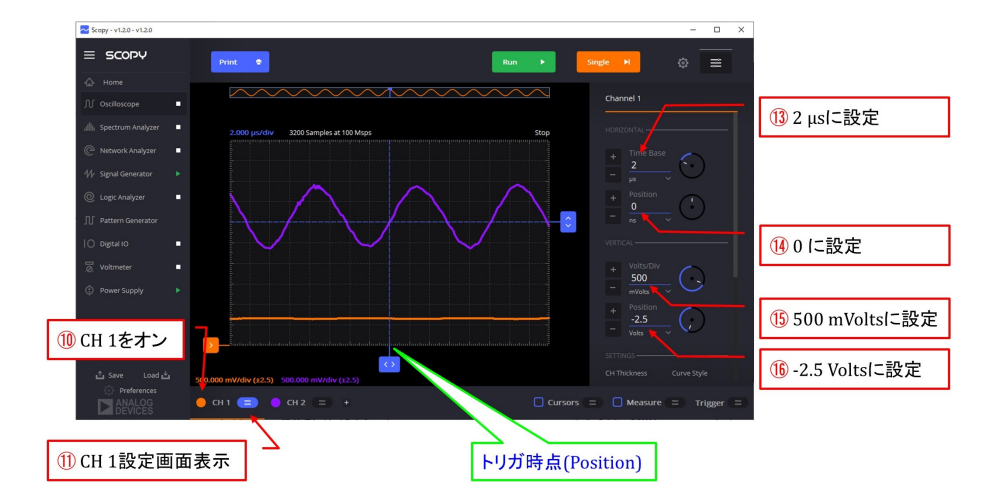

図 A.8: オシロスコープ設定

12. CH 2 をオフ

CH 2 はオンでも良いのですが, とりあえずオフにしておきます.

13. 横軸 (HORIZONTAL) の s/Div (Time Base) を 2 µs に設定

オシロスコープ横軸の1目盛当りの時間幅 (Time Base) を設定します. Div は Division (目盛) です. Scopy のオシロスコープ画面の横軸は 16 分割されていて,各分割幅 を1目盛とします. s/Div(Time Base) を 2  $\mu$ s とすると,1目盛当り 2  $\mu$ s となり, 横軸全体で 32 [ $\mu$ s] です.

14. トリガ時点 (Position) を 0 ns に設定

トリガ時点 (Position) は波形がトリガ条件を満たした時点の画面上における位置を 決めます. この値が 0 のとき,トリガ条件を満たした時点が図 A.8 に示すように横 軸の中央となります. この値が 0 の場合は単位は ns, µs, ms, … のいずれでも良い です. 横軸の左端をトリガ時点とするには Position を 16 µs に設定します. オシロ スコープ設定 13 にて,横軸の Time Base を 2 µs としたので,横軸中央から 8 目 盛分前 (左側) ヘトリガ時点を移動させることができます.

15. 縦軸 (VERTICAL)の Volts/Div を 500 mVolts に設定

Volts/Div は1目盛 (Division) 当りの電圧値です. この設定により, 描画画面の縦軸 は 500 [mV/Div] となり, 次の Vertical Position を -2.5 Volts とすることで, 0 ~ 5 [V] の範囲の波形を描画できます.

16. 信号電圧 0 [V] の縦軸上の位置(Vertical Position) を –2.5 Volts に設定

0 [V] の位置は、デフォルトで縦軸の中央にあります. Volts/Divを500 mVoltsとし、 縦軸上の位置 (Vertical Position)を -2.5 Volts とすると、画面の一番下へと 0 [V] の位置が移動します. 縦軸の下端が 0 [V]、上端が 5 [V] になります.

図 A.9 はオシロスコープ設定の続きの画面です.

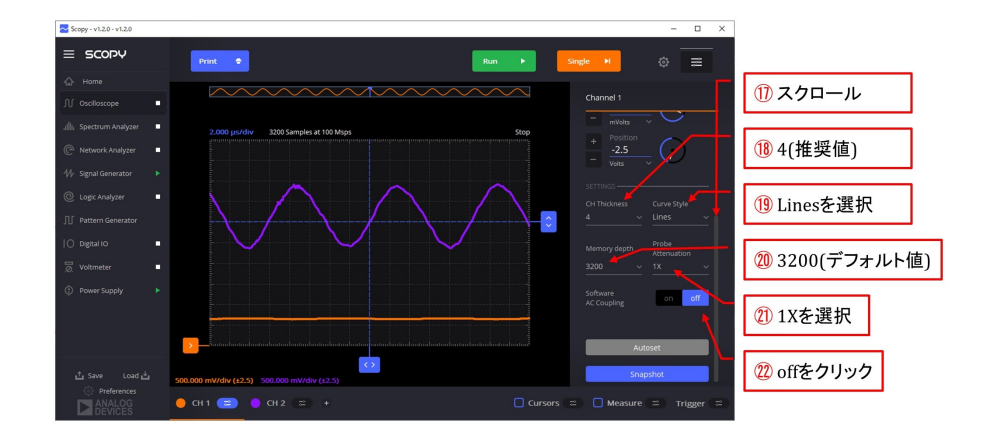

図 A.9: オシロスコープ設定(その2)

17. スクロール

Channel 1 の画面を下方へとスクロールしていくと、図 A.9 の設定画面が現れます.

18. 線の太さ (CH Thickness) は 4 がお薦めです.

線の太さは 0.5 ~ 5 の間を 0.5 刻みで選択できます. 4 は単に筆者の好みです. 画 面上部にある Print ボタンを左クリックすると, 画面の波形を電子ファイル (例え ば pdf ファイル) に変換できます. ppt などに貼り付けたときの線の見やすさから, 4 を選択しています.

19. 線のスタイル (Curve Style) に 直線補間 (Lines) を選択

ディジタルオシロスコープは入力信号電圧を一定時間(サンプル周期)ごとに A/D (Analog/Digital) 変換して採取(サンプリング)し、サンプル値を画面に描画しま す.サンプル値の間を補間する線のスタイル (Curve Style) をプルダウンメニューに より選択できます.メニューには直線補間 (Lines),点 (Dots,(補間しない)),階段 (Stairs),棒グラフ (Sticks),滑らか補間 (Smooth) があります.

20. 使用メモリ量 (Memory depth) は 3200 (デフォルト値) となる.

オシロスコープ設定 13 にて, s/Div (Time Base) を 2 [ $\mu$ s] に設定しました. この とき使用メモリ量 (Memory depth) は 3200 となります. 描画画面の左上に 3200 Samples at 100Msps と表示されます. これはサンプリング速度 100 [Msps, Mega sample per second] (サンプリング周期 10 [ns]) で 3200 個のサンプル値がメモリに 保存され, Scopy 内での計算に使用されることを意味します. 描画画面の左端から 右端までの波形データのサンプル数が 3200 個であることも意味します.

関数発生器の設定8にて、関数発生器の出力正弦波の周波数を100 [kHz] に設定しました. オシロスコープのサンプリング速度100 [Msps] では、正弦波1周期の間に1000 個のサンプル値があります. 正弦波の観測には十分なサンプル数です.

21. ブローブ減衰比 (Probe Attenuation) は 1X を選択

図3.9のADALM2000とエミッタ接地増幅回路間はジャンパーワイヤでつないでいて, プローブは用いていません. プローブによる信号電圧の減衰が無いので, 減衰比は 1倍(1X)です. 高電圧/低電圧を観測する場合には高電圧用/低電圧用のプローブ を用い,それに応じて減衰比を設定します. この設定に応じて縦軸の Volts/Div の 値が変わります.

22. ソフトウェア AC 結合 (Software AC Coupling) は off を左クリック

このボタンを off にすると信号が直流成分を含む場合にも,直流成分を含んだままの波形が描画されます. on にすると,交流 (AC) 成分のみの波形が描画されます.

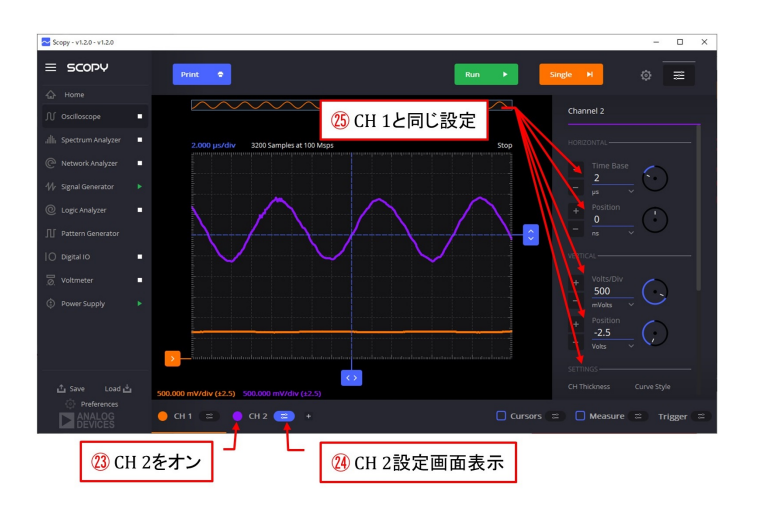

図 A.10: オシロスコープの設定(その3)

図 A.10 は CH 2 の設定画面です.本実験課題では CH 1 と全く同じ設定をします.

## A.1.5 オシロスコープ画面の保存

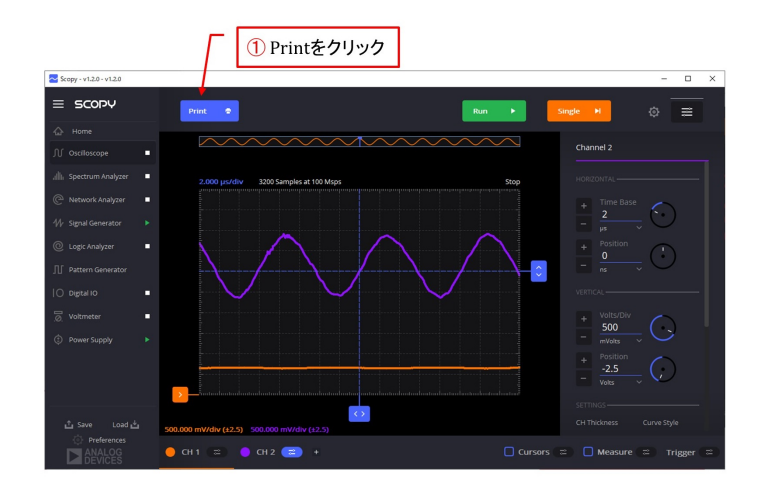

図 A.11: オシロスコープ画面の保存
前項までの設定により、オシロスコープ画面に実験課題の波形を描くことができます. 図 A.11 のように画面左上の Print ボタンを左クリックすることで波形画面を pdf ファイル, jpg ファイルなどにして保存できます. 図 3.10 の実験結果は pdf ファイルに保存した 波形画面です.

### A.2 周波数特性計測

#### A.2.1 ネットワークアナライザの設定

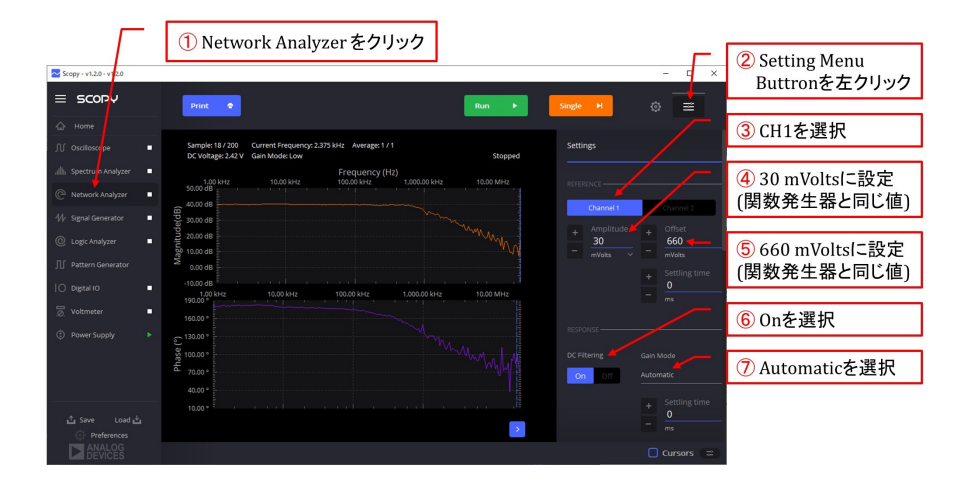

図 A.12: ネットワークアナライザの設定1

Fig. A.12 はネットワークアナライザの設定画面です. 以下の手順で設定を進めます.

- 1. Netwrok Analyzer を左クリック
- 2. Settings Menu Button を左クリック
- 3. REFERENCE に Channel 1 を選択 ベース – エミッタ間電圧 *v<sub>BE</sub>* をネットワークアナライザの REFERENCE とします.
- 4. Amplitude を 30 mVolts に設定

W1 ピンと G ピン間にピーク – ピーク間電圧  $V_{p-p} = 30 \text{ [mV]}$  の電圧を出力します. 関数発生器のピーク – ピーク間電圧設定 5 と同じにします.

5. Offset を 660 mVolts に設定

W1 ピンと G ピン間の出力電圧に 660 mVolts の直流電圧を重畳させます. 関数発 生器の Offset 設定 6 と同じにします.

6. DC Filtering を On にする.

デフォルト設定は Off です.1+ ピンと G ピン間電圧,2+ピンと G ピン間電圧に直 流成分が重畳している場合には DC Filtering を On にします.その際には Settling Time を長くするほど直流成分の除去が確実にできますが,掃引時間が長くなります.

7. Gain Mode に Automatic を選択

デフォルトは Automaitic です. Low と High の選択肢があります. Automatic の場 合掃引開始の瞬間だけ表示値が大きくずれることがあります. 信号レベルに応じて Low/High を使い分けることで, この開始時の表示ずれをなくすことができます.

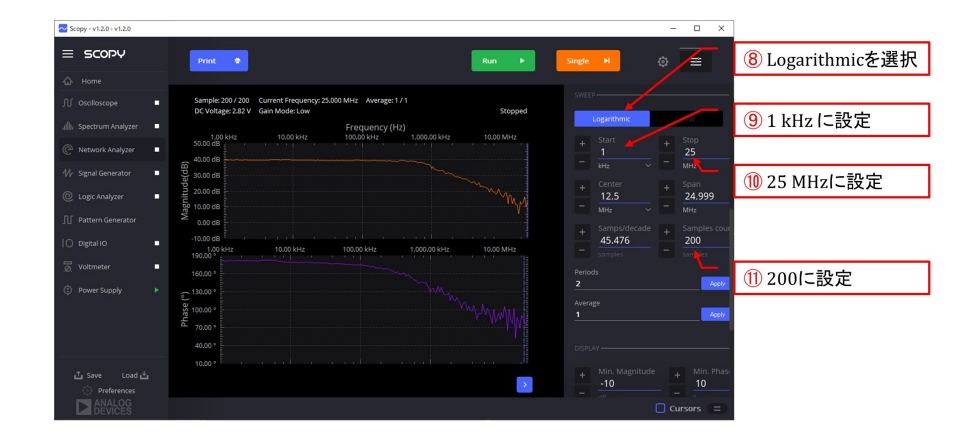

図 A.13: ネットワークアナライザの設定2

図 A.13 はネットワークアナライザ設定画面のつづきです. コントロールパネルを下に スクロールすると横軸の周波数範囲の設定項目が現れます.

- 8. グラフの横軸(周波数軸)に Logarithmic を選択
- 9. Start(掃引範囲の下限) を 1 kHz に設定

ネットワークアナライザは、W1 と G ピン間電圧の周波数を Start 周波数から Stop 周波数まで階段状に変化させて、電圧比と位相角(この実験では  $G_V$ ,  $\psi_V$ )を計測 します. Sample count で設定する値を  $N_{sc}$  とします. 計測点は、Start 周波数から Stop 周波数までを  $N_{sc} - 1$  に均等分割して設定します. このように周波数などをあ る範囲内で順次変えていくことを掃引と言います.

- 10. Stop(掃引範囲の上限)を 25 MHz に設定
- 11. Sample count(サンプルデータ数,  $N_{sc}$ )を 200 に設定

 $N_{sc}$ は 0 ~ 1000 の範囲で設定できます. $N_{sc}$ を大きくすれば, 掃引に時間がかかりますが, 計測点の間隔は細かくなります.

図 A.14 はネットワークアナライザ設定画面のつづきです. コントロールパネルをさら に下へとスクロールすると,縦軸の電圧比 (Magnitude) と位相 (Phase) の設定欄が現れ ます.

- 12. Magnitude 画面の縦軸の下限を –10 dB に設定 縦軸の上下限は見やすい位置にグラフが描かれるように設定します.
- 13. Magnitude 画面の縦軸の上限を +50 dB に設定
- 14. Phase 画面の縦軸の下限を 10° に設定
- 15. Phase 画面の縦軸の上限を 190° に設定

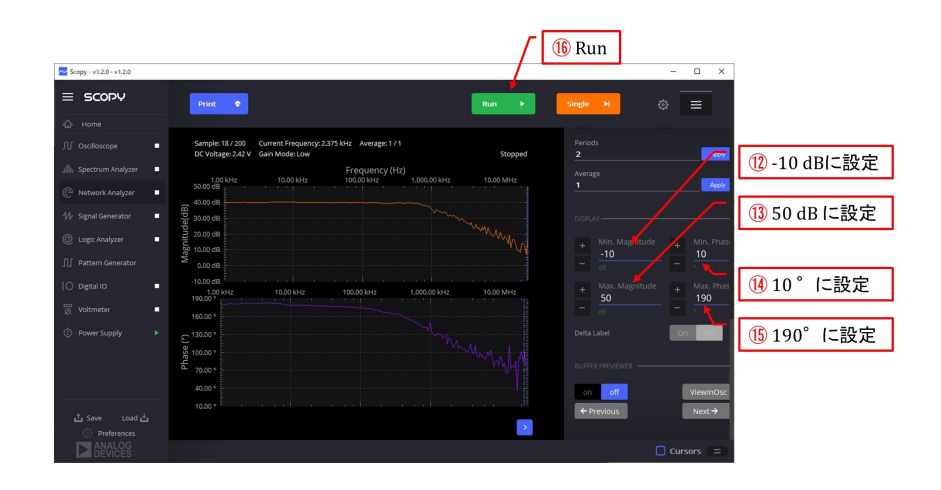

図 A.14: ネットワークアナライザの設定3

16. Run を左クリック

掃引を開始します. Run ボタンは Stop ボタンに変わります. Stop ボタンを押すま で掃引は繰り返されます. 一回だけ掃引させたい場合は Run ボタンの右隣の Single ボタンを左クリックします.

画面中央上側に Magnitude のグラフが描かれ,下側に Phase のグラフが描かれま す. CH 1, CH 2 の入力電圧の実効値をそれぞれ V<sub>CH1</sub>, V<sub>CH2</sub> とすると,CH 1 を REFERENCE に選定したので,Magnitude は

$$20\log_{10}\frac{|V_{CH2}|}{|V_{CH1}|} \tag{A.1}$$

が表示されます. 単位は dB です. Phase は  $V_{CH2}$  の  $V_{CH1}$  に対する位相差が表示 されます.  $V_{CH2}$  が  $V_{CH1}$  より進んでいるとき, Phase の値は + です. 単位には度数 法 (°) が使われています.

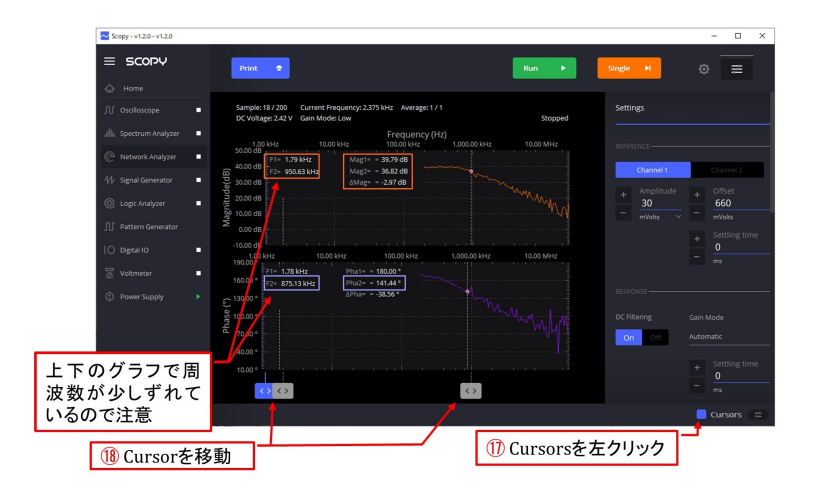

図 A.15: ネットワークアナライザのカーソル機能

図 A.15 はネットワークアナライザのカーソル機能を利用している画面です.

17. Cursors を左クリック

グラフの下に <> のマークが2個と,マークの中心から真上に伸びる破線の縦棒が 2本現れます.これらがカーソルです.また,破線とグラフとの交点における横軸, 縦軸の値が各グラフの左上隅に表示されます.

18. Cursor を移動

<>マークをマウスでドラッグする(左ボタンを押しながらマークを移動させる)こ とで、グラフの値を読み取ることができます.

図 A.15 は、1 番目のカーソルを1 [kHz] 付近に移動させ、2 番目のカーソルを Magnitude グラフにおいて1 番目より -3 dB となる辺りへと移動させたときの画面で す. F1 = 1.79 [kHz], Mag1 = 39.79 [dB], F2 = 950.63 [kHz], Mag2 = 36.82 [dB], ΔMag = -2.97 [dB] と表示されています.

$$\Delta Mag = Mag2 - Mag1 \tag{A.2}$$

です.

1つ注意すべきは、上下のグラフで横軸が少しずれていることです。上の Magnitude の F2 = 950.63 [kHz] のとき、下の Phase の F2 = 875.13 [kHz] です。下のグラフで  $\Delta$ Pha = -45 [°]付近へとカーソルを移動させると F2 ≈ 950 [kHz] と得られました。 ただし、掃引の度に  $\Delta$ Pha の 2 桁目が変動するので、精度良い測定はできません。

#### A.2.2 ネットワークアナライザ計測値の保存

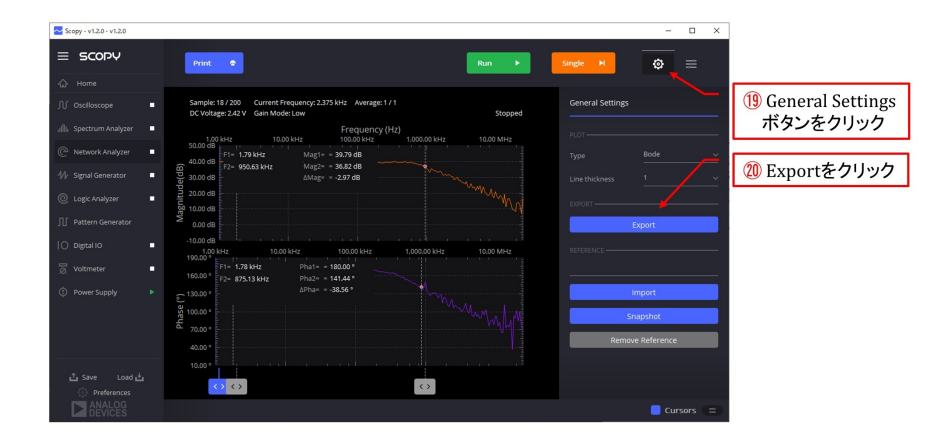

図 A.16: ネットワークアナライザ計測値の保存

- 図 A.16 は計測値保存の手順を示します.
- 19. General Settings を左クリック

General Settings のパネルが開きます.

20. Export を左クリック

これにより Magnitude と Phase の計測データを csv ファイルもしくは text ファイル に保存できます.

| ;Scopy version          | v1.2.0               |               |          |
|-------------------------|----------------------|---------------|----------|
| ;Exported on            | 土曜日 4月 24/04/2021    |               |          |
| ;Device                 | M2K                  |               |          |
| ;Nr of samples          | 200                  | )             |          |
| ;Sample rate            | (                    | )             |          |
| ;Tool                   | Network Analyz       | er            |          |
| ;Additional Information | Reference channel: 1 |               |          |
| Sample                  | Frequency(Hz)        | Magnitude(dB) | Phase(°) |
| C                       | 1000                 | ) 39.928      | 181      |
| 1                       | . 1052.2             | 2 39.6879     | 179.696  |
| 2                       | 1107.13              | 3 39.5056     | 179.577  |
| 3                       | 1164.93              | 3 39.643      | 179.796  |
| 4                       | 1225.7               | 5 39.7074     | 179.741  |
| 5                       | 1289.7               | 4 39.822      | 179.873  |
| 6                       | 1357.0               | 7 39.7299     | 181      |

図 A.17: ネットワークアナライザ計測値の保存データ(抜粋)

図 A.17 は csv ファイルに保存したデータの抜粋です. この例では, サンプル番号 (Sample), Frequency, Magnitude, Phase の各行を1組として, 先頭から7組のデー タを抜粋して示してあります. ファイル内には 200 組のデータが保存されています. 設定 9, 10 にて掃引の下限を1 [kHz], 上限を 25 [MHz] とし, 設定 11 にてサンプル サイズを 200 としました. Frequency は 1 [kHz] から 25 [MHz] までの区間を常用対数 ( $\log_{10}$ ) 目盛上で均等分割となるように自動設定されています.

# 付 録 B 参考文献

### 関連図書

- [1] Marc Thompson, "Intuitive Analog Circuit Design, 2nd Edition," Elsevier, Kindle 版, 2014.
- [2] 浅田邦博「アナログ電子回路 VLSI 工学へのアプローチ-」昭晃堂, 1998.
- [3] 岩田聡編著「電子回路」Ohmsha, 2008.
- [4] 押山,相川,辻井「電子回路」コロナ社,1970.
- [5] 藤井信生「アナログ電子回路 集積回路化時代の 」昭晃堂, 1984.
- [6] 藤原修編著「電子回路A」Ohmsha, 1996.
- [7] 古橋武「電子回路の基礎 I 同調回路,高周波増幅回路 改訂 2 版」アマゾン Kindle, 2021.
- [8] 柳沢健「基礎電子回路 I」丸善株式会社, 1978.

# 付 録C 索引

### 索引

 $\pi$ 形等価回路, 27 USB 計測器, 11 位相差  $\psi_{vb}$ , 22 位相差  $\psi_{vbs}$ , 46 位相差  $\psi_{ve}$ , 19 位相差  $\psi_{ves}, 45$ エミッタ.7 エミッタ拡散容量,27 エミッタ拡散容量,28 エミッタ内部抵抗,27 オス-オスジャンパ線,9 オス-メスジャンパ線,9 カットオフ周波数,20 カラーコード,8 簡略等価回路, 39 コレクタ,7 コレクタ-ベース間接合容量,27 ジャンパ線,9 小信号等価回路,36 小信号電流增幅率,27 相互コンダクタンス,27 相互コンダクタンス,28 抵抗,8 電圧増幅度 A<sub>vb</sub>, 22 電圧増幅度 A<sub>ve</sub>, 19 電圧増幅度 G<sub>vb</sub>, 22 電圧増幅度 $G_{vbs}$ , 46 電圧増幅度 G<sub>ve</sub>, 19 電圧増幅度 $G_{ves}, 45$ 

電圧,電流の記号表記,16 トランジション周波数,27 トランジスタモデル,24  $\pi$ 形等価回路, 27 ブレッドボード.8 ベース、7 ベース内仮想点, 27 ベース拡がり抵抗,27 ミラー効果, 6, 39

81